Használati útmutató

# SENTO M, SENTO M LIGHT pénztárgép

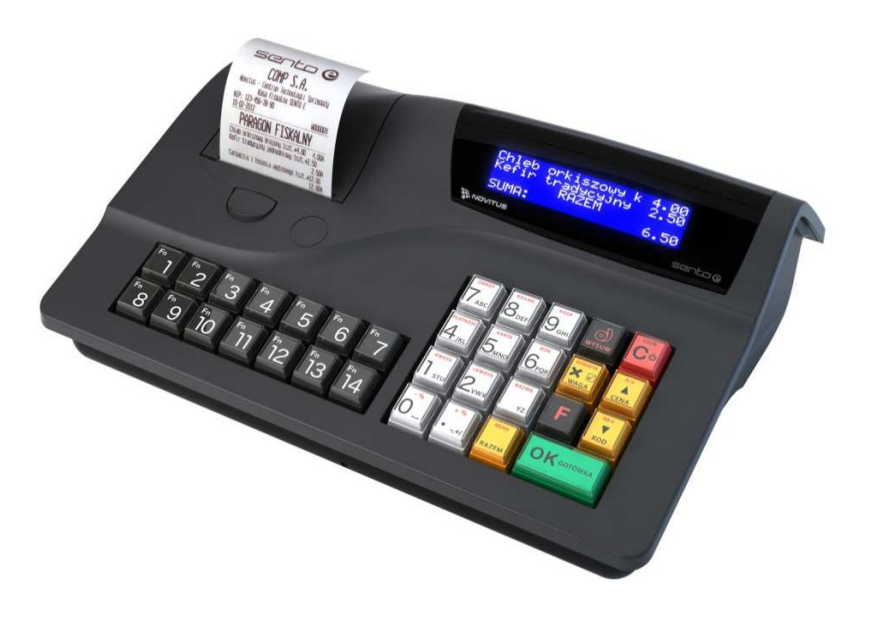

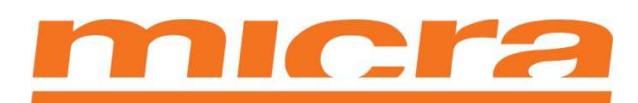

**Micra-Metripond Kft.** 6800 Hódmezővásárhely, Bajcsy-Zilinszky Endre utca 70.

www.micra.hu

**1.5 Verzió** Kiadás dátuma: 2013. november 7.

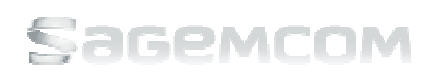

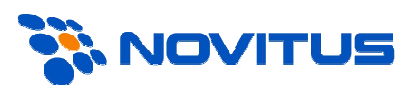

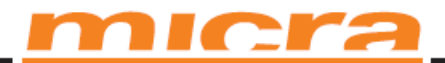

## Fontos tudnivalók a SENTO M pénztárgép használatának megkezdése előtt

A pénztárgép használatának megkezdése előtt kérjük az itt felsorolt információkat olvassa el figyelmesen és az ott megfogalmazott biztonsági és felhasználói utasításokat tartsa be a pénztárgép üzemeltetése során.

- Műszaki adatok (lásd a **2.1.** fejezetet)
- Jótállási feltételek (jótállási jegy)
- A felhasználó számára elérhető pénztári funkciók

Ha bármilyen szabálytalanságot észlel a SENTO M pénztárgép működésében, kérjük, jelentse az illetékes forgalmazó vagy közvetlenül a gyártó Micra-Metripond Kft szervizirodájának.

A pénztárgép leválasztható a hálózatról, amennyiben kihúzta a hálózati csatlakozót a konnektorból, amelynek egy könnyen hozzáférhető helyen, a pénztárgép közelében kell elhelyezkednie.

A SENTO M pénztárgépben hőnyomtató található. A pénztárgépszalag beszerzése előtt ajánlott egy tanúsítványt kérni a szalag gyártójától, melyben igazolja, hogy a szalag alkalmas pénztári készülékekben való használatra, illetve hogy a nyomtatás a dokumentumokon megőrizhető az adózással kapcsolatos rendeletekben kiszabott ideig. A felhasználónak be kell tartania a pénztárgépszalag gyártója által kiszabott, a pénztárgépszalag tárolására vonatkozó feltételeket. Ellenkező esetben olyan adatok is elveszhetnek, amelyeket a pénztárgép használója köteles megőrizni (pl. pénztárjelentések) a törvényekben megszabott határidőig.

A készülék eleget tesz az elektromágneses összeférhetőségi előírásoknak (A osztály). Használata otthoni környezetben rádió interferenciát okozhat. Ebben az esetben a felhasználó köteles a megfelelő intézkedések megtételére az ezzel kapcsolatos problémák megelőzésének érdekében.

A pénztárgépszalag cseréje előtt kötelező kézzel megérinteni a egy fém felületet, mely földelve van.

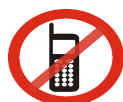

A pénztárgép közvetlen közelében tilos a mobiltelefon-használat!!!

#### Az elhasznált eszköz, selejtezés utáni megsemmisítésének módja

Az elektromos és elektronikus hulladékról szóló törvény értelmében ne helyezze el és ne tárolja az elhasznált eszközt más háztartási hulladékkal együtt. Az elektronikus és elektromos felszerelésekben található veszélyes alkatrészek károsan hatnak a növényekre, mikroorganizmusokra, különösképpen az emberi szervezetre, hiszen károsítják a központi és perifériás idegrendszert, az érrendszert, és allergiás reakciókat okoznak.

Az elhasználódott berendezést a helyi gyűjtőállomás elektromos ill. elektronikus hulladék részére fenntartott részén helyezze el, amely regisztrálva van a Környezetvédelmi hivatalnál, és szelektív hulladékgyűjtőket is tartalmaz.

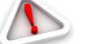

#### Figyelem!!!!!

Az Európai Uniós rendelet értelmében a felhasználó, aki háztartási gépet használ, a gép elhasználódása után köteles azt eljuttatni egy elektromos és elektronikus cikkek számára fenntartott veszélyes hulladékgyűjtőbe. A veszélyes hulladék gyűjtése és feldolgozása hozzájárul a környezet védelméhez, csökkenti a káros anyagok bejutását az atmoszférába és a felszíni vizekbe.

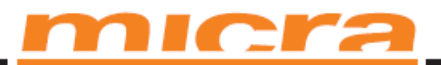

# Tartalomjegyzék

| FIGYELMEZTETÉS!                                                 | 6  |
|-----------------------------------------------------------------|----|
| ÁLTALÁNOS INFORMÁCIÓK                                           | 7  |
| A SENTO M PÉNZTÁRGÉP RENDELTETÉSE                               | 7  |
| A SENTO M PÉNZTÁRGÉP ÁLTALÁNOS JELLEMZŐI                        | 7  |
| Eladás nyilvántartás a SENTO M pénztárgéppel                    | 8  |
| A SENTO M PÉNZTÁRGÉP MŰSZAKI LEÍRÁSA                            | 9  |
| PÉNZTÁRI FUNKCIÓK                                               | 10 |
| Elektronikus Bizonylatmásolat – alapvető információk            | 10 |
| A SENTO M ÁLTAL KEZELT LIMITEK                                  | 12 |
| A SENTO M FELÉPÍTÉSE                                            | 13 |
| Κομμυικάςιός ές μάιόζατι ςsatlakozók                            | 14 |
| ΝΥΟΜΤΑΤΌFEDÉL                                                   | 14 |
| Νγομτατό                                                        | 14 |
| Az Elektronikus Bizonylatmásolat állapotát jelző lámpával       | 15 |
| Billentyűzet - Billentyűfunkciók                                | 16 |
| Az egyes billentyűk leírása                                     | 17 |
| Kuelzők                                                         | 22 |
| SPECIÁLIS KARAKTEREK/JELEK A PÉNZTÁROS KUELZŐN                  | 22 |
| A PÉNZTÁRGÉP BE- ÉS KIKAPCSOLÁSA ÉS AZ ENERGIATAKARÉKOS ÜZEMMÓD | 24 |
| VONALKÓDOLVASÓ CSATLAKOZTATÁSA ÉS HASZNÁLATA (SZKENNER)         | 25 |
| Mérleg Csatlakoztatása                                          | 26 |
| SZÁMÍTÓGÉP CSATLAKOZTATÁSA                                      | 26 |
| BANKKÁRTYA OLVASÓ TERMINÁL CSATLAKOZTATÁSA ÉS HASZNÁLATA        | 27 |
| Kasszafiók csatlakoztatása                                      | 28 |
| A PÉNZTÁRGÉPSZALAG CSERÉJE                                      | 28 |
| ELEKTRONIKUS BIZONYLATMÁSOLAT KÁRTYA TELEPÍTÉSE                 | 30 |
| Az SD kártya eltávolítása                                       | 30 |
| Az SD kártya behelyezése                                        | 30 |
| [1] FUNKCIÓK                                                    | 31 |
| [11] FELHASZNÁLÓ                                                | 31 |
| [12] PÉNZNYILVÁNTARTÁS A PÉNZTÁRGÉPBEN                          | 32 |
| [13] КОММИNIKÁCIÓ                                               | 34 |

|     | ÉRTÉKESÍTÉSI BEÁLLÍTÁSOK                                                                            | 4 |
|-----|----------------------------------------------------------------------------------------------------|---|
|     | [141] FELFŰZÖTT JELENTÉSEK                                                                          | 4 |
|     | [142] ELADÁSI MÓD                                                                                   | 5 |
|     | [19] KJELZŐ                                                                                         | 5 |
| [2] | JELENTÉSEK                                                                                          | 7 |
|     | [21] Napi jelentés                                                                                  | 7 |
|     | [22] A PÉNZTÁRGÉP ÁLLAPOTA                                                                          | 8 |
|     | [231] MŰSZAK JELENTÉS                                                                               | 9 |
|     | [261] CIKK ADATOK                                                                                   | 0 |
| [3] | ADATBÁZIS4                                                                                          | 1 |
|     | [31] Сіккек                                                                                         | 1 |
|     | [311] ÁRUCIKKEK MÓDOSÍTÁSA, HOZZÁADÁSA                                                              | 1 |
|     | Eladás a <mark>SENTO M</mark> pénztárgép használatával                                              | 6 |
|     | ÁBRÁK AZ BILLENTYŰZET ELADÁSI ÜZEMMÓDBAN VALÓ HASZNÁLATÁHOZ4                                        | 6 |
|     | ELADÁS ÁRUCIKK KÓD HASZNÁLATÁVAL                                                                    | 9 |
|     | GYORS ELADÁS                                                                                        | 0 |
|     | ELADÁS VONALKÓDOLVASÓ HASZNÁLATÁVAL                                                                 | 1 |
|     | ELADÁS HOZZÁKAPCSOLT MÉRLEG HASZNÁLATÁVAL                                                           | 1 |
| PAF | RANCSOK ÉS HIBÁK                                                                                    | 2 |
| AEE | E KIOLVASÁSA USB PORTON KERESZTÜL                                                                   | 5 |
| EUF | RO-VAL KAPCSOLATOS INFORMÁCIÓK                                                                      | 7 |
|     | Euró fázisok                                                                                        | 7 |
|     | Felkészülési időszak                                                                                | 7 |
|     | EURÓ ÁTÁLLÁS                                                                                        | 7 |
|     | Az Euró hivatalos pénznemmé történő időpontjának beállítását lásd az [5281] EURO átállás fejezetet5 | 7 |
|     | Az Euró, mint hivatalos alappénznem időszak5                                                        | 7 |
|     | [472]VALUTA ÁRFOLYAM BEÁLLÍTÁSA                                                                     | 8 |
|     | [4565]Felkészülési mód beállítása                                                                   | 9 |
|     | [5281] EURÓ ÁTÁLLÁS – ALAP FIZETŐESZKÖZ CSERE                                                       | 0 |
|     | EURO ÁTÁLLÁS MENETE                                                                                 | 3 |
| BIZ | ONYLAT MINTÁK (FORINT MÓDBAN):65                                                                    | 5 |
|     | NAPNYITÁS                                                                                           | 5 |
|     | Nyugta                                                                                              | 5 |
|     | Napi forgalmi jelentés                                                                              | 7 |

MICRA-Metripond Kft. 6800 Hódmezővásárhely, Bajcsy-Zs.u.70. Tel: 62/245-460 Fax: 62/244-096 E-mail: <u>micra@micra.hu</u> Weboldal: <u>www.micra.hu</u>

# <u>micra</u>

| Pénztárjelentés                             |
|---------------------------------------------|
| Nyugta másolat                              |
| KI ÉS BEFIZETÉS:                            |
| Forgalmi jelentések:                        |
| EURO ÁTÁLLÁS ÉS BEÁLLÍTÁSÁNAK BIZONYLATAI:  |
| BIZONYLAT MINTÁK (EURÓ FELKÉSZÜLÉSI MÓD):72 |
| Napnyitás:                                  |
| Kı és BEFIZETÉS:                            |
| Nyugta:                                     |
| Pénztárjelentés:                            |
| Napi zárás:                                 |
| BIZONYLAT MINTÁK (EURÓ MÓDBAN):74           |
| Napnyitás                                   |
| Kı és BEFIZETés:                            |
| Nyugta:                                     |
| Pénztárjelentés:                            |
| Napi Zárás:                                 |

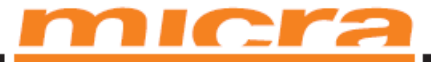

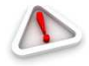

## **Figyelmeztetés!**

A használati útmutatóban található információk csak informatív jellegűek! A Polgári törvénykönyv értelmében nem minősülnek ajánlattételnek. A gyártó és forgalmazó cég fenntartja a jogot arra, hogy módosítja a pénztárgép ezen útmutatóban ismertetett tulajdonságaira és működésére vonatkozó információkat.

A gyártó nem vállal felelősséget a pénztárgép utasításoknak nem megfelelő használata, az elektromos hálózat és elektromos áram helytelen használata, a készülék elektrosztatikai, elektromágneses, röntgensugárzásnak való kitétele, káros vegyi anyagokkal vagy radioaktív sugarakkal való érintkezés következtében történő károsodása esetén.

A gyártó nem felelős semmilyen bűncselekményért, elzárkózik a pénztárgép rendeltetésének nem megfelelő használatától.

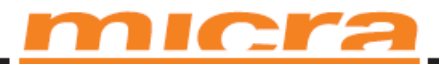

## ÁLTALÁNOS INFORMÁCIÓK

### A SENTO M pénztárgép rendeltetése

A SENTO M kiskereskedelmi egységekben történő használatra készült, új generációs pénztárgép. Működtethető különálló készülékként, vagy rendszerbe kötve, számítógéppel összekapcsolva. A pénztárgép minden tekintetben kielégíti a pénztárgépek műszaki követelményeiről, a nyugtakibocsátásra szolgáló pénztárgépek forgalmazásáról, használatáról és szervizeléséről, valamint a pénztárgéppel rögzített adatok adóhatóság felé történő szolgáltatásáról szóló 3/2013 NGM rendeletet nyugtaadási kötelezettségére vonatkozó előírásait.

Az eszközt a kiskereskedelmi használatnak megfelelő programmal látta el a gyártó. A szokásos, általánosan használatos műveleteken és funkción kívül számos magas szintű funkcióval rendelkezik, melyek megkönnyítik a pénztáros mindennapi tevékenységét.

A készülékekbe beprogramozható néhány informatív valutanem a felhasználó által megadott átváltási árfolyammal. Részletes információ a valuta átváltásáról és hasznos megjegyzések a különböző pénznemek használatáról jelen útmutatóban olvashatók.

A felhasználó a pénztárgép számára letölthet egy ingyenes programot, amely segítségével előre beprogramozhatja az árucikkek adatait. A legfrissebb verzió elérhető a www.novitus.pl weblapon. A pénztárgép és a számítógép (PC) közti adatátvitelhez speciális kábel szükséges, amelynek mintája a szerviz útmutatóban található. Ezt a kábelt a felhasználó a gyártótól is megrendelheti.

### A SENTO M pénztárgép általános jellemzői

- Előre programozható 16000 cikkelem;
- További pénznemek programozása;
- Beépített akkumulátor;
- Folyadékkristályos pénztáros- és vevőkijelző, amely szöveges üzenetek és számokat megjelenítésére is alkalmas;
- A bizonylat készítése folyamatosan követhető a kijelzőn, az eladott árucikkek listája visszanézhető (a hibázás lehetősége ki van zárva);
- 14 közvetlen értékesítési billentyű, amelyekhez árucikkek vagy funkciók kapcsolhatók
- Az árucikkek nevei 40 karakter hosszúak és tartalmazhatnak betűket és számokat egyaránt;
- Kiegészítő termékleírás a bizonylaton;
- Előre meghatározott jelentések összekapcsolhatóak (láncjelentés);

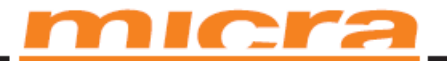

- Százalékos/mennyiségi engedmény és felár adható bármelyik árucikkre vagy az egész nyugtára az alapértelmezett beállítás alapján, a billentyűzet használatával, vagy az előre megadott listából kiválaszthatóan;
- Nyolcféle fizetési lehetőség kezelése: készpénz, csekk, bankkártya, hitelkártya, kupon/utalvány, átutalás, ügyfélszámla és valuta (például EURO);
- A nyugta érvénytelenítése a fizetés egy részének megtörténte után;
- A készüléket lehetséges számítógéphez csatlakoztatni (RS232 bemenet vagy USB);
- A készülékhez lehetséges vonalkód olvasó csatlakoztatása (RS232 vagy USB);
- A készülékhez lehetséges elektronikus mérleg csatlakoztatása (MICRA); a készülékhez lehetséges bankkártya olvasóhoz és PinPad csatlakoztatása (ezek pontos listája iránt érdeklődjön a forgalmazónál);
- A készülékhez pénztárfiók csatlakoztatható;
- Reklámszöveg nyomtatása a nyugta lábléc szekciójában;
- Fejlett erőforrás gazdálkodási beállítások;

#### Eladás nyilvántartás a SENTO M pénztárgéppel

Értékesítés és a hozzá kapcsolódó egyéb napi funkciók működésének és kezelésének leírása

A SENTO M használatával érték-mennyiség alapon tarthatja nyilván az eladásokat: minden árucikknek saját kódja van, amely a pénztárgépbe van beprogramozva.

Ezeket a cikkeket előhívhatjuk a billentyűzet segítségével, vagy a vonalkód olvasó segítségével, ha leolvassuk a csomagolásról a vonalkódot. Az árucikkek saját névvel és a pénztárgép által tárolt ÁFA kulccsal rendelkeznek. Az árucikkeknek automatikusan programozott áruk van. Ez az eladás során minden termékre érvényes. Az árucikk teljes neve megjelenik a nyugtán.

Így gazdaságos készleteket tarthat fenn a boltban, hiszen az egyes árucikkek fajtái és mennyisége precízen megtalálható az árucikkek eladásáról szóló jelentésben.

A pénztárgép nem hajt végre közvetlen eladást a cikk gyűjtőkből, csak valamilyen cikkhez kötve.

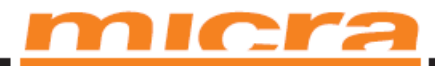

## A SENTO M PÉNZTÁRGÉP MŰSZAKI LEÍRÁSA

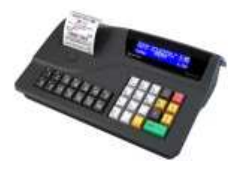

| Műsz     | aki adatok                                           |                                 |                            |        |
|----------|------------------------------------------------------|---------------------------------|----------------------------|--------|
| Külső ár | amforrás Sento M:                                    |                                 | 24V, 1250                  | 0 mA   |
| Külső ár | ramforrás Sento M Light:                             |                                 | 12V, 200                   | 0 mA   |
| Kénysze  | erhelyzeti áramforrás, belső akkumulátor karbant     | artásmentes Sento M:            | 6V/3Ah                     |        |
| Kénysze  | rhelyzeti áramforrás, belső akkumulátor karbant      | artásmentes Sento M Light:      | 6V/1.2Ah                   | 1      |
| Működé   | ési hőmérséklet:                                     |                                 | $5^{\circ}C - 40^{\circ}C$ | 2      |
| Adatbáz  | zis memória:                                         |                                 | FLASH                      |        |
| Hőnyon   | ntató Sento M:                                       |                                 | Fujitsu FT                 | P628   |
| Hőnyon   | ntató Sento M Light:                                 |                                 | Seiko                      |        |
| Külső m  | emóriakártya (kivéve Sento M Light):                 |                                 | SD és SDH                  | HC     |
| Szalag:  |                                                      |                                 | 57 mm ±0                   | 0,5 mm |
| Akkumu   | ılátor töltése:                                      |                                 | max. 300                   | mA     |
| Áramha   | sználat különböző üzemmódokban:                      |                                 |                            |        |
| - a j    | pénztárgép kikapcsolt állapotában felhasznált áran   | n                               |                            | 5 μΑ   |
| - az     | elektronikus alkatrészek által felhasznált áram (a   | kijelző háttérvilágítása nélkül | )                          | 110 mA |
| - al     | kijelző háttérvilágítására felhasznált áram (2x 35 m | A)                              |                            | 70 mA  |
| Méretel  | k [mm]:                                              |                                 |                            |        |
| - Sz     | élesség:                                             | 299 mm                          |                            |        |
| - M      | élység:                                              | 212 mm                          |                            |        |
| - M      | agasság:                                             | 100 mm                          |                            |        |
| Tömeg:   |                                                      | 1,8kg                           |                            |        |

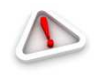

Figyelem! A pénztárgéphez csak abban az esetben csatlakoztatható külső készülékek (számítógép, elektronikus mérleg, vonalkód olvasó, bankkártya olvasó) speciális kábelekkel, ha a külső adapter és a külső készülék is ki van kapcsolva, nem csatlakoztatható USB-bemenethez sem külső eszköz!!!

Olyan fiókot válasszon és csatlakoztasson a pénztárgéphez, amelyet a forgalmazó és gyártó szerviz munkatársa javasol!

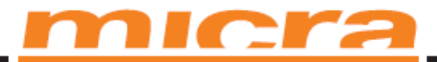

## Pénztári funkciók

A SENTO M pénztárgépben beépített Adóügyi Ellenőrző Egység (AEE) található. Ez a memória viszszamenőleg tartalmazza a pénztárgépen keletkezett bizonylatokat és jelentéseket a 3/2013-as NGM rendeletben előírt formában. Ez az AEE elválaszthatatlanul kapcsolódik a pénztárgép burkolatához, egy speciális anyaggal van kiöntve, amely megvédi az elektronikai alkatrészeket az interferenciától, és speciális azonosító bélyegekkel van lezárva. A készülék a NAV(APEH) által kiadott AP számra be van jegyezve, ami az AEE is letárolásra kerül, a megszemélyesítési folyamat során. Ez az AP szám minden egyes nyugtára és a jelentésre rá van nyomtatva, az AEE megszemélyesítése után.

A SENTO M pénztárgép pénztári üzemmódban, az AEE megszemélyesítése után, a pénztárgép rögzít és az AEE-re küld minden eladást, amely a használatával történt. Az értékesítés minden adata, beleértve az értékesítési információkat, a gyűjtött adatokat, mint az ÁFA értékeket, mint a pénztárgép zárásával kapcsolatos minden adatot, beleértve a dátumot, az időt az AEE egység rögzíti és továbbítja a NAV(APEH) szerverei felé az NGM rendeletnek megfelelően. A felhasználó adatait és a jelenlegi ÁFAkulcsokat szintén az AEE tárolja. Az AEE-ben van rögzítve a felhasználó adószáma, a pénztárgép fejléc adatai és az ÁFA-értékek is. Az AEE egységből előhívhatunk időszaki jelentést, aminek segítségével korábbi zárásadatokat listázhatunk ki.

#### Elektronikus Bizonylatmásolat – alapvető információk

A készüléket Elektronikus Bizonylatmásolattal (EB) szerelték fel a hagyományos papír alapú másolat helyett. A NOVITUS készülékekben egy, az SD kártyával megegyező memóriakártyát használnak az Elektronikus Bizonylatmásolat adathordozójaként. Ez egy modern adathordozó, melyet folyamatosan fejlesztenek. Külső méretei ellenére hatalmas adatmennyiséget képes tárolni. A kártyát különböző védőmechanizmusokkal szerelték fel, melyek közül némelyik igen egyszerű és könnyen használható, például a felírt adatok mechanikus blokkolása (ZÁR/LOCK csúszka), mások pedig bonyolultabbak, mint például a kártya jelszavas védelme.

A kártya minősége alapvetően fontos az adathordozón őrzött kinyomtatott adatok tartóssága szempontjából. Ezek az adatok ugyanolyan fontosak, mint korábban a papír másolaton őrzött adatok – a felhasználó megőrizheti, hogy ellenőrizze a saját, és a bolti alkalmazottak tevékenységeit. A másolat nem törvény által előírt digitális azonosítással van ellátva, így a felhasználó döntheti el, megőrzi-e, avagy nem.

Amint az SD-kártyát behelyezik, a pénztárgép automatikusan a kártyán tárolja az adatokat. Ha a felhasználó folyamatosan az SD-kártyára kívánja tárolni az adatokat, azt minden esetben be kell helyezni a foglalatba. Amennyiben az SD-kártya nincs behelyezve a kártya foglalatba, az adatok nem kerülnek rögzítésre, így a későbbiekben sem használhatóak. Ezért nagyon kell ügyelni arra, hogy az adatokat megfelelően őrizzük mindaddig, amíg a törvény által előírt idő le nem telik. Fontos az is, hogy a gyártó garantálja az Elektronikus Bizonylatmásolat hordozójaként használt SD kártya minőségét. Ezért szüksé-MICRA-Metripond Kft. 6800 Hódmezővásárhely, Bajcsy-Zs.u.70. Tel: 62/245-460 Fax: 62/244-096

E-mail: micra@micra.hu Weboldal: www.micra.hu

# <u>micra</u>

ges több hosszú távú tesztet elvégezni, és ezen tesztek eredményét analizálni, hogy biztosak lehessünk abban, a kártya kielégíti a munkája minőségével szemben felállított követelményeket. Ilyen teszteket nem tud elvégezni egy átlagos felhasználó.

Az Elektronikus Bizonylatmásolattal rendelkező készülékek esetében ajánlott olyan SD kártyákat használni, amelyek minőségét a gyártó is megerősítette, és a készülék kezelési útmutatójában vagy a gyártó és forgalmazó honlapján található.

Jelenleg csak a NOVITUS által gyártott SD kártyák javasoltak a SENTO M készülékkel való használatra.

Az alábbiakban néhány kifejezést olvashat az Elektronikus Bizonylatmásolattal ellátott készülékekkel kapcsolatban:

- Elektronikus Bizonylatmásolat (EN) a pénztárgépek lehetséges szolgáltatása, ami biztonságos műszaki megoldással védett tárterület és lenyomatképző eljárás együttes alkalmazásával biztosítja, hogy a kiadott bizonylatok adattartalma a kiadás után manipulálhatatlan módon kerüljön eltárolásra, illetve a kiadott bizonylatok ellenőrzés céljából hozzáférhetőek legyenek.
- 2) A nyomtatványok titkosított beépített tárolója a készülék elkülönített belső memóriája, amelyben tárolódnak a kinyomtatott bizonylatok adatai. Lehetővé teszi, hogy a készülék minimum 2 napig dolgozzon, külső Elektronikus Bizonylatmásolat adathordozó nélkül. A kinyomtatott bizonylatok adatai, az Elektronikus Bizonylatmásolat adathordozójára történő átmásolása után ebből a memóriából kitörölődnek.
- 3) Az Elektronikus Bizonylatmásolat adathordozója a felhasználó számára elérhető külső memória, amit a gyártó és a forgalmazó ajánlása alapján a NOVITUS készít és ellenőriz. Fizikai kialakításában egy SD kártyával megegyező memóriakártya.
- 4) SD kártya FLASH memóriakártya. Viszonylagosan alacsony áron biztosít nagy memória kapacitást. Funkciói között szerepel az a védelem, amely adatok véletlen törölését gátolja meg a felhasználó számára. Nagyon népszerű, általánosan elterjedt az IT rendszerekben történő használata adatok másodlagos tárolására és megőrzésére. Néhány számítógép esetében használata külső kártyaolvasót igényelhet.
- NOVITUS Elektronikus Bizonylatmásolat a NOVITUS készülékek az Elektronikus Bizonylatmásolat egyedi, speciális védelmét biztosítják:
  - A jelszó használatával lehetőség nyílik az Elektronikus Bizonylatmásolat adminisztratív funkcióinak védelmére. A jelszó megadása nélkül lehetetlen elvégezni az alapvető funkciókat, és védelmet nyújt az illetéktelen hozzáférés ellen.
  - b. A jelszó használatával lehetőség nyílik az SD kártya védelmére. Az SD kártyán tárolt adat nem hozzáférhető a jelszó megadása nélkül.
  - c.a készüléken lehetőség van kiegészítő másolatokat készíteni az Elektronikus Bizonylatmásolat adathordozójáról.
- 6) Az Elektronikus Bizonylatmásolat adathordozójának megnyitása ezt egyszer kell elvégeznünk egy adathordozóval (NOVITUS SD kártya), és feltétlenül szükséges ahhoz, hogy megkezdhessük a munkát egy új adathordozó kártyával. Ez alatt megfelelően formázzuk és

MICRA-Metripond Kft. 6800 Hódmezővásárhely, Bajcsy-Zs.u.70. Tel: 62/245-460 Fax: 62/244-096 E-mail: micra@micra.hu Weboldal: www.micra.hu

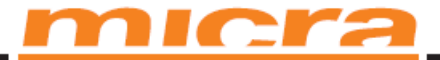

felcímkézzük az SD kártyát, ellátjuk a készülék egyedi azonosítójával, amely a kártyaszámnak felel meg.

- 7) Az Elektronikus Bizonylatmásolat adathordozójának lezárása ezt egyszer kell elvégeznünk egy bizonyos adathordozóval, és feltétlenül szükséges ahhoz, hogy biztonságosan eltároljuk a rárögzített adatokat. Ezt követően nem tudunk menteni rá Elektronikus Bizonylatmásolat adatokat. A lezárt adathordozót meg kell őrizni, a készülékbe pedig egy új adathordozót kell helyezni.
- 8) NAV ellenőrzőszám a bizonylatokon és a jelentéseken számjegyek előre meghatározott eljárással készült ellenőrző számsorozat (HASH kódolás) a rendeletben meghatározott kivonatat a fent említett nyomtatványok alján. Lehetővé teszi annak a későbbi ellenőrzését, hogy egy adott nyomtatvány egy bizonyos pénztárgép használatával készült-e.

## A SENTO M által kezelt limitek

A SENTO M pénztárgép által kezelt mennyiségi limitek:

- a mennyiségi határ:
  - o 8 388 607 db.
  - 83 886,07 Kg.
  - o 8388,607 Liter
    - a tételsor értékhatára:
- 1 990 000 000 Ft 19 900 000,00 €
  - a bizonylat szintű értékhatár:
  - 1 990 000 000 Ft 19 900 000,00 €
- a napi szintű értékhatár:
  - 1 990 000 000 Ft 19 900 000,00 €

a GT értékhatára: 18 446 744 073 709

551 616 Ft 184 467 440 737 095 516,16 €

MICRA-Metripond Kft. 6800 Hódmezővásárhely, Bajcsy-Zs.u.70. Tel: 62/245-460 Fax: 62/244-096 E-mail: micra@micra.hu Weboldal: www.micra.hu

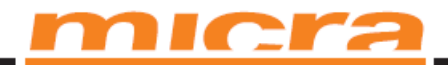

## A SENTO M felépítése

A SENTO M külső megjelenése és a fontosabb részei megtekinthetők az alábbi képen.

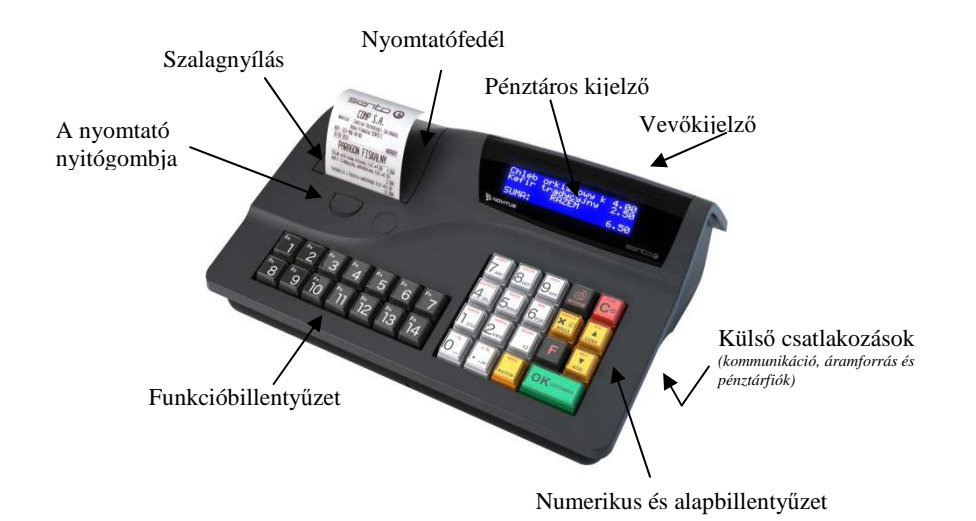

MICRA-Metripond Kft. 6800 Hódmezővásárhely, Bajcsy-Zs.u.70. Tel: 62/245-460 Fax: 62/244-096 E-mail: micra@micra.hu Weboldal: www.micra.hu

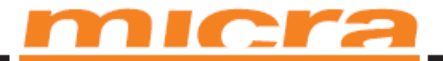

## Kommunikációs és hálózati csatlakozók

A **SENTO M** pénztárgép a következő külső kommunikációs csatlakozókkal van felszerelve: 1 db RS232 csatlakozó (COM1 és COM2) és 1 db USB csatlakozó: 1 db USB Host (vonalkód olvasó), és 1 db USB AEE host (AEE egység naplóállományainak eléréséhez).

*Fiók csatlakozó* – elektronikusan vezényelt fiók-csatlakozó, mely a gyártó és forgalmazó által javasolt fióktípusokkal került tesztelésre.

Az RS232 (RJ8/8 típusú csatlakozó) külső kommunikációs csatlakozó a pénztárgép külső kiegészítőkkel való összekapcsolására alkalmas (pl.: számítógép, mérleg, vonalkód olvasó, bankkártya olvasó).

A hálózati tápcsatlakozó henger alakú dugóval ellátott aljzat.

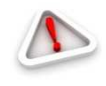

**Figyelem!** A pénztárgéphez csak a gyártó és forgalmazó által jóváhagyott és javasolt eszközök csatlakoztathatók! A pénztárgépet csak a saját hálózati adapterével használja! Amenynyiben ettől eltér az a készülék garanciavesztésével járhat.

Kérjük amennyiben segítségre van szüksége, keresse a gyártó vagy forgalmazó szervizes munkatársát!

### Nyomtatófedél

A **nyomtatófedél** alatt a nyomtató és a papírtekercs helyezkedik el. A nyomtatófedél kinyitásához nyomja meg a nyitósor alatt található gombot a fedőlapon. A gomb megnyomásával kinyitja a fedelet és hozzáférhet a papírtekercshez. A zár nyitása után fogja meg a fedél elejét és emelje fel.

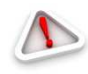

**Figyelem!** A nyomtató hőnyomtatóval felszerelt egység, melynek éles hegyes tárggyal történő megsértése a garancia elvesztésével jár! Kérjük amennyiben segítségre van szüksége, keresse a gyártó vagy forgalmazó szervizes munkatársát!

### Nyomtató

A **SENTO M** pénztárgépben "tedd be és dolgozz" típusú hőnyomtatót használtunk.

- 42 karakter soronként
- nyomtatási sebesség: 16 szövegsor / másodperc (5,5 cm / másodperc)
- hőpapír, szélesség : 57 mm (± 0,3), a tekercs átmérője 65 mm- körülbelül 60 méter

A pénztárgép szalag hátoldalán az alábbi információknak kötelezően szerepelniük kell:

- "A hőpapír pénztárgép vagy taxaméter hőnyomtatóban használható.",
- Magyarországon elsőként forgalomba hozó cég neve, címe,
- A hőpapír használhatóságának határideje (év, hó, nap),
- "Olvashatóságát megőrzi 8 évig",

MICRA-Metripond Kft. 6800 Hódmezővásárhely, Bajcsy-Zs.u.70. Tel: 62/245-460 Fax: 62/244-096 E-mail: <u>micra@micra.hu</u> Weboldal: <u>www.micra.hu</u>

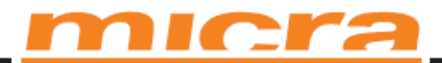

Az olvashatóság megőrzési feltételeit.

Az AEE egységgel felszerelt készülékben nincs másodpéldányhoz szükséges pénztárgép szalagtekercs. Minden kinyomtatott adat, az SD kártya adathordozóra kerül rögzítésre.

Figyelem! A pénztárgépbe történő szalagvásárláskor kérjen igazolást a pénztárgép tekercs forgalmazójától arra vonatkozóan, hogy a pénztárgépszalag használható a pénztárgépben, és a rá nyomtatott dokumentumok jó minőségben olvashatóan jelennek meg . A szalag megőrzésének időtartama alatt kövesse a gyártó utasításait. Kérjük amennyiben segítségre van szüksége, keresse a gyártó vagy forgalmazó szervizes munkatársát!

Az Elektronikus Bizonylatmásolattal felszerelt készülékben nincs második szalagtekercs – minden kinyomtatott adat, kivéve az időszaki jelentéseket és a leírásokról szóló jelentéseket, az SD kártya adathordozóra van rögzítve.

### Az Elektronikus Bizonylatmásolat állapotát jelző lámpával

A készüléket felszerelték egy elkülönített jelzőfénnyel, amely az Elektronikus Bizonylatmásolat állapotát jelzi.

| A jelzőfény állapota | Oka, eljárás, teendő                                                                                                    |
|----------------------|----------------------------------------------------------------------------------------------------|
| Folyamatos fény      | Normál üzemmód. Egy adathordozó kártya ki van kijelölve a<br>pénztárgépben. Az eladások és a napi jelentések rögzítésre kerül-<br>nek.           |
| Villogás             | Rögzítésre váró adatok vannak az átmeneti memóriában. Kérjük, ellenőrizze az adathordozó kártyát!                                                |
| Nincs fény           | Nincs kártya, vagy az adathordozó kártyán nincs címke.<br>Kérjük, ellenőrizze az adathordozó memória kártyát, ha szüksé-<br>ges cserélje ki azt! |

MICRA-Metripond Kft. 6800 Hódmezővásárhely, Bajcsy-Zs.u.70. Tel: 62/245-460 Fax: 62/244-096 E-mail: micra@micra.hu Weboldal: www.micra.hu

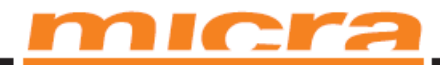

## Billentyűzet - billentyűfunkciók

A SENTO M alapbillentyűzet kinézete:

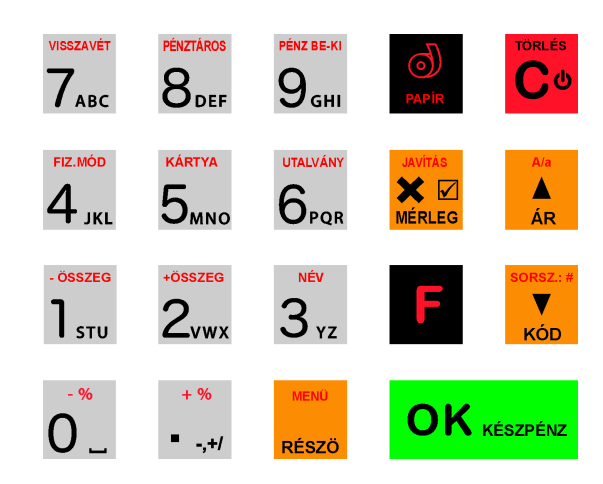

Az alapbillentyűzet 19 billentyűből áll, amelyeken megtalálható a billentyűk használatának leírása is. A legtöbb billentyűnek több funkciója van, ezen funkciók különböző színekkel vannak megjelölve. A

feketével feltüntetett funkciók a billentyű megnyomásával aktiválhatók, a pirossal ábrázolt funkciók az

ZOIT TUNKCIOK

E

billentyű egyszeri előzetes megnyomásával aktiválhatók.

A funkcióbillentyűzet kinézete:

| F۳ ]            | <sup>Fn</sup> 2 | <sup>⊾</sup> 3      | Fn 4         | <sup>Fn</sup> 5 | <sup>Fn</sup> 6 | <sup>Fn</sup> 7 |
|-----------------|-----------------|---------------------|--------------|-----------------|-----------------|-----------------|
| <sup>Fn</sup> 8 | <sup>Fn</sup> 9 | <sup>Fn</sup><br>10 | Fn <b>]]</b> | <sup>₽</sup> 12 | <sup>₅</sup>    | ۶n<br>14        |

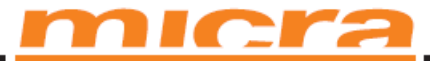

### Az egyes billentyűk leírása

A pénztárgép be- és kikapcsolására használandó. Nyomja le, és tartsa lenyomva körülbelül 2 másodpercig a funkció eléréséhez.

A billentyű a hibás tételek törölésére is használható. Ha a szerkesztőablakokban dolgozik, amelyeknek több része is lehet, és a kurzor az első jelen található, vagy olyan módban dolgozik, amelyben listáról lehet választani, a billentyű megnyomásával visszatérhet az előző funkcióhoz vagy a menühöz.

Ha a menüben dolgozik, a billentyű megnyomásával visszatérhet a menü elejére. Ha a menü elején nyomja meg a billentyűt, a billentyű megnyomásával bezárhatja a menüt és visszatérhet az eladóablakhoz.

A billentyű a NEM vagy a VISSZAVONÁS opció kiválasztására is használható az ilyen opciókat felkínáló műveletek esetében.

Az eladóablakban történő megnyomással ellenőrizheti, mennyire van feltöltve a pénztárgép akkumulátora.

Ha az kés a billentyűket az eladóablakban nyomja meg, visszavonja a nyugtát. Amennyiben ezt a műveletet egy szerkesztőablakban hajtja végre, kitöröli az összes karaktert az adott ablakban (gyorstörölés).

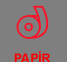

A papírtekercs továbbítására használható.

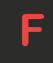

A FUNKCIÓ (FUNCTION) billentyű lehetővé teszi a billentyűk kiegészítő funkcióinak aktiválását. Közvetlenül azelőtt nyomja meg, mielőtt megnyomná a billentyűt, amelynek aktiválni szeretné a másodlagos funkcióját, ez a funkció pirossal van a billentyűre ráírva.

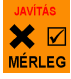

A nyugtán található árucikkek mennyiségének megadására szolgál, valamint a mérlegekkel való kommunikáció elindítására, ennek hatására olvassa le a mennyiséget a mérlegről a pénztárgép. Néhány beállításban a billentyű a beállítás megjelölésére (kiválasztására) is használható, vagy speciális értékek megadására. néha rövid leírással a hasz-

Az billentyű előzetes megnyomása után a billentyű egy nyitott nyugta szerkesztésére szolgál. A nyugtaszerkesztésben a felhasználó kinullázhatja vagy kitörölheti (sztornózhatja) a kiválasztott cikket.

MICRA-Metripond Kft. 6800 Hódmezővásárhely, Bajcsy-Zs.u.70. Tel: 62/245-460 Fax: 62/244-096 E-mail: <u>micra@micra.hu</u> Weboldal: <u>www.micra.hu</u>

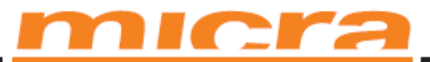

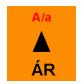

Annak a megerősítésére szolgál, hogy a beírt szám az árucikk ára. A menüben és szerkesztőablakok-

ban a felfelé mozgáshoz használható. Szövegszerkesztőkben az billentyű előzetes megnyomása után a betűméret (nagy-/kisbetű) kiválasztására szolgál.

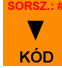

Annak a megerősítésére szolgál, hogy a beírt szám az árucikk kódja. Az utolsó árucikk beírásának megismétlésére is használható (ha ezt a beállítások engedélyezik). A menüben és a szerkesztőablakok-

ban a lefelé mozgáshoz használható. Eladás közben az **min** billentyű előzetes megnyomása után számok beírására szolgál (ún. eladás nélküli szám). Ez a szám a nyugtán a pénzügyi rész alatt jelenik meg.

## RÉSZÖ

A nyugtán szereplő árucikkek összeadására szolgál, valamint az előző nyugta összegének megtekintésére. Ha a menüben nyomja meg a billentyűt, a menü visszaugrik az elejére (gyors visszatérés a menü elejére). Ha egy többrészes szerkesztőben nyomja meg, visszaugrik az előző pontra, vagy ha az első részben nyomja meg, kilép.

Az billentyű előzetes megnyomása után belép a pénztárgép menüjébe. Ha a második funkciót úgy aktiválja, hogy a menü már meg van nyitva, a billentyű megnyomásával azonnal kilép a menüből. Ha a második funkciót úgy aktiválja, hogy bármilyen más szerkesztőben van, azonnal kilép a szerkesztőből, a beállítások mentése nélkül (gyors kilépés a szerkesztőből, amely akár több részből is áll-

hat).

A nyugta lezárására szolgál, ha a fizetés készpénzben történik. A pénztárgép kijelzőjén mutatott kérdés megerősítésére is ezt a billentyűt használjuk (pl. az adatok helyessége). A kijelzőn mutatott funkcióba való belépésre, és a programozás közben elvégzett változások jóváhagyására. Ha szerkesztőablakokban dolgozik, melyeknek több része is lehet, a bevitt adatok jóváhagyására és a következő részbe való átlépésre szolgál.

Kérdések esetében az IGEN opció kiválasztására is ezt a billentyűt használjuk.

Az billentyű előzetes megnyomása után a billentyű második funkciója az euróban történő fizetés jóváhagyása. Ha a második funkciót szerkesztés közben használja, a szerkesztő bezárul és a beírt vagy megváltoztatott adatok mentve lesznek (a szerkesztő gyors bezárása mentéssel).

# micra

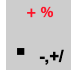

Ez a billentyű a tizedespontot jelöli. Az egész és a tizedes rész között használatos jelző (ár, mennyiség töredékérték megadásakor).

Az billentyű előzetes megnyomása után százalékos felár adható egy árucikkre vagy az egész nyugtára. Felár adásánál írja be a felár értékét, ha ezt nem teszi meg, a pénztárgép meg fogja kérdezni, hogyan szeretné hozzáadni a felárat: az alapból, a kedvezmény/felár alap előre be van programozva, vagy kézzel a következő szerkesztőben.

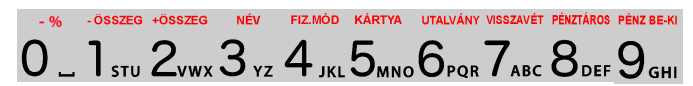

A számbillentyűk, árak, mennyiségek, számok betáplálására szolgálnak a pénztár programozása vagy eladás során.

A billentyűk kiegészítő funkciókkal is rendelkeznek.

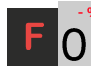

A billentyűkombináció megnyomásával százalékos kedvezmény adható egy árucikkre vagy az egész nyugtára. Kedvezmény adásánál írja be a kedvezmény értékét. Ha ezt nem teszi meg, a pénztárgép meg fogja kérdezni, hogyan szeretné hozzáadni a kedvezményt: az alapból (a kedvezmény/felár alap előre be van programozva) vagy kézzel a következő szerkesztőben.

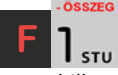

A billentyűkombináció megnyomásával mennyiségi kedvezmény adható egy árucikkre vagy az egész nyugtára. Kedvezmény adásánál írja be a kedvezmény értékét. Ha ezt nem teszi meg, a pénztárgép meg fogja kérdezni, hogyan szeretné hozzáadni a kedvezményt: az alapból (a kedvezmény/felár alap előre be

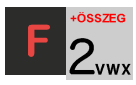

van programozva) vagy kézzel a következő szerkesztőben.

A billentyűkombináció megnyomásával mennyiségi felár adható egy árucikkre vagy az egész nyugtára. Felár adásánál írja be a felár értékét. Ha ezt nem teszi meg, a pénztárgép meg fogja kérdezni, hogyan szeretné hozzáadni a felárat: az alapból (a kedvezmény/felár alap előre be van programozva) vagy kézzel a következő szerkesztőben.

MICRA-Metripond Kft. 6800 Hódmezővásárhely, Bajcsy-Zs.u.70. Tel: 62/245-460 Fax: 62/244-096 E-mail: micra@micra.hu Weboldal: www.micra.hu

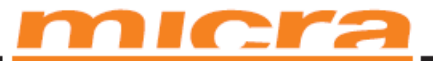

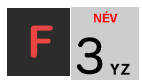

A billentyűkombináció az eladó módban használatos, megnyomásával árucikkeket kereshet név alapján. Az árucikkek listájának megjelenítése után betűket és számjegyeket írhat be, a pénztárgép pedig megkeresi az árucikket, amelynek nevében szerepelnek a megadott betűk. A megjelenített árucikk el-

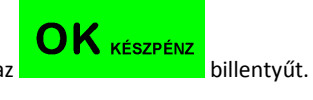

adásához nyomja meg az

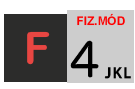

A billentyűkombináció a menü előhívására szolgál, amelyben kiválaszthatja a fizetés formáját: kártya, csekk, utalvány, átutalás, bankkártya, ügyfélszámla, euro, készpénz.

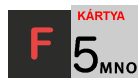

A billentyűkombináció a bankkártyával történő fizetés regisztrációjára szolgál. Lezárja a nyugtát. Ha a pénztárgéphez fizetőterminál van csatlakoztatva és be van kapcsolva, a billentyűkombináció kétszeri megnyomása után a pénztárgép kapcsolatba lép a terminállal. Ha a fizetés a terminálon keresztül történik, a pénztárgép Lezárja a nyugtát.

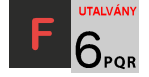

A billentyűkombináció az utalvánnyal történő fizetés regisztrációjára szolgál. Lezárja a nyugtát.

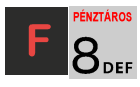

A billentyűkombináció a pénztárosok bejelentkezésére (váltására) szolgál.

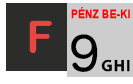

A billentyűkombináció a menübe való belépésre szolgál, fizetés vagy a pénztárból történő pénzkivétel esetén. A pénztárfiók kinyitása is lehetséges ebben a menüben (nyitott nyugta esetén vagy a nyugtán kívül).

Szövegmódban (nevek stb. programozása.) használja a számbillentyűzetet (a betűk ki vannak jelölve a számbillentyűzeten). Egy betű beírásához nyomja le azt a billentyűt, amelyen a betű található. Ha a keresett betű a második vagy a harmadik a sorban, nyomogassa a billentyűt addig, amíg a betű be nem íródik.

MICRA-Metripond Kft. 6800 Hódmezővásárhely, Bajcsy-Zs.u.70. Tel: 62/245-460 Fax: 62/244-096 E-mail: micra@micra.hu Weboldal: www.micra.hu

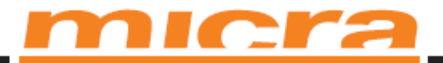

A következő betűk (karakterek) beírhatók a billentyűkkel:

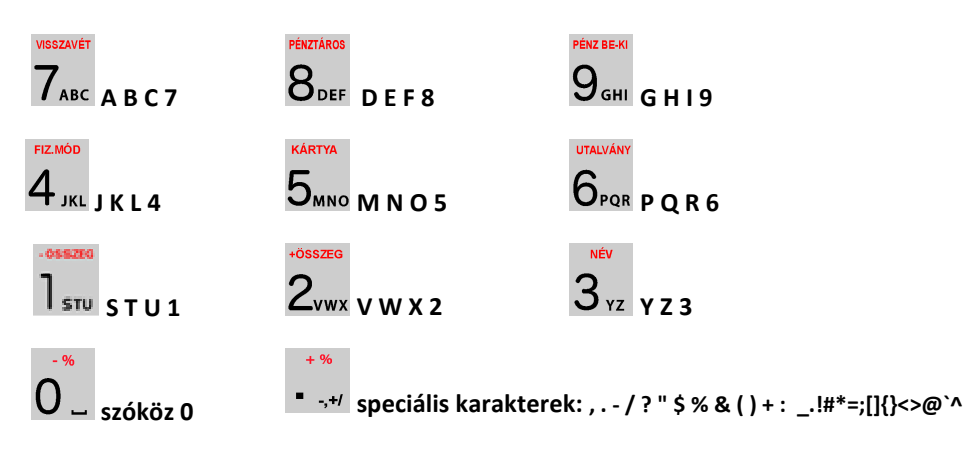

Ha egymás után ír be betűket ugyanarról a billentyűről, várjon 2 másodpercet, amíg a kurzor a következő jel helyére ugrik. A betűméret átváltásához (kis-/nagybetű) nyomja meg a kombinációt. Egy beírt karakter töröléséhez (backspace – visszatörölés) nyomja meg a billentyűt. A szöveg egy egész sorának töröléséhez nyomja meg a billentyűkombinációt. A kurzor mozgatásához a szerkesztett szövegben használja a kód kód billentyűket.

MICRA-Metripond Kft. 6800 Hódmezővásárhely, Bajcsy-Zs.u.70. Tel: 62/245-460 Fax: 62/244-096 E-mail: micra@micra.hu Weboldal: www.micra.hu

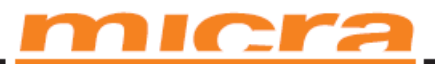

### Kijelzők

A **SENTO M** pénztárgép két kijelzővel rendelkezik: egy kijelzővel a felhasználó számára, egy másikkal pedig az ügyfél számára. Mindkét kijelző grafikus LCD, 2 x 16, 132x32 pixel háttérvilágítással, alkalmas a számjegyeket és a szöveges utasításokat megjeleníteni az eladás, a pénztárgép programozása és jelentések készítése során.

## Speciális karakterek/jelek a pénztáros kijelzőn

A felhasználó kijelzőjén alkalmanként speciális karakterek/jelek jelenhetnek meg, általában a kijelző jobb felső sarkában:

Azt jelenti, hogy az billentyűt megnyomták. Ez a billentyű a billentyűk második funkciójának kiválasztásához használható, amely a billentyűzeten pirossal van ábrázolva.

## 

Azt jelenti, hogy használhatja a nyílbillentyűket a lista vagy a menü tételei közt való mozgásra. Ha a lista/menü tételei mellett számjegyek vannak, a számbillentyűket is használhatja a mozgáshoz.

Ez a jobb alsó sarokban mutatott jel azt jelenti, hogy a menü egy bizonyos tételének altételei van-

nak, amelyek közül választani lehet. Az almenübe való belépéshez nyomja meg az

billentyűt. A jel hiánya a menütételnél azt jelenti, hogy az billentyű megnyomásával kiválasztjuk az adott funkciót.

# Ĥ a

Alfanumerikus billentyűzetmód, amelyben betűk beírására van lehetőség. Az "A" jel nagysága mutatja a beírandó betűk méretét. A betűméret megváltoztatásához (kis-/nagybetűk) nyomja meg a

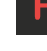

billentyűkombinációt. A betűk alapértelmezett mérete kicsi.

# Ι

Ez a tandem-jel azt jelenti, hogy az eladás egy bizonyos tétele kapcsolatban van a csomagolással (göngyöleg).

MICRA-Metripond Kft. 6800 Hódmezővásárhely, Bajcsy-Zs.u.70. Tel: 62/245-460 Fax: 62/244-096 E-mail: <u>micra@micra.hu</u> Weboldal: <u>www.micra.hu</u>

OK KÉSZPÉNZ

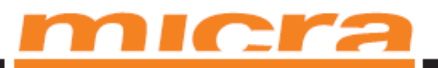

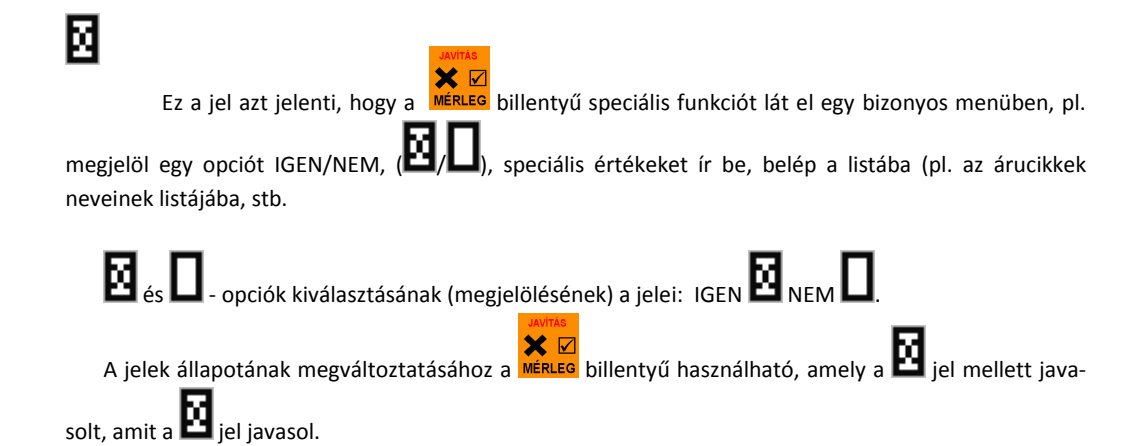

Ω

Ez a jel az akkumulátortöltés állapotát jelöli (a töltöttség állapota arányos a töltés állapotával).

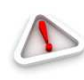

#### Figyelem!

Ha a beállítások listáján a grafikus téglalap tele van és nem lehet megjelölni vagy eltávolítani a megjelölést, az azt jelenti, hogy az adott beállítás nem aktív a pénztárgépen.

MICRA-Metripond Kft. 6800 Hódmezővásárhely, Bajcsy-Zs.u.70. Tel: 62/245-460 Fax: 62/244-096 E-mail: <u>micra@micra.hu</u> Weboldal: <u>www.micra.hu</u>

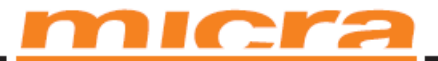

### A pénztárgép be- és kikapcsolása és az energiatakarékos üzemmód

A gomb megnyomása és 2 másodpercig való nyomva tartása esetén a pénztárgép bekapcsol és lefuttatja a belső rendszerellenőrzést, illetve tájékoztatja erről a használót. Utána az eszközműködési üzemmódba lép.

Amennyiben az eszköz belső akkumulátorral rendelkezik, és ezt nem használja, úgy automatikusan:

- 1. Kikapcsolja a kijelzőt a beállított idő eltelte után
- 2. Kikapcsolja magát a beállított idő eltelte után.

A **[45211] Gazd. mód** menüpont alatt lehet beállítani a fent említett időket.

A pénztárgép kikapcsolásához tartsa nyomva a gombot két másodpercig. Ezután egy üzenet jelenik meg a kikapcsolásról, ekkor válassza a:

C KIKAPCSOLAS \*

Opciót, hogy teljesen kikapcsolja a készüléket.

Az AEE csak akkor kapcsolódik le a külső áramforrásról, amennyiben a 220 V-os hálózati tápellátás is megszűnik.

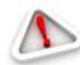

### Figyelem!

Vészhelyzet esetén a felhasználó köteles az eszközt "vészhelyzet üzemmódban" kikapcsolni a composition a composition a composition a composition a composition a composition a composition a composition a szervizzel.

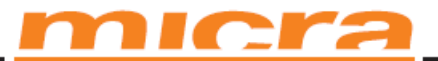

### Vonalkódolvasó csatlakoztatása és használata (szkenner)

A **SENTO M** pénztárgéphez csatlakoztatható vonalkódolvasó (szkenner). A vonalkódolvasó kiválasztását és konfigurálását egy képzett technikus kell, hogy végezze. A pénztárgépet egy speciális kábellel lehet a számítógéphez csatlakoztatni. Mielőtt a vonalkódolvasót a pénztárgéphez csatlakoztatjuk a pénztárgépet áramtalanítani kell.

| Menü 🛛 🛱                                                      | RS232 CSATLAKOZAS       |   |
|---------------------------------------------------------------|-------------------------|---|
| 451 Kommunkáció<br>▶451 <u>1</u> Soros csatlakozá<br> 4512 PC | COM1 Port<br>3 Szkenner | ŧ |

A **[4511] RS232 Csatlakozás** menüpontban kiválaszthatjuk a perifériás eszközt az adott RS232 porthoz. A vonalkódolvasót a megfelelő porthoz kell csatlakoztatni. Ha az egyes tételek beolvasása vonalkódolvasón keresztül történik, kérjük figyeljen az EAN kódok beállítására az Adat menüponton belül, és a súlykódra, amely hozzá lett rendelve.

| Menü                  | - 8 |
|-----------------------|-----|
| 457 Adat              |     |
| ▶457 <u>1</u> Sól9kód |     |
| 4572 Ellenőrzés       |     |

A vonalkódolvasót USB-n keresztül (Host típus) is csatlakoztathatjuk a pénztárgéphez. Ehhez, a vonalkódolvasót úgy kell beállítani, hogy képes legyen USB-n keresztül működni, HID class üzemmódban. A **SENTO M** pénztárgép csak azokkal a vonalkódolvasókkal működik, amelyek HID class üzemmódban működnek. Ezen felül, néhány vonalkódolvasónál be lehet állítani a PREFIX és SUFFIX azonosítókat a pénztárgépnek. A **SENTO M** esetén nem használatosak a PREFIX, a SUFFIX azonosítók, de a sor végi jelző (CR) vagy (LF) szükséges, hogy legyen.

MICRA-Metripond Kft. 6800 Hódmezővásárhely, Bajcsy-Zs.u.70. Tel: 62/245-460 Fax: 62/244-096 E-mail: micra@micra.hu Weboldal: www.micra.hu

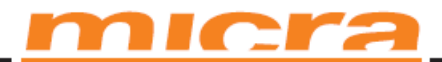

### Mérleg csatlakoztatása

A pénztárgéphez elektronikus mérleg is csatlakoztatható. A mérleget bármelyik COM porthoz csatlakoztathatjuk. A mérleg pénztárgéphez való csatlakoztatása esetén egy speciális csatlakozókábelre lesz szükség, amely megfelel az adott mérleg típusának. A mérleg kiválasztása egy képzett technikus segítségével kell, hogy történjen.

| M                                   | enü 🛛 🖪               |
|-------------------------------------|-----------------------|
| 451 Kommun<br>⊧4511 Soro<br>4512 PC | (áció<br>5 csatlakozá |

A **[4511] RS232 Csatlakozás** menüpontban kiválaszthatjuk a megfelelő eszközt. A eszköz beállításánál válasszuk a MÉRLEG opciót a megfelelő COM2 port esetén.

| R5232 CSATLAKOZAS |     |
|-------------------|-----|
| COM1 Port         | - 8 |
| 2 Mérles 1        |     |
|                   |     |

#### Számítógép csatlakoztatása

A **SENTO M** pénztárgép számítógéphez is csatlakoztatható. A számítógép pénztárgéphez való csatlakoztatása esetén egy speciális csatlakozókábelre lesz szükség. A **[4511] RS232 Csatlakozás** menüpont alatt beállítandó beállításokra, a COM1 port esetén válassza ki a számítógépet (PC).

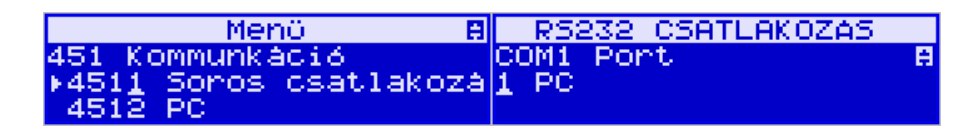

A **[4512] PC** opció alatt állítsa be a megfelelő átviteli sebességet – amely azonos kell, hogy legyen a számítógépen beállítottal.

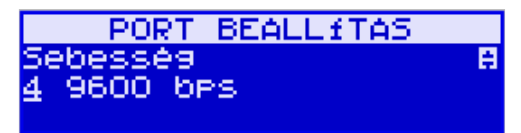

A számítógépes kommunikáció csak lezárt adóügyi nap esetében működik. Ekkor van lehetőség kommunikáció lefolytatására. Nyitott nap mellett a pénztárgéppel számítógépes kommunikáció nem folytatható.

MICRA-Metripond Kft. 6800 Hódmezővásárhely, Bajcsy-Zs.u.70. Tel: 62/245-460 Fax: 62/244-096 E-mail: <u>micra@micra.hu</u> Weboldal: <u>www.micra.hu</u>

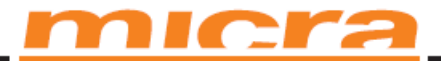

#### Bankkártya olvasó terminál csatlakoztatása és használata

A SENTO M pénztárgéphez bankkártya olvasót is csatlakoztathat. A terminál segítségével bankkártyás fizetéseket végezhet. A terminál és a pénztárgép közötti kapcsolatnak köszönhetően a bankkártyás fizetés esetén a pénztárgép közvetlenül a terminállal kommunikál. A fizetendő összegvonatkozó információt a pénztárgép megküldi a terminál részére, így kiküszöbölhető a hiba, amikor a bizonylaton szereplő összeg beütése során a terminálba rossz érték kerül bevitelre. Ugyanakkor a tranzakció lebonyolítása is gyorsabb. A terminál működtetésére vonatkozó részletes információt a Terminál Használati Utasításban talál. Ha a fizetési művelet sikeres volt, a terminál egy automatikus megerősítő üzenetet küld a pénztárgépnek.

A terminál csatlakoztatását a pénztárgéphez képzett technikus kell, hogy végezze, aki jogosult a pénztárgép és a terminál javítására, karbantartására. A csatlakoztatás ideje alatt mind a pénztárgép, mind a terminál kikapcsolt állapotban kell, hogy legyen. A csatlakoztatáshoz a pénztárgép jobb oldalán található COM portot használjuk. A terminál csatlakoztatása után a terminálon belül be kell állítani a perifériás eszközt a **[4511] RS232 Csatlakozás** menüponton belül, ahol meg kell adni a kiválasztott COM portot.

MICRA-Metripond Kft. 6800 Hódmezővásárhely, Bajcsy-Zs.u.70. Tel: 62/245-460 Fax: 62/244-096 E-mail: micra@micra.hu Weboldal: www.micra.hu

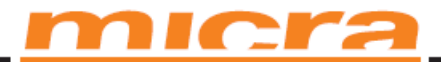

### Kasszafiók csatlakoztatása

A **SENTO M** pénztárgéphez kasszafiók is csatlakoztatható. Ez csak egy úgynevezett aktív vagy elektronikusan vezényelt fiók lehet. A kasszafiók kiválasztását és első csatlakozatását bízzuk képzett szakemberre. A kasszafiókot a megfelelő COM porthoz kell csatlakoztatni. A kimondottan a **SENTO M** pénztárgéphez tervezett speciális kasszafiókok kaphatóak a pénztárgép gyártójától. A fiók csatlakoztatása után a pénztárgép menüjében be kell kapcsolni a megfelelő funkciót:

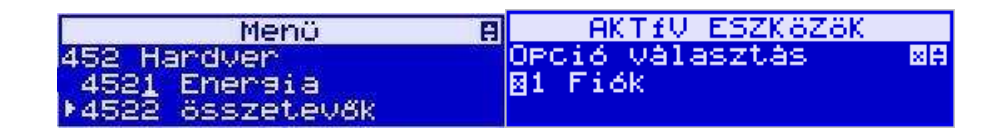

### A pénztárgépszalag cseréje

A **SENTO M** pénztárgép kiegészítői között, a csomagolásban talál egy pénztárgépszalagot, amelyet az eszköz használata előtt a megfelelő módon be kell fűzni. Mivel a szalag cseréje a pénztárgép működtetése során elég gyakran előfordul, és ha rosszul fűzzük be a szalagot a pénztárgép nem tud megfelelően működni, ezért elengedhetetlen, hogy a felhasználó az új szalagot helyesen be tudja fűzni. A pénztárgép a szalagot teljes egészében elhasználja, a szalag, közelgő kifogyására a szalagon megjelenő színes csíkok hívják fel a figyelmet, majd a kifogyáskor a kijelzőn a következő felirat jelenik meg: *NINCS PAPÍR*.

NINCS PAPIR

A pénztárgépbe olyan nyomtató került beépítésre, amely lehetővé teszi a szalag egyszerű cseréjét.

A szalag kicseréléséhez a következő műveleteket kell végrehajtani:

- Nyomja meg a pénztárgép nyomtató fedele előtt található gombot.
- Fogja meg a nyomtató rész fedelének két oldalát és emelje fel a fedél elején rögzítő és nyomtató mechanizmus található;
- Vegye ki a maradék szalagot és a régi tekercsmagot;
- Készítse elő az új tekercset a szalag letekerésével, figyeljen a lehetséges papír és ragasztó maradványokra, amik a csere közben beszennyezhetik a nyomtatófejet;
- Helyezze be az új szalagot a helyére figyelve arra, hogy a papír sima, üres oldala szembe legyen önnel.
- Zárja le a nyomtató rész fedelét, miközben a szalag vége ki kell, hogy lógjon a nyomtató fedél alól.

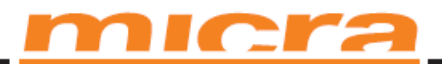

A NINCS PAPÍR üzenetet a gomb megnyomásával törölheti.

Ezen felül a SENTO M pénztárgép egy új funkciót is kínál – a pénztárgép szalag kiadását, amely kétféleképpen történhet:

beprogramozhatjuk ezt a funkciót valamelyik funkciógombba és azt nyomjuk meg amikor szük-• séges,

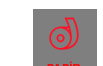

ezeknek az eszközöknek a használata.

gomb megnyomásával. vagy a

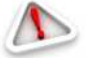

Figyelem! A szalagcsere közben figyeljünk a nyomtatórész állapotára, vagyis annak tisztaságára, és hogy nem rakódott-e rá esetleg por a szalagból. A nyomtató részt célszerű minden szalagcsere során egy puha kis kefével vagy sűrített levegővel megtisztítani! Szúró, vágó eszközök kárt

tehetnek a nyomtatóban, ezért ezek használatát el kell kerülni, mert a garancia elvesztésével járhat

MICRA-Metripond Kft. 6800 Hódmezővásárhely, Bajcsy-Zs.u.70. Tel: 62/245-460 Fax: 62/244-096 E-mail: micra@micra.hu Weboldal: www.micra.hu

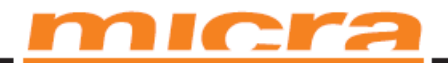

## Elektronikus Bizonylatmásolat kártya telepítése

A gyártótól vásárolt pénztárgép rendelkezik egy Elektronikus Bizonylatmásolat SD kártyával, amely hosszú időre elegendő. A kártya kivételéhez kövesse az itt leírt utasításokat:

### Az SD kártya eltávolítása

Az SD kártyát csak akkor veheti ki, ha:

- 1) A pénztárgép kikapcsolt állapotban van.
- Ha korábban az [161] Kártya eltávolítása funkciót kiválasztottuk és a megerősítő üzenet után, már biztonságosan el lehet az SD kártyát távolítani.

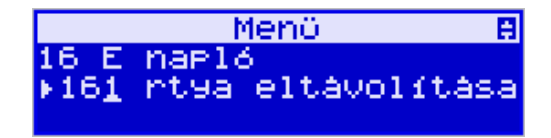

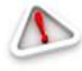

Figyelem! A fent említett üzenet után a SENTO M pénztárgép automatikusan kikapcsolódik, hogy megóvja a kártyán található adatokat. Lehetővé teszi a kártya kivételét, amikor gén ki van kancsolva

#### a pénztárgép ki van kapcsolva.

Az SD kártya eltávolításához nyomja be a kártyát, hogy kinyíljon a kártyát rögzítő mechanizmus. Ezután a kártya enyhén kijjebb csúszik. Amikor a kártya kijjebb csúszott távolítsuk el a nyílásból.

### Az SD kártya behelyezése

Helyezze be az SD kártyát a nyílásba úgy, hogy a chip rész lefelé legyen. Ahhoz, hogy a kártyaolvasó berendezés megfelelően működjön, a kártyát teljesen be kell nyomni.

**Figyelem!** A kártyát csak a SENTO M pénztárgép kikapcsolt állapotában szabad behelyezni. Ha a behelyezéskor az eszköz be van kapcsolva, a kijelzőn megjelennek az ezzel kapcsolatos üzenetek és az eszköz újraindul, annak érdekében, hogy sem a pénztárgép, sem az SD kártya ne legyen kitéve lehetséges zavaroknak, amelyeket a kártya behelyezése okoz, amikor a pénztárgép be van kapcsolva.

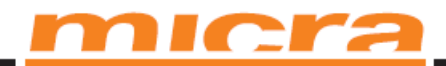

# [1] FUNKCIÓK

A menü ezen üzemmódjában a felhasználó funkciókat választat, többek között: A pénztárgép kezelése, az eladás üzemmód vezérlése és különböző információk megjelenítése a kijelzőn.

## [11] Felhasználó

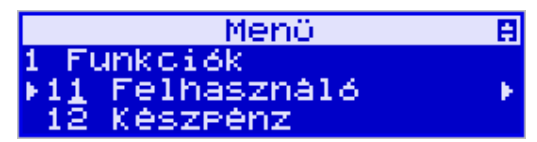

A felhasználó, aki a pénztárgép segítségével fog értékesíteni, bejelentkezhet a pénztárgép menüjének ezen pontjában. Minden forgalom (eladás, kifizetett összegek intézése stb.), amit a pénztárgép segítségével bonyolítanak, a bejelentkezett felhasználó (pénztáros) a kimutatásában kerül elszámolásra, mindaddig, amíg egy másik pénztáros be nem jelentkezik.

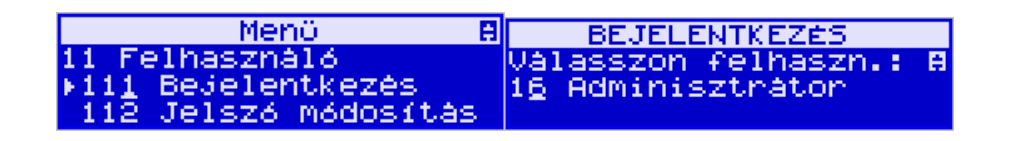

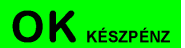

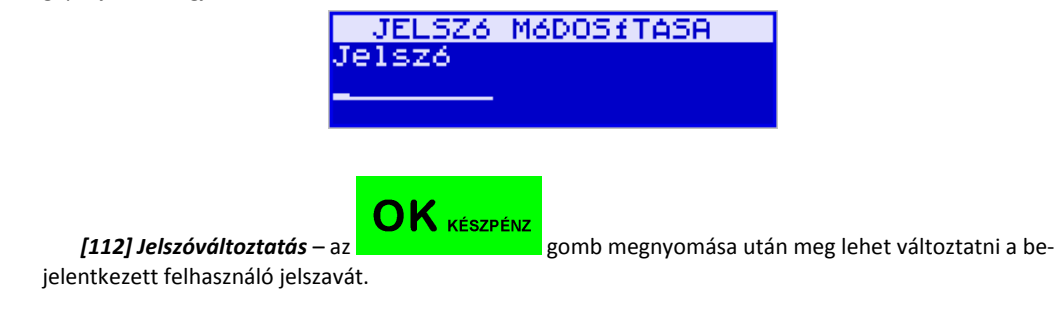

MICRA-Metripond Kft. 6800 Hódmezővásárhely, Bajcsy-Zs.u.70. Tel: 62/245-460 Fax: 62/244-096 E-mail: micra@micra.hu Weboldal: www.micra.hu

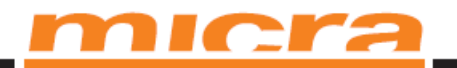

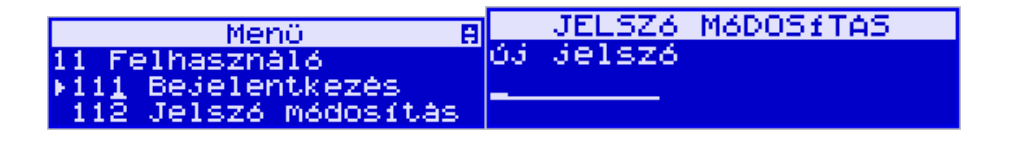

Arra, hogy ellenőrizze, hogy melyik felhasználó van jelenleg bejelentkezve, használja a **[193] Fel**használó név funkciót.

| Menü B                                            | INFORMACI6                                        |
|---------------------------------------------------|---------------------------------------------------|
| 19 Kijelző                                        | Adminisztrátor                                    |
| 192 Akkumulator                                   | 2013.06.18 10:41                                  |
| ▶193 Felhasználó név                              | fok)                                              |
|                                                   |                                                   |
|                                                   |                                                   |
|                                                   |                                                   |
| [113] Nap nyitás – az                             | megnyomása után a pénztárgép billentyűzeté        |
| keresztül, beállíthatja az adott napi nyitóösszeg | get.                                              |
| Menő 🛛                                            |                                                   |
| 11 Folloscapól A                                  | DART DO                                           |
| II reinasznalo                                    | Periz de                                          |
| 112 JEISZÓ MÓDOSÍTAS                              | ossze9: <u>1000</u>                               |
| ▶11 <u>3</u> NAPNYITAS                            |                                                   |
| A nyitóösszeg beírása után a pénztárgén kinyo     | omtatia a jelentést a nan megnyitásáról és készer |

áll az eladásra.

## [12] Pénznyilvántartás a pénztárgépben

A pénztárgép **[12.]** menüpontjában a felhasználó befizethet vagy kivehet pénzt a pénztárgép fiókból.

| Menü                                                 | 8 |
|------------------------------------------------------|---|
| 1 Funkciók<br>⊁1 <u>1</u> Felhasználó<br>12 Készpénz | ÷ |

**[121]** Befizetés – miután belépett ebbe a menüpontba, a dialógus ablak megjelenik, hogy a befizetés összegét beírhassa. Miután a befizetés összegét beírta (a numerikus billentyűk használatával), erősít-

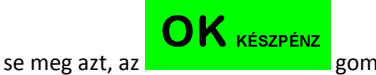

gomb megnyomásával.

MICRA-Metripond Kft. 6800 Hódmezővásárhely, Bajcsy-Zs.u.70. Tel: 62/245-460 Fax: 62/244-096 E-mail: <u>micra@micra.hu</u> Weboldal: <u>www.micra.hu</u>

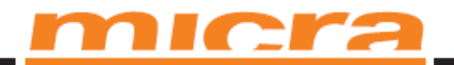

| Menü 🛛 🖪             | VALT6PÉNZ       |
|----------------------|-----------------|
| 12 Készpénz          | nyitő egyenleg  |
| ▶12 <u>1</u> Pénz be | Pénz be <u></u> |
| 122 Pénz ki          | összeg:200      |

A pénztárgép kinyomtatja a pénztárba való befizetés bizonylatát. Ez az összeg meg fog jelenni a pénztárgép állapot jelentésében és annak a pénztárosnak a jelentésében, aki a befizetés pillanatában be volt jelentkezve.

[122] Kifizetés – a fent leírtak szerint, csak a beírt összeg egy kivétel lesz a pénztárban lévő készpénzből.

| Menü 🛛 🛱     | VALT6PÉNZ        |
|--------------|------------------|
| 12 Készpénz  | nyitő egyenleg   |
| 121 Pénz be  | Pénz ki <u> </u> |
| ▶122 Pénz ki | összeg:200       |

A pénztárgép kéri a befizetés okának leírását. Ha nem akarja, hogy a befizetés okát a pénztárgép rányomtassa a bizonylatra – válassza a *"üres"* opciót.

| VALT6PÉNZ          | VALT6PÉNZ            |
|--------------------|----------------------|
| nyitő egyenleg 🛛 🖪 | nyitő egyenleg 🛛 🛛 🖪 |
| Pénz ki            | Pénz ki              |
| 0 (üres)           | [módosítás]          |

Ha azt akarja, hogy a leírás a bizonylatra legyen nyomtatva, írja be a megfelelő leírást az "Módosítás" opció választásával.

A következő lépés a kivétel típusának kiválasztása, ha a **3. Opció, Pénz ki a 37. Fizetőeszközök** menüpontban be van állítva.

A megfelelő opció kiválasztása után, nyomja meg az

gombot és a készülék ki-

**[123]** *Fióknyitás* – egy parancs a pénztár fiók kinyitására, anélkül, hogy befizetés vagy kivétel történne.

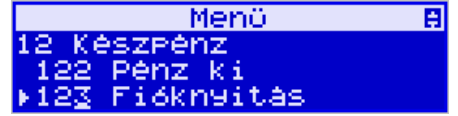

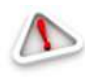

nyomtatja a kivétel bizonylatot.

Figyelem! Ha az EURO árfolyama be van programozva a pénztárgépbe, akkor ([472.] paraméterek, II Valuta árfolyam) az megkérdezi a beírt összegekre vonatkozó valutát.

MICRA-Metripond Kft. 6800 Hódmezővásárhely, Bajcsy-Zs.u.70. Tel: 62/245-460 Fax: 62/244-096 E-mail: micra@micra.hu Weboldal: www.micra.hu

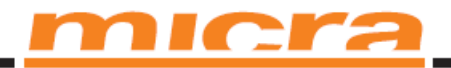

|       | Menü           | 8     |
|-------|----------------|-------|
| 47 Pa | anaméterek     |       |
| 471   | Alap kedvezmér | iyek. |
| ▶472  | II Valuta arfo | )19a  |

### [13] Kommunikáció

A menü **[13] Kommunikáció** pontjában a felhasználó gyorsan válthat funkciót és navigálhat a funkciók között (ha van Modem) amelyek a pénztárgép és a PC, vagy Modem közötti kommunikációra vonatkoznak.

[131] Modem – miután ebbe az menüpontba belép, egy almenü jelenik meg:

[1311] Inicializálás – ez a funkció egy konfiguráló kódsort küld a modemnek. A kódsort a [4514] Modem menüpontban konfigurálhatja.

A **[1312] Kapcsolódás** funkció arra szolgál, hogy a számot tárcsázhassa és kapcsolatot létesíthessen egy távoli számítógéppel., amely küldeni tud adatokat a pénztárgépnek, vagy attól adatokat tud kapni. Állítsa be a szám tárcsázási sorrendjét a **[4514] Modem** menüpontban.

A [1313] Szétkapcsolva – funkció arra szolgál, hogy megszakíthassa a modem kapcsolatot.

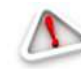

**Figyelem!** Az AEE egységgel szerelt és magyarországon forgalomba kerülő pénztárgépekhez modem nem csatlakoztatható!

## Értékesítési beállítások

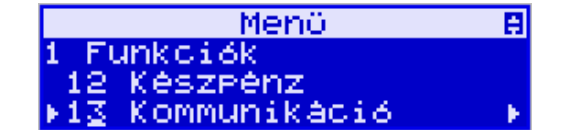

A [14] Értékesítési beállítások menüpontban választhat a következő funkciók közül:

1. Jelentések

2. Eladási mód: általános, vagy szimpla eladás.

### [141] Felfűzött jelentések

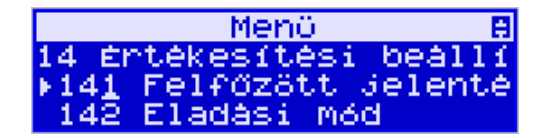

Ebben a funkcióban a pénztáros, akinek nincs hozzáférése az egész menühöz (korlátozott), kinyomtathat Jelentéseket (amelyek a **[4563] Jelentés gyűjtemény** menüpontban vannak részletezve).

MICRA-Metripond Kft. 6800 Hódmezővásárhely, Bajcsy-Zs.u.70. Tel: 62/245-460 Fax: 62/244-096 E-mail: micra@micra.hu Weboldal: www.micra.hu

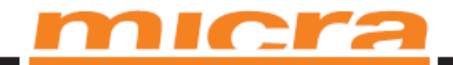

| Menü                    | Ξ |
|-------------------------|---|
| 456 Nyomtatás           |   |
| ⊧456 <u>1</u> Altalànos |   |
| 4562 Nyugtak            |   |

## [142] Eladási mód

| Menö                     | H   |
|--------------------------|-----|
| 14 Értékesítési beál     | 11  |
| 141 Felfőzött Jeler      | nté |
| ▶14 <u>2</u> Eladàsi mód | •   |

Ebben a menüpontban választhat két különböző lehetséges eladási típus közül:

|                 | Menü                 | Ħ |
|-----------------|----------------------|---|
|                 | 142 Eladási mód      |   |
|                 | ▶142 <u>1</u> Normál |   |
| ) [1421] Normál | 1422 Szimpla eladás  |   |

onalitást tesz lehetővé az eladási műveletekben. Ezt a típust úgy is kiválaszthatja, hogy a szerekben. Ezt a típust úgy is kiválaszthatja, hogy a szerekben. Ezt a típust úgy is kiválaszthatja.

|                          | Menü            |                |  |
|--------------------------|-----------------|----------------|--|
|                          | 142 Eladási Mód |                |  |
|                          | 1421            | Normál         |  |
| 2) [1422] Szimpla eladás | ▶1422           | Szimpla eladás |  |

– egy különleges eladási

+ %

típus, amelynél a nyugta automatikusan elkészül egy árucikk eladása után. Ezt a típust úgy is kiválaszt-

hatja, hogy a strike the second strike the second strike the secon

amely a pénztárgépbe van programozva;

## [19] Kijelző

A **[19]** Kijelző funkció a kijelzőn jeleníti meg az adatokat, (nyomtatás nélkül), a következő módon:

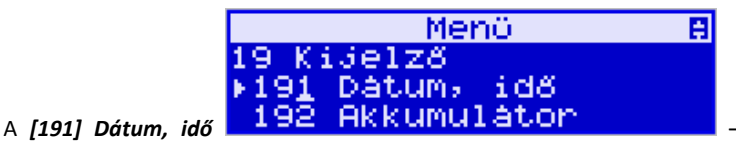

- megjeleníti a pontos időt,

MICRA-Metripond Kft. 6800 Hódmezővásárhely, Bajcsy-Zs.u.70. Tel: 62/245-460 Fax: 62/244-096 E-mail: <u>micra@micra.hu</u> Weboldal: <u>www.micra.hu</u>

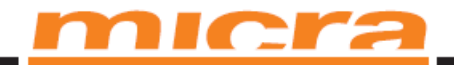

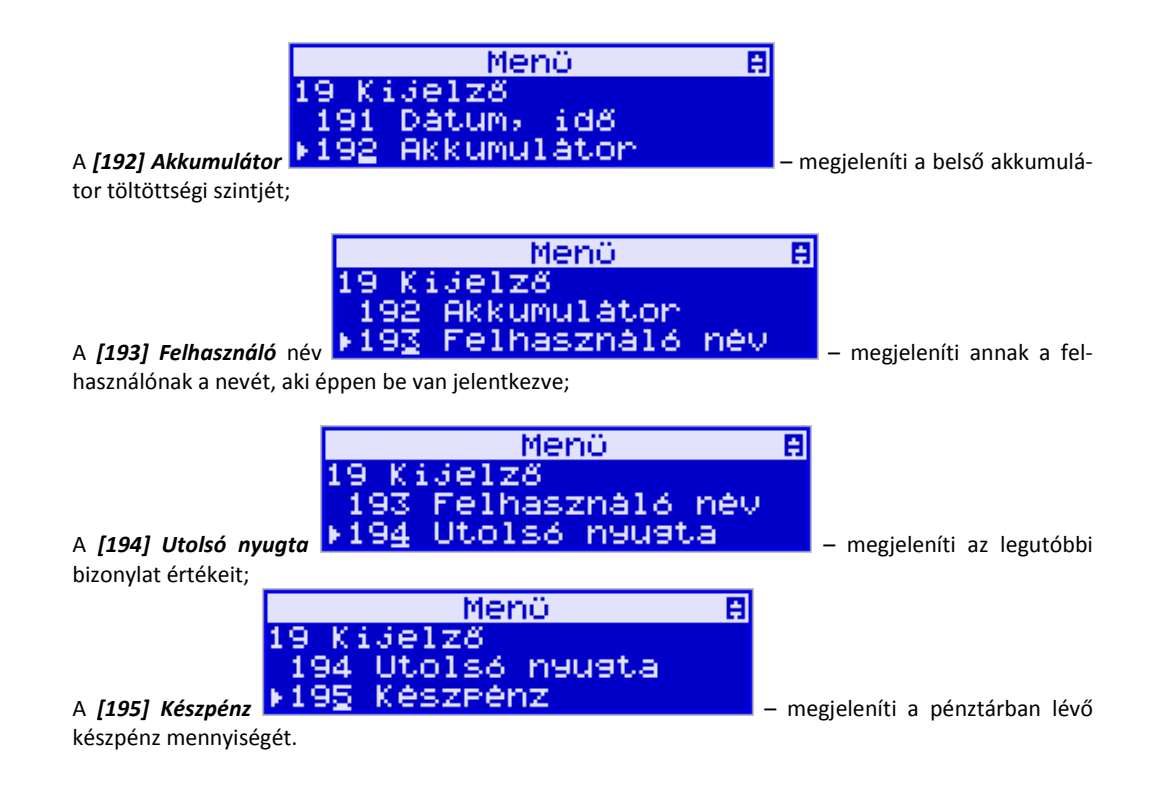
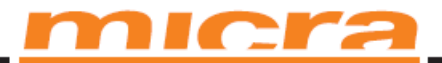

### [2] JELENTÉSEK

A napi zárás folyamatának részletes leírása, az elérhető jelentések nyomtatásának módja

### [21] Napi jelentés

A napi jelentés a legfontosabb jelentés. Minden felhasználónak kötelező elvégeznie miután befejezi a napi eladást minden nap, nem később, mint az eladás kezdete a következő napon. Ennek a jelentésnek az elvégzése során az egész nap forgalmát beleértve az adóösszegeket a különböző ÁFA kategóriákra bontva, a jelentés kiadásának dátumát és idejét, a kiadott pénzügyi számlák összegét, a sztornó számlák összegét az AEE-nek elküldi a pénztárgép. Ennek a jelentésnek a kinyomtatott változata feltünteti a pénztárgép AP és ellenőrző kódját. Ezt a kinyomatatott zárást gondosan meg kell őrizni, mivel szükséges lesz az adóhatóssággal való, adóügyi egyeztetésnél.

Alább látja a napi jelentés elkészítésénél használt műveleteket:

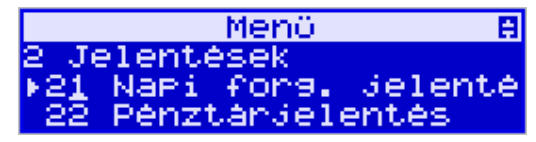

Miután belépett a [21] Napi forgalmi jelentés funkcióba és ezt megerősítette az

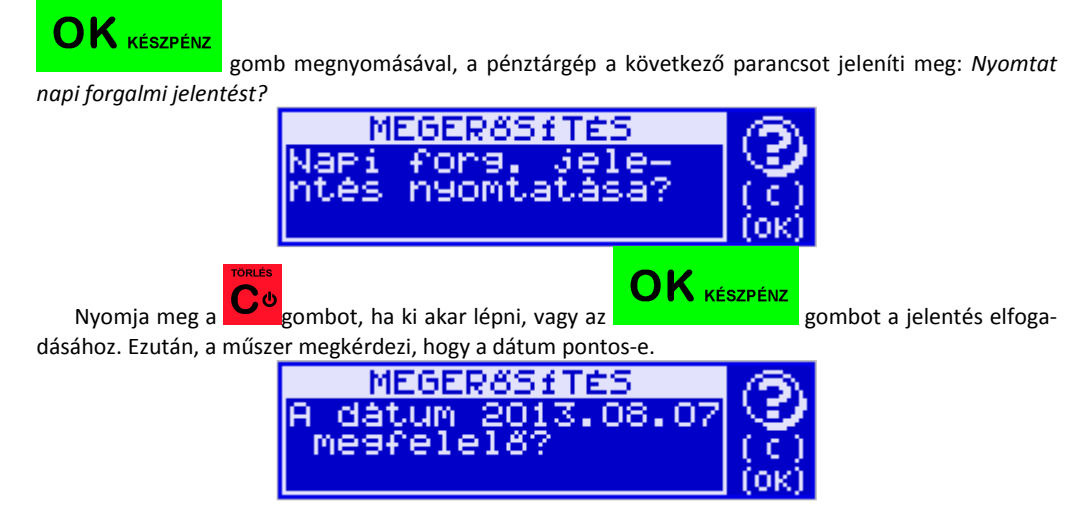

Ellenőrizni kell, hogy a dátum, amit a pénztárgép jelez megfelel-e a valós dátumnak, mert a napi jelentés megerősítése helytelen dátummal kárt tehet a pénztárgép pénztárgép memóriájában és szükségessé teheti annak kicserélését az adófizető terhére!!!

A pénztárgép mindig szinkronizálja a jelentés elvégzésének valós dátumát. Nincs mód annak megváltoztatására (például az előző nap dátumára).

MICRA-Metripond Kft. 6800 Hódmezővásárhely, Bajcsy-Zs.u.70. Tel: 62/245-460 Fax: 62/244-096 E-mail: <u>micra@micra.hu</u> Weboldal: <u>www.micra.hu</u>

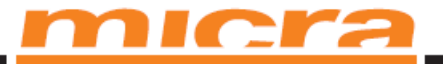

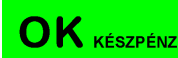

Ha a megjelenített dátum pontos, erősítse meg ezt, az **szeren szeren szeren s**gomb megnyomásával, így a napi jelentés megkezdődik (a következő parancs jelenik meg: *Kérem várjon…*) és a jelentés az AEE-nek elküldésre kerül és a nyomtatása megtörténik.

Ha eltérést talál a megjelenített dátum és a valós dátum között, ki kell lépnie a napi jelentési műve-

letből a gomb megnyomásával, és azonnal hívnia kell a szerviz szolgáltatót!!! Ha nem volt eladás a legutóbbi napi jelentés óta, akkor a napi jelentésbe való belépés után a következő parancs jelenik meg: Nincs eladás! Nyomtat jelentést?

Ennek megerősítése azt eredményezi, hogy a nyomtatás megtörténik és a napi jelentés nulla összeggel kerül rögzítésre a pénztárgép memóriában.

A pénztárgép emlékeztetni tudja, hogy a napi jelentést végezze el, ha ez a jelentés nem készült el az előző napon.

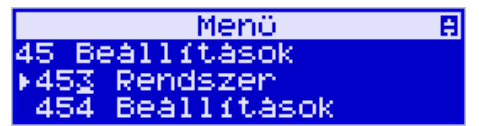

Ahhoz, hogy emlékeztetőket kapjon meg kell jelölnie a **[453] Rendszer** menü pont, **11.** menüpontját – Napi jelentés ell.

A pénztárgép meg tudja akadályozni az eladást, ha észreveszi, hogy bármilyen eladás rögzítve volt az előző napon, de az előző napra vonatkozó napi jelentés nem készült el (nem kötelezően a nap végén). Ennek az ellenőrzésnek a bekapcsolásához jelölje meg a **19 Eladás blokkolva napi forgalmi jelentés nélkül** opciót a **[455] Eladás** menüpontjában.

### [22] A pénztárgép állapota

A pénztárgép állapot jelentése tartalmazza az eladások értékeit különböző fizetési eszközök szerint: készpénz, csekkek, stb., befizetések, kivétel, visszaváltható csomagolás vásárlása és eladása, a pénzügyi számlák összege, a sztornó számlák összege, az olyan számlák összege, amelyeket sztornóztak és a sztornózott bizonylat tételek száma (sztornó = visszavonás).

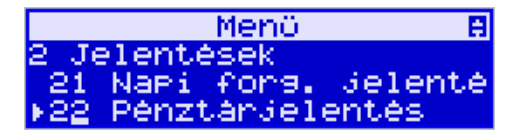

OK KÉSZPÉNZ gomb

Miután kiválasztotta **[22] Pénztárjelentés** funkciót és azt megerősítette az megnyomásával, lehetősége van kiválasztani a jelentés típusát a listáról:

A nyomtatott jelentéseknek azonos az adat tartalmuk, de a teljesítményük különböző. A visszaállító jelentés azt eredményezi, hogy a kinyomtatott értékek visszaállnak, és az adatok nem lesznek többé elérhetőek a pénztárgépben. A visszaállítás nélküli jelentés lehetővé teszi, hogy megtekintse az adato-

MICRA-Metripond Kft. 6800 Hódmezővásárhely, Bajcsy-Zs.u.70. Tel: 62/245-460 Fax: 62/244-096 E-mail: <u>micra@micra.hu</u> Weboldal: <u>www.micra.hu</u>

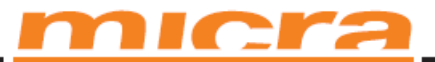

kat, míg az adatok hozzáférhetőek maradnak a pénztárgépben és a hozzáadások folytatódnak. Válassza

OK KÉSZPÉNZ

gombbal - ezután a jelen-

ki a kívánt jelentés típust a nyíl gombbal és hagyja jóvá az tés nyomtatása megtörténik.

### [231] Műszak jelentés

A pénztáros forgalom jelentése nyomtatásban tartalmazza az eladások értékeit különböző fizetési eszközök szerint: készpénz, csekkek, stb., befizetések, kivétel, a pénzügyi számlák összege, a sztornó számlák összege, az olyan számlák összege, amelyeket sztornóztak és a sztornózott bizonylat tételek száma (sztornó), a műszak elejének (bejelentkezés) és végének (kijelentkezés) dátumát és időpontját.

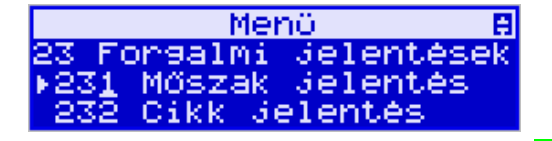

OK KÉSZPÉNZ gomb

Miután kiválasztotta a **[231] Műszak jelentés** funkciót és megerősítette az megnyomásával, lehetősége van, hogy válasszon különböző jelentések közül a listáról:

Aktuális pénztáros – jelentés csak arról a pénztárosról, aki jelenleg be van jelentkezve
 Listából – jelentés egy pénztárosról, akit a listáról kiválaszt

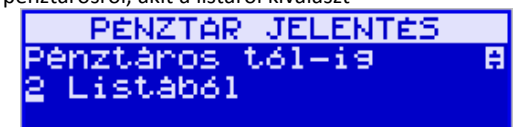

3. Minden pénztáros – jelentés minden pénztárosról, aki be van programozva a pénztárgépbe

| PÉNZTAR JELENTÉS     |  |
|----------------------|--|
| Pénztáros tól-ig     |  |
| 3 Minden pénztáros 👘 |  |
|                      |  |

4. Minden aktív pénztáros – jelentés minden aktív pénztárosról

| PÉNZ1          | FAR JEL | LENTÉS   |
|----------------|---------|----------|
| Pénztáro       | os tól- | -is B    |
| <u>4</u> inden | aktív   | Pénztáro |

A felhasználónak ki kell választania a jelentés típusát:

1. X-jelentés

2. Z-jelentés

MICRA-Metripond Kft. 6800 Hódmezővásárhely, Bajcsy-Zs.u.70. Tel: 62/245-460 Fax: 62/244-096 E-mail: <u>micra@micra.hu</u> Weboldal: <u>www.micra.hu</u>

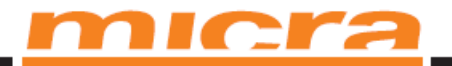

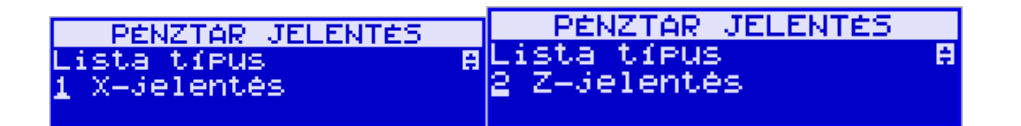

A nyomtatott jelentéseknek azonos az adat tartalmuk, de a teljesítményük különböző. A Z-jelentés azt eredményezi, hogy a kinyomtatott értékek visszaállnak, és az adatok nem lesznek többé elérhetőek a pénztárgépben. Az X-jelentés jelentés lehetővé teszi, hogy megtekintse az adatokat, míg az adatok hozzáférhetőek maradnak a pénztárgépben és a hozzáadások folytatódnak. Válassza ki a kívánt jelentés

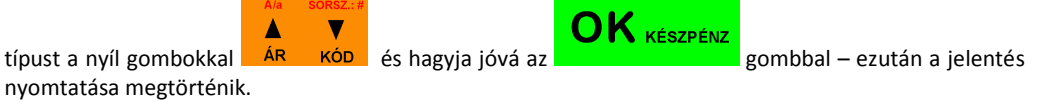

### [261] Cikk adatok

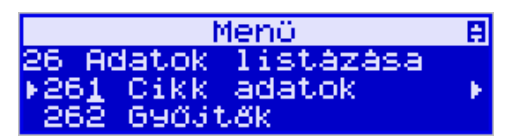

Ebben a menüpontban kinyomtathat számos jelentést, beleértve az árucikkeket, csomagolást, páros listákat és a pénztárgép beállításait. Ezek a jelentések mind hozzáférhetőek a **[319] Adatok listázása** menüpontban.

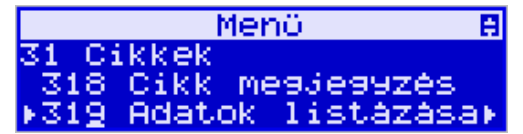

MICRA-Metripond Kft. 6800 Hódmezővásárhely, Bajcsy-Zs.u.70. Tel: 62/245-460 Fax: 62/244-096 E-mail: micra@micra.hu Weboldal: www.micra.hu

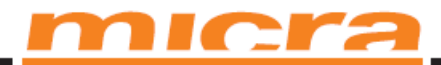

## [3] ADATBÁZIS

### [31] Cikkek

16000 árucikket programozhat a SENTO M pénztárgépbe. Minden árucikk esetében, be kell programoznia a nevét és ÁFA rátáját. Ezen felül, minden árucikk esetében beprogramozhatja a vételárat, az ár típusát (változtatható, vagy kötött), az eladási pontosságot (a tizedes jegyek számát), kapcsolatot az osztályhoz, vagy visszaváltható csomagoláshoz.

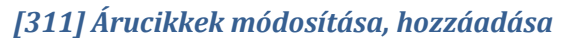

| Menü 🛛 🛱                                                                                                    |
|----------------------------------------------------------------------------------------------------|
| 3 Adatbázis<br>▶31 Cikkek<br>32 Győjtők                                                                                                    |
| [311] Új/Módosít – válassza ki ezt a funkciót az<br>adja meg annak az árucikknek a kódját, amely adatait meg akarja változtatni, a numerikus gombok hasz-<br>nálatával és ezt erősítse meg az                         |
| Ha egy már létező árucikk adatait akarja megváltoztatni és nem emlékszik a kódjára, de tudja a nevét,                                                                                                    |
| val (a listát az EL jel ajánlja, a kijelző jobb felső sarkában). Miután az árucikkek listája megjelent, beír-<br>hat betűket és számjegyeket miközben a pénztárgép próbálja megtalálni a nevet, amelyre a beírt betűk |
| illenek. Ugyancsak meg tud találni egy árucikket az adatbázisban a ÁR κόρ gombokkal. Ezután kiválaszthatja az árucikk nevét, aminek az adatait meg akarja változtatni. Erősítse meg a kiválasztást az                 |
| OK κέσζρένα<br>megnyomásával. A kiválasztott árucikk kódja megjelenik a kijelzőn. A továbblépéshez                                                                                                    |

nyomja meg az gombot.

MICRA-Metripond Kft. 6800 Hódmezővásárhely, Bajcsy-Zs.u.70. Tel: 62/245-460 Fax: 62/244-096 E-mail: <u>micra@micra.hu</u> Weboldal: <u>www.micra.hu</u>

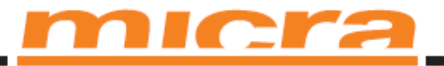

#### Menö A 45 Beållítások 453 Rendszer ⊧45<u>4</u> Beållítások

**Figyelem!** Ha a 8. opció 'Második cikk kód' be van kapcsolva a [453] Rendszer menüben, meg kell adnia az árucikk rövid kódját (ami meghatározza az árucikk helyét az árucikk adatbázisban), miközben egy új árucikket ad az adatbázishoz.

Ha nem tudja, hogy melyik rövid kódot írja be, kiválasztatja az elsőt, amely nem foglalt az **bela kóp** gomb megnyomásával. Ezután az ajánlott kód megjelenik a pénztárgép kijelzőjén, amit megerősíthet az

**OK** KÉSZPÉNZ gomb megnyomásával. Ha egy már létező árucikk adatait szeretné megváltoztatni, megadhat két árucikk kód közül egyet, amikor a pénztárgép rákérdez a kódra. Ha a második, hosszú

kódot adja meg (vonalkód), akkor azután, hogy ezt megerősíti az sával, a pénztárgép megjeleníti a rövid kódot (az adatbázisban elfoglalt helyét). Ennek megerősítése után megváltoztathatja egy már létező árucikk adatait.

Ha van egy árucikk, amely össze van kapcsolva ezzel a kóddal az árucikk adatbázisban, akkor annak a neve meg fog jelenni a kijelzőn. Ha nincs árucikk, amely össze van kapcsolva ezzel a kóddal az árucikk adatbázisban, akkor egy üres név fog megjelenni (ha az árucikk ki lett választva a listából, akkor az üres név nem fog megjelenni).

Beprogramozhatja az árucikk adat változtatásának típusát:

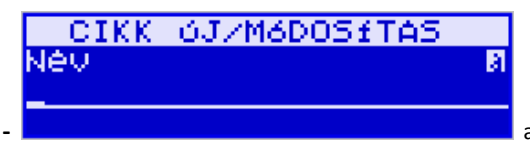

Név Kód

az adatváltoztatás közben (beírás) egy

név jel 🛄 fog megjelenni a kijelző jobb felső sarkában. Ez azt jelenti, hogy a billentyűzet alfanumerikus módba van kapcsolva, hogy beírhassa a szöveget. Az árucikk nevét be kell írni a billentyűzet használatá-

val a 2.11. fejezetben leírt utasítás szerint. A beírt nevet meg kell erősíteni az **OK** készpénz gomb megnyomásával.

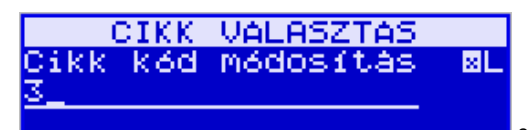

(Vonal) Kód -

ez a mező csak akkor fog megjelenni,

ha a 8. opció 'Második cikk kód' van beállítva a 453-as Rendszer menüpontban. Ebben a mezőben az MICRA-Metripond Kft. 6800 Hódmezővásárhely, Bajcsy-Zs.u.70. Tel: 62/245-460 Fax: 62/244-096 E-mail: <u>micra@micra.hu</u> Weboldal: <u>www.micra.hu</u>

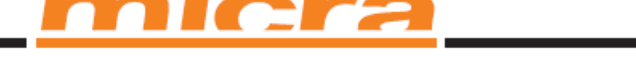

árucikk második kódját kell megadni. Általában ez a kód egy vonalkódhoz van rendelve. Ennek a kódnak 6 számjegyből kell állnia. Ezt a mezőt üresen lehet hagyni, ha az árucikknek nincs szüksége második kódra.

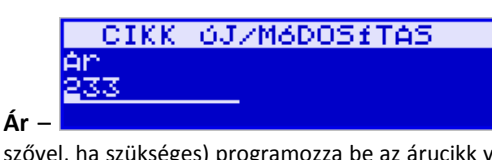

**Ár** – a numerikus gombok segítségével (és a tizedesveszszővel, ha szükséges) programozza be az árucikk vételárát. A vételárat lehet 0-ra programozni. Ebben az esetben a vételár típust (lásd lejjebb) nyitottra kell állítani az eladás lehetővé tételéhez.

Erősítse meg a beírt vételárat az opciójához hozzáférést kap:

gomb megnyomásával, ezután az árucikk következő

**Típus <sup>‡</sup>** − Ez lehetővé teszi, hogy jelezze, hogy a beprogramozott árucikk egy termék, vagy egy szolgáltatás.

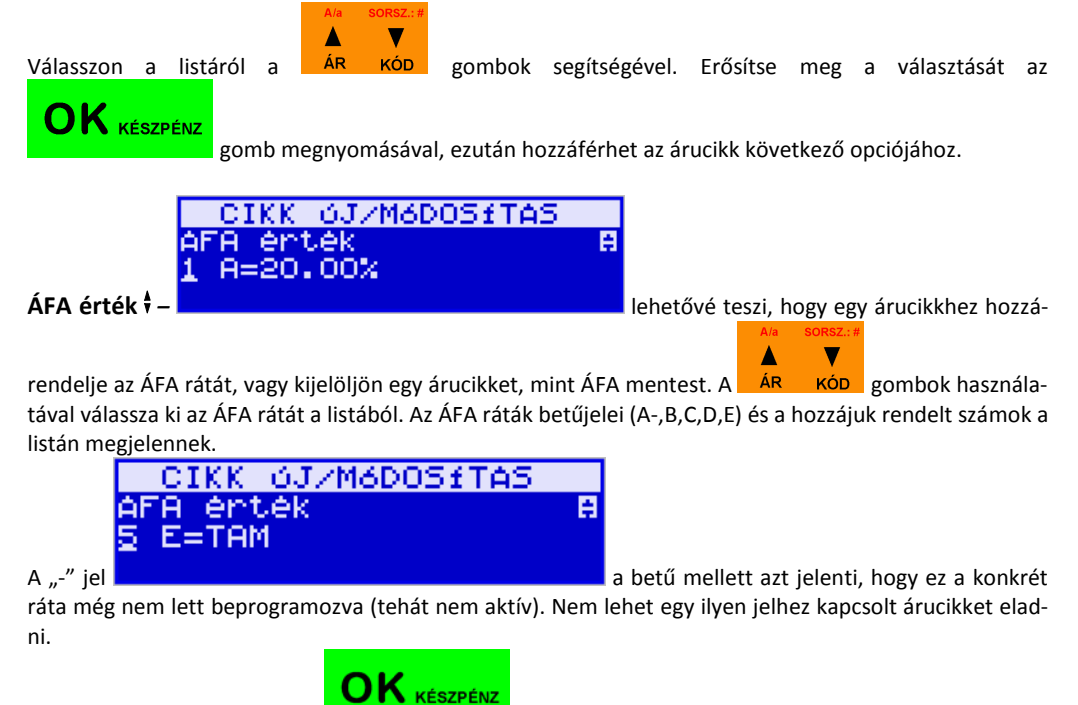

Erősítse meg a választását az következő opciójához.

gomb megnyomásával, ezután hozzáférhet az árucikk

MICRA-Metripond Kft. 6800 Hódmezővásárhely, Bajcsy-Zs.u.70. Tel: 62/245-460 Fax: 62/244-096 E-mail: <u>micra@micra.hu</u> Weboldal: <u>www.micra.hu</u>

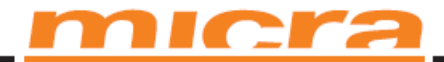

### Ár beállítás 🕈 - a vételár típus meghatározása

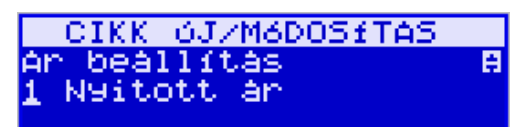

#### Nyitott ár –

az eladás közben kézzel be lehet írni a

vételárat a billentyűzeten. Ha a vételár nincs beírva, az árucikk a beprogramozott áron lesz eladva. Ha a vételár 0-ra (nulla) van beprogramozva, akkor a vételárat kötelező beírni kézzel az eladás során.

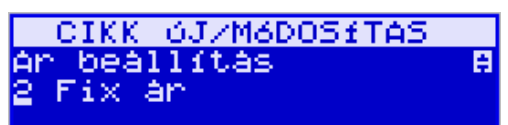

#### Fix ár

az árucikket csak a beprogramozott vételáron lehet eladni. Egy másik ár beírása az eladás közben hibajelzéshez vezet.

OK KÉSZPÉNZ Erősítse meg a választását az gomb megnyomásával, ezután hozzáférhet a következő árucikk opcióhoz.

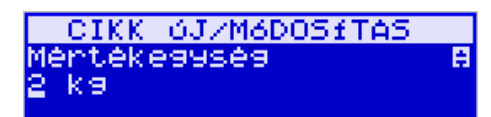

#### Mértékegység

az árucikk egység típusát írja le a számlán. Választhat a listából : (semmi), darab, kg, dkg, g, t, m, km, m<sup>2</sup>, m<sup>3</sup>, l, csomagolás, vagy 4 további egység, amit a [331] Új/Módosít funkcióval lehet beprogramozni. Erősítse meg a választását az

| <b></b> | 12 |          |  |
|---------|----|----------|--|
| U       | n  | KÉSZPÉNZ |  |

gomb megnyomásával, ezután hozzáférhet a következő árucikk opcióhoz.

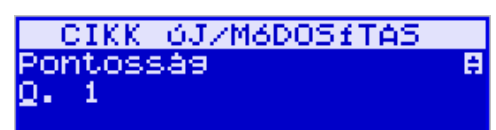

Pontosság 🕴 -

leírja a pontosságot (a tizedes helyek

számát), amelyben beírhatja az árucikk mennyiségét az eladás során.

- 1 csak a teljes tétel adható el (pl.: italok, könyvek, stb.)
  - 0.1 pontosság egy tizedes helying
  - 0,01 pontosság két tizedes helyig
  - 0,001 pontosság három tizedes helyig (súlyra mért áruk).

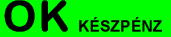

Erősítse meg a választását az gomb megnyomásával, ezután hozzáférhet a következő árucikk opcióhoz.

MICRA-Metripond Kft. 6800 Hódmezővásárhely, Bajcsy-Zs.u.70. Tel: 62/245-460 Fax: 62/244-096 E-mail: micra@micra.hu Weboldal: www.micra.hu

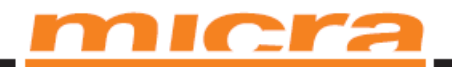

|              | CIKK 0JZM6I                  | DOSETAS               | ]         |                     |                 |
|--------------|------------------------------|-----------------------|-----------|---------------------|-----------------|
|              | 690jt8<br>4.007.60%;**       | . B                   |           |                     |                 |
|              | 4 HOS:0903CO                 | 4                     |           |                     |                 |
| Gyűjtő 🕇 -   |                              |                       | összekö   | it egy árucikket az | egyik beprogra- |
|              |                              | A/a                   | SORSZ.: # |                     |                 |
|              |                              |                       | V         |                     |                 |
| mozott gyűj  | tővel. Kiválaszthatja az osz | tályt a listáról a ÁR | KÓD       | gombok megnyo       | másával, vagy a |
|              |                              |                       |           | OK                  |                 |
|              |                              |                       |           |                     |                 |
| numerikus l  | oillentyűzet használatával.  | Erősítse meg a válasz | ztását az |                     | gomb megnyo-    |
| másával, ezt | tán hozzáférhet a következő  | ó árucikk opcióhoz.   |           |                     |                 |

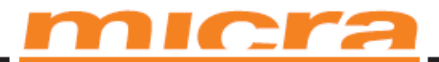

### Eladás a SENTO M pénztárgép használatával

Az értékesítés a SENTO M pénztárgépen kizárólag az árucikk kódok használatával lehetséges.

### Ábrák az billentyűzet eladási üzemmódban való használatához

Ebben az alfejezetben ábrákat talál a billentyűzet használatához, miközben beír egy tételt a számlába, árengedményeket, felárakat érvényesít, ellenőrzi a beprogramozott árucikk árát, megnézi a számlát, sztornóz egy számlát, elkészít egy számlát.

#### Alapvető paraméterek beírása egy bizonylat tételbe:

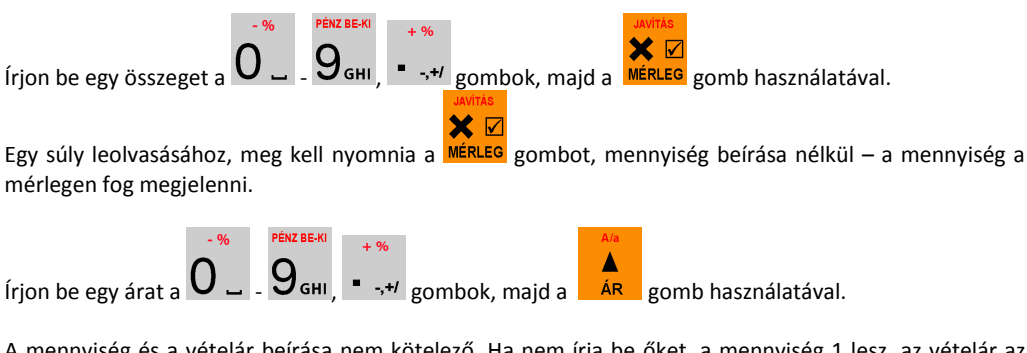

A mennyiség és a vételár beírása nem kötelező. Ha nem írja be őket, a mennyiség 1 lesz, az vételár az adatbázisból lesz beolvasva. Ha egy árucikk vételára az adatbázisban 0, a felhasználónak kell beírnia az árat eladás közben. Az vételárat és a mennyiséget bármilyen sorrendben beírhatja.

#### Egy árucikk eladása:

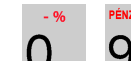

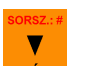

Írjon be egy kódot a U\_ - Удн gombok, azután a кор gomb használatával, vagy olvasson le egy kódot a vonalkód leolvasó segítségével.

Egy árucikk "név szerinti" keresése: Lépjen be a keresési funkcióba az

MICRA-Metripond Kft. 6800 Hódmezővásárhely, Bajcsy-Zs.u.70. Tel: 62/245-460 Fax: 62/244-096 E-mail: <u>micra@micra.hu</u> Weboldal: <u>www.micra.hu</u>

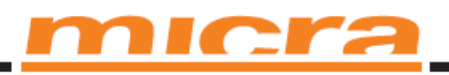

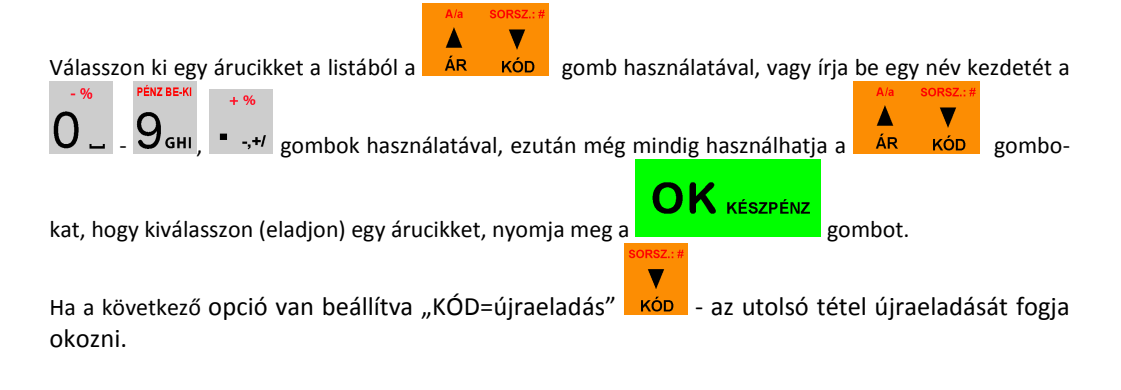

### Egy beprogramozott árucikk vételárának ellenőrzése:

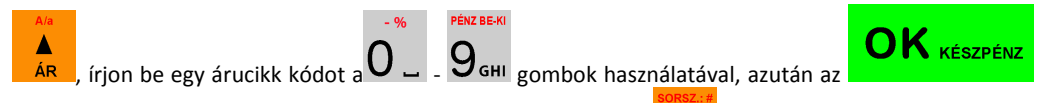

gombot nyomja meg, vagy használjon egy vonalkódolvasót. A кор gomb használata a kijelzőn az árucikk eladását eredményezi.

#### Tételek törlése a számláról - javítás:

Tételek törlése a számláról csak akkor lehetséges, amikor a bizonylat nyitva van (a fizetési űrlap kitöltése előtt)

| Egy nyitott számlán, lépjen be a javításba az <b>mérleg</b> használatával.                            |
|----------------------------------------------------------------------------------------------------|
| A/a BORSZ.#                                                                                           |
| Válasszon egy tételt a ÁR KÓD használatával.                                                          |
|                                                                                                    |
| Totolje dz EGESz telet dz material indszindiataval.                                                   |
| Kijavitnatja az arucikkek szamat, amit eppen elad (pl.: megvaltoztatnatja a szamat 8-rol 5-re).       |
| A O GHI, Section gombok használatával írjon be egy mennyiséget törlésre, ezután nyomja meg            |
| az <b>FC</b> <sup>to</sup> gombokat.                                                                  |
|                                                                                                    |
| Ha az Gyors sztornó" opció aktív, akkor basználbatia az <b>FC</b> o gomb kombinációt, azonnal a tétel |

#### A bizonylat összegzése:

A bizonylat összegzéséhez használja a Részö gombot.

MICRA-Metripond Kft. 6800 Hódmezővásárhely, Bajcsy-Zs.u.70. Tel: 62/245-460 Fax: 62/244-096 E-mail: <u>micra@micra.hu</u> Weboldal: <u>www.micra.hu</u>

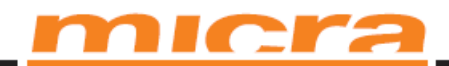

#### Árkedvezmények és felárak érvényesítése:

Az árucikkre adott árkedvezmény a bizonylat utolsó tételére fog vonatkozni.

Az árkedvezmény, ami a RÉSZÖ gomb megnyomása után történik, azt jelenti, hogy a bizonylat összegzése után, a számlán szereplő minden tételre fog vonatkozni.

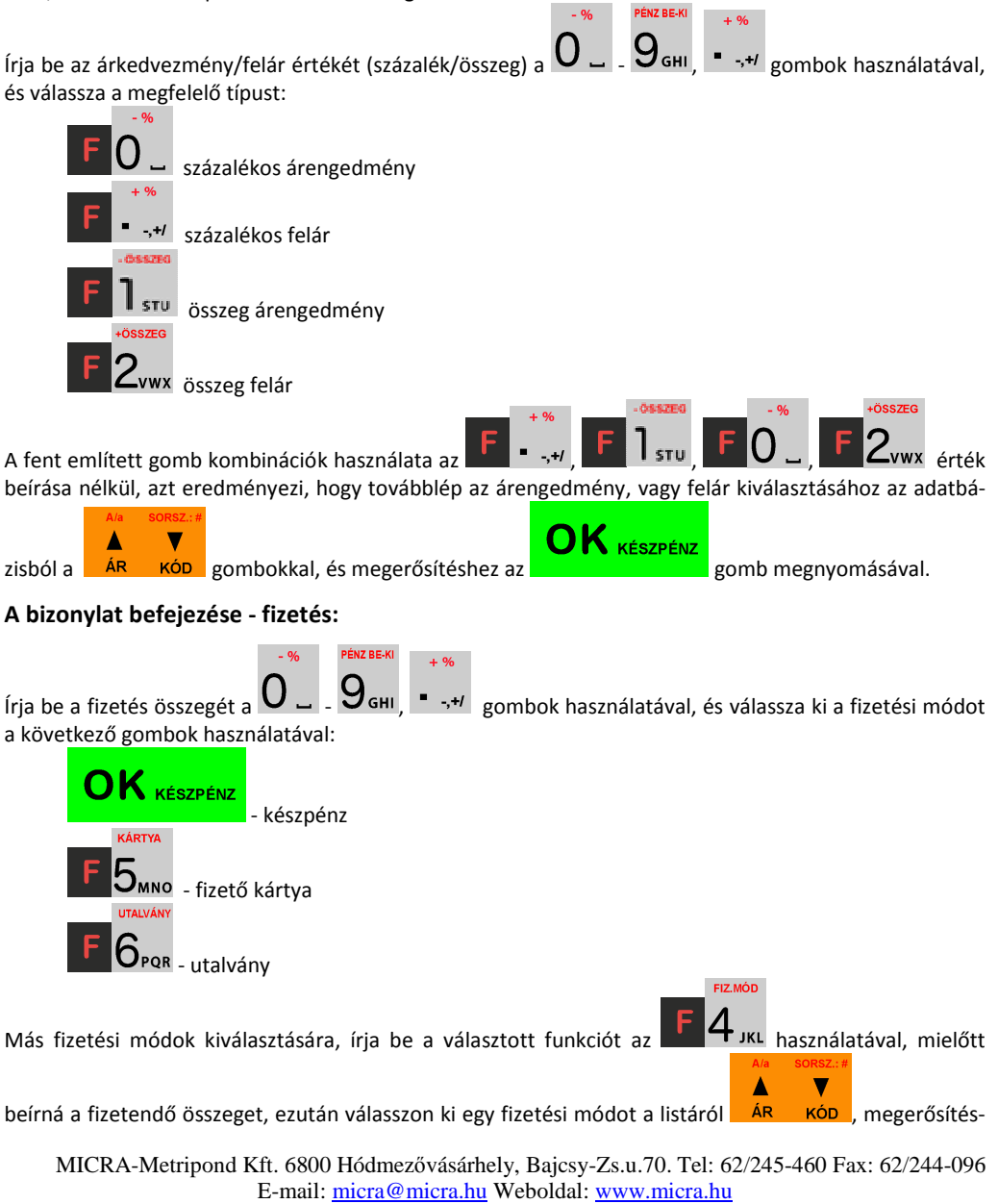

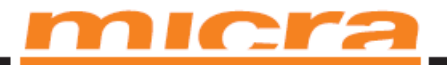

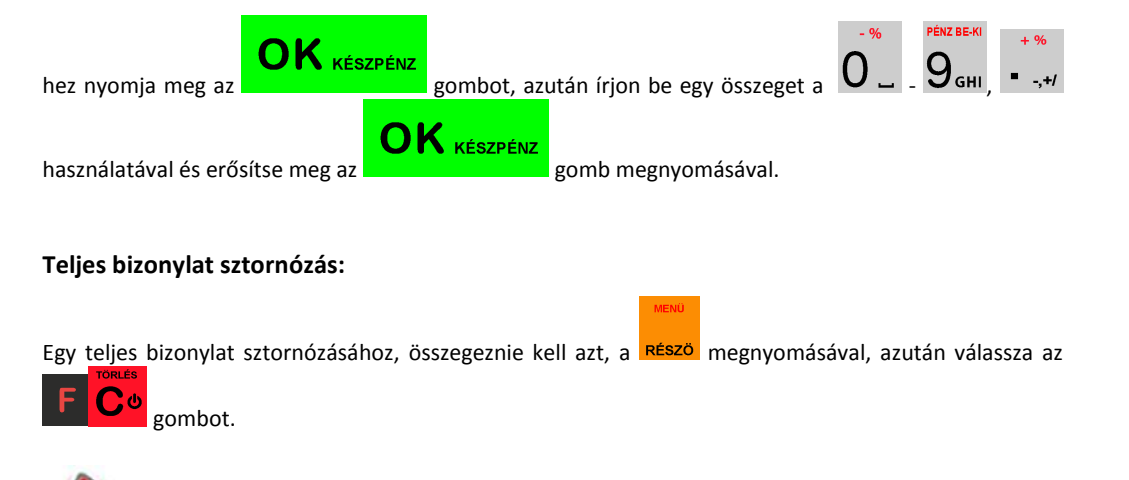

FIGYELEM! Egy bizonylat maximum 100 tételt tartalmazhat (árucikkek).

### Eladás árucikk kód használatával

1,34 kg túrót adunk el 6,30 Ft/kg áron. A túró kódja 45. A megfelelő ár erre a termékre be van programozva. Ugyancsak eladunk két sört (a második árucikk), tételenként 2,15 Ft-ért. A sör kódja 56. A megfelelő ár erre az árucikkre is be van programozva.

Ezeket a gombokat nyomjuk meg a következő sorrendben:

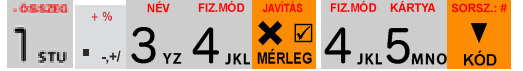

Az első árucikk információját jelzi a pénztárgép kijelző:

| Nyusta    |    |
|-----------|----|
| Kóla      |    |
| ×1.34     | 13 |
| összesen: | 13 |

Még csak a túrót adtuk el. Most a sörön a sor:

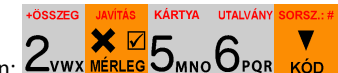

A következő gombokat nyomjuk meg ebben a sorrendben: 2vwx A második árucikk információját jelzi a pénztárgép kijelző:

| Nyusta    |    |
|-----------|----|
| x2        | 40 |
| összesen: | 40 |

Most, a vásárló által választott fizetési módtól függően, megnyomjuk a megfelelő gombokat. Tegyük fel, hogy a vevő készpénzben fizet, átad 20 Ft-ot. A következő gombokat nyomjuk meg, ebben a sorrendben:

MICRA-Metripond Kft. 6800 Hódmezővásárhely, Bajcsy-Zs.u.70. Tel: 62/245-460 Fax: 62/244-096 E-mail: <u>micra@micra.hu</u> Weboldal: <u>www.micra.hu</u>

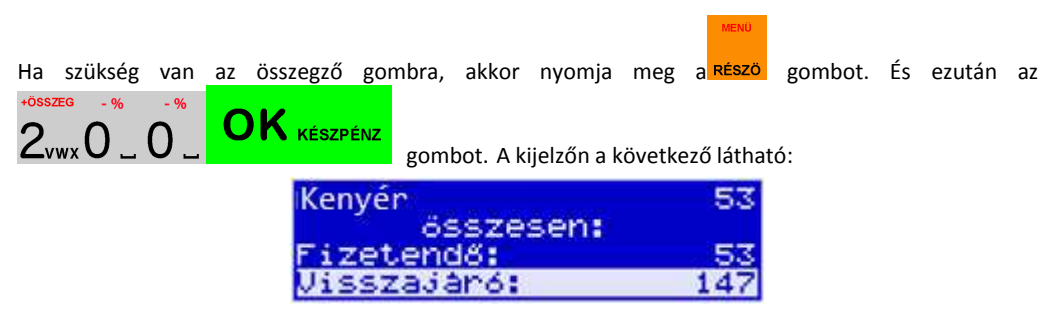

A bizonylat kinyomtatódik, ami magában foglal minden eladott árucikket, a mennyiségüket és összegüket, a nyomtatás dátumát és idejét és a bizonylat számát. Ebben a fejezetben talál egy példát a bizonylat formátumára: Nyomtatvány példák a pénztárgépből.

### Gyors eladás

Amikor bekapcsolja a **Gyors eladás** üzemmódot az **[454] Műveletek** üzemeltetési menüpontban, és kiválasztja a 6. pontot a *Gyors eladás-t*, a pénztárgép <u>megváltoztatja az eladás szabályait.</u>

| Menü            | 8 HASZNAL6I BEALLITASOK |
|-----------------|-------------------------|
| 45 Beallítások  | Opció választás 🛛 🖾 🕅   |
| 454 Beallitasok | Mb Gyors Megszakitas    |
| ▶455 Eladas     |                         |

llyen esetben csak 10 árucikk kódja hozzáférhető. Az árucikkeket csak a beprogramozott árak szerint lehet eladni, 1 tétel mennyiségben (kivéve, ha a mennyiséget az elektronikus mérlegről olvassa le). Ezt az üzemmódot olyan üzletekben lehet használni, ahol a raktározott készlet mennyiség elég kicsi és az árucikkeket mindig a beprogramozott áron adják el, és a számlák kiadásának sebessége fontos (jegyeladásnál, belépő kártyáknál, mobil árusításnál, bazárárusításnál).

A fenti leírásnak megfelelően csak 10 árucikk kód szerint lehet eladni, amelyek a gombokkal vannak

összekapcsolva: **I** stu - kód 1, **Z**vwx - kód 2, **B** vz - kód 3, stb. A **O** – gomb kódja 10. Az eladás abból áll, hogy megnyomja a megfelelő gombokat. A kiválasztott árucikk automatikusan lesz eladva (anélkül, hogy szükség lenne a KÓD gombbal való jóváhagyására). Több árucikk eladásához egy számlán, nyomja meg az eladott árucikkekre vonatkozó gombokat sorban. Fejezze be a számlát – ugyan úgy, mint

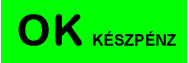

egy általános eladás esetében az **sectemente g**omb megnyomásával, vagy más fizetési módok esetében, **ahol nincs lehetőség a visszajárót kiszámítani automatikusan** (azzal, hogy beírja az összeget, amit a vevőtől kapott). Ha egytételes számlákat ad, akkor ajánlott a **[1422]-es Szimpla eladás** menüben beállítani az árucikkek eladását, vagy a működési menüpontban a **[454] Műveletek** *7. Szimpla eladás pontot választani.* 

| Menü B              | 3 |
|---------------------|---|
| 142 Eladási mód     |   |
| ▶1421 Normál        |   |
| 1422 Szimpla eladás |   |

MICRA-Metripond Kft. 6800 Hódmezővásárhely, Bajcsy-Zs.u.70. Tel: 62/245-460 Fax: 62/244-096 E-mail: <u>micra@micra.hu</u> Weboldal: <u>www.micra.hu</u>

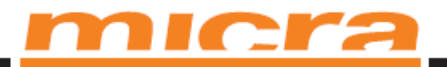

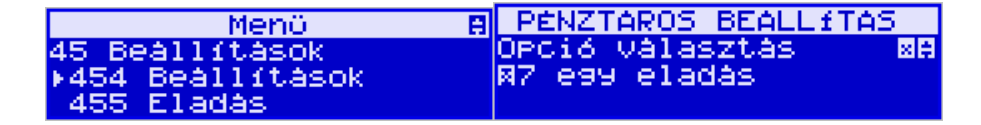

Ezzel az árucikkeknek megfelelő gombok megnyomásával elérjük, hogy a bizonylat automatikusan ké-

OK KÉSZPÉNZ szüljön el, készpénz fizetőeszközként való elfogadásával (anélkül, hogy az gombot meg kellene nyomni).

### Eladás vonalkódolvasó használatával

Ha egy vonalkódolvasó van a pénztárgéphez csatlakoztatva, és a pénztárgépbe be vannak programozva a meglevő árucikkek kódjai és vonalkódjai, akkor az eladás a következő módon folyik:

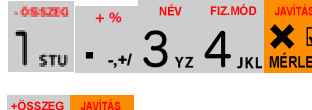

4 JKL MÉRLEG [a vonalkódolvasóval leolvasva a túró cimkéjéről]

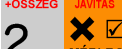

2vwx MERLEG [a vonalkódolvasóval leolvasva a sör cimkéjéről]

Fizetés: ugyan úgy, ahogy az előző eladási módok esetében.

A vonalkódolvasó használatával történő eladás közben, megadhatja vagy a mennyiséget, vagy az árucikk vételárát (ha a vételár nincs eltakarva).

### Eladás hozzákapcsolt mérleg használatával

Ha az elektronikus mérleg hozzá van kapcsolva a pénztárgéphez, a súlyra mért áruk eladását fejleszteni lehet. Ahelyett, hogy beírná (a billentyűzet segítségével) az árucikk súlyát, ahogy azt leolvassa a mérlegről (fennáll a hiba lehetősége a súly leolvasása és beírása közben), használhatja a kommunikációt a mérleg és a pénztárgép között. Ugyanazokat az árucikkeket ugyanúgy eladhatja, mint az előző esetekben az árucikkek számának és súlyának használatával:

|                 |           |       |           |          |         |           | $\mathbf{X}$ |          |            |           |           |         |
|-----------------|-----------|-------|-----------|----------|---------|-----------|--------------|----------|------------|-----------|-----------|---------|
| Ha a mérleg     | mutatja   | az ár | ucikk s   | úlyát, i | nyomja  | a meg a   | MÉRLEG gor   | nbot, és | s ezután l | be kell í | rnia a tú | ró áru- |
| -               | FIZ.MÓD K | ÁRTYA | SORSZ.: # | •        |         | •         | -            |          |            |           |           |         |
|                 | A F       | 、     | V         |          |         |           |              |          |            |           |           |         |
| cikkszámát      |           | MNO   | KÓD       | A tú     | ró ela  | dása n    | negtörtént.  | Most     | a sörön    | van a     | sor (2    | tétel), |
| +ÖSSZEG JAVÍTÁS |           |       |           | KÁRTYA   | UTALVÁN | SORSZ.: # |              |          |            |           |           |         |
|                 | 7         |       |           | _        | ~       |           |              |          |            |           |           |         |

Zvwx Mérleg gomb és a sör kódja 5mno 6pgr kód

Fizetés: ugyan úgy, ahogy az előző eladási módok esetében.

MICRA-Metripond Kft. 6800 Hódmezővásárhely, Bajcsy-Zs.u.70. Tel: 62/245-460 Fax: 62/244-096 E-mail: micra@micra.hu Weboldal: www.micra.hu

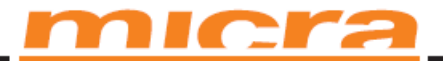

### Parancsok és hibák

Az alábbi táblázatban találja a Micra Sento M pénztárgép által kiírt esetleges hibákat, parancsokat, információkat, ezek leírásait és a hibaelhárítási eljárás módját.

| Üzenet                             | Leírás                                                                                                    |
|------------------------------------|----------------------------------------------------------------------------------------------------|
| A szám kívül esik                  | A numerikus érték meghaladja a megengedett interval-<br>lumot.                                                       |
| A karakter nem számjegy            | Olyan helyre írt egyéb karaktert, ahova csupán szám<br>írható.                                                       |
| Helytelen név                      | Név hiba. Azoknál a cikkeknél, melyek neve nincs meg-<br>adva vagy nem egyedi a neve.                                |
| A pénztárgép adóügyi módban van    | Ez a funkció csak nem- adóügyi módban érhető el.                                                                     |
| Helytelen EAN kód                  | EAN kód nem megfelelő (ellenőrzési összeg nem megfe-<br>lelő).                                                       |
| Helytelen ÁFA kulcs                | Helytelen ÁFA kulcs                                                                                                  |
| Nem pontos mennyiség               | Nem pontos mennyiség (a csomagolás és az árucikk együtt nem térhet el).                                              |
| Hibás dátum és idő                 | Hibás adatok idő vagy a dátum került be                                                                              |
| Belső hiba                         | Belső hiba – hívja a szervizt!                                                                                       |
| Nem törölhető összegző             | Nem törölhető az összegzés a napi zárásból. A funkció csak nap zárás után használható.                               |
| Túl sok változás az ÁFA-ban        | Max. 30-szor módosítható ÁFA-kulcs.                                                                                  |
| Túl nagy mennyiség/szám            | Túl magas számérték.                                                                                                 |
| Hibás rekord a pénztárgép me-      | A rekordot nem sikerült beírni a pénztárgép memóriába.                                                               |
| móriában                           | Ha megpróbálja még egyszer, lehetséges, hogy sikerül.<br>Ha a hiba továbbra is fennáll, hívja a szervizt!            |
| Nincs papír                        | Nincs papír vagy a nyomja le a nyomtatókart. Helyezzen papírt a nyomtatóba!                                          |
| Megtelt a cikk-adatbázis           | A cikk-adatbázis betelt – nem lehet további cikket hoz-<br>záadni. Új cikk felviteléhez töröljön egy régi cikket.    |
| Mérleg hiba                        | Nincs mérleg vagy helytelen kommunikáció.                                                                            |
| Terminál hiba                      | Nincs terminál vagy helytelen kommunikáció.                                                                          |
| Modem hiba                         | Nincs modem vagy helytelen kommunikáció.                                                                             |
| Elutasított tranzakció             | A fizetési terminál (illetve a bank) nem fogadja el a fize-<br>tési tranzakció használatával a bank fizetési kártya. |
| Túl sok csatolt termék             | Max. mennyiség meghaladja a csatolt terméket (256)                                                                   |
| Az óra nincs beállítva             | Állítsa be a dátumot és az időt.                                                                                     |
| RAM memória hiba                   | RAM memória károsodás észlelhető, a pénztárgép alap-<br>helyzetbe áll.                                               |
|                                    |                                                                                                    |
| Hasonló arányok beprogramoz-<br>va | Nem lehet beállítani olyan ÁFA-t, ami már be van állítva                                                             |

MICRA-Metripond Kft. 6800 Hódmezővásárhely, Bajcsy-Zs.u.70. Tel: 62/245-460 Fax: 62/244-096 E-mail: <u>micra@micra.hu</u> Weboldal: <u>www.micra.hu</u>

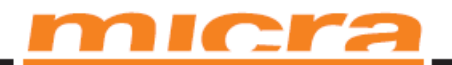

| Átviteli hiba                                                                                                    | Hiba az átvitelben a külső eszközön                         |  |
|----------------------------------------------------------------------------------------------------|-------------------------------------------------------------|--|
| Óra hiba                                                                                                    | Idő eltérés észlelhető. Állítsa be az órát.                 |  |
| Adóügyi modul hiba                                                                                                    | A pénztárgép memória helytelen működést észlelt – ha a      |  |
|                                                                                                    | hiba továbbra is fennáll, hívia a szervizt.                 |  |
| Dátum hiba                                                                                                    | Nem megfelelő (nem létező) dátum.                           |  |
| Az eladásnak 0-nak kell lennie                                                                                                    | Mielőtt használia ezt a funkciót, csinálion napi ielentést! |  |
| I/O műveleti hiba                                                                                                    | Hiba az $I/O$ műveletben (pl. nyomtatás). Ha a hiba         |  |
|                                                                                                    | továbbra is fennáll, hívia a szervizt.                      |  |
| Idő változtatás nem megenge-                                                                                                    | Az idő maximum $+/-1$ órával lehet eltérő.                  |  |
| dett                                                                                                    |                                                             |  |
| Hiba a nyomtatott feilécben                                                                                                    | A kinvomtatott feilécben hibát érzékelt – a feiléc törlésre |  |
| , and the second second s | kerül. Később állítsa be újra.                              |  |
| Adószám módosítása tiltva                                                                                                    | Az adószám nem írható át az eszközön!                       |  |
| Helvtelen mennviség                                                                                                    | Helvtelen mennviség – túl magas vagy 0 érték – vagy a       |  |
|                                                                                                    | cikk már be van ütve.                                       |  |
| Helytelen ÁFA kulcs                                                                                                    | Nem használt vagy inaktív ÁFA kulccsal próbált eladni.      |  |
| Helytelen cikk ár                                                                                                    | Helytelen mennyiségű cikket próbált eladni (túl nagy        |  |
|                                                                                                    | vagy 0)                                                     |  |
| Cikk érték hiba                                                                                                    | Helytelen cikk érték – túl magas vagy 0.                    |  |
| Tranzakciós mód kikapcsolva                                                                                                    | A funkció csak nyitott nyugtánál használható.               |  |
| Visszaírási (sztornó) működési                                                                                                    | Helytelen művelet a cikk visszaírására (sztornó) – nem      |  |
| hiba                                                                                                    | lehet sztornózni!                                           |  |
| Nyugta sor hiba                                                                                                    | Túl sok sor (cikk) egy nyugtán (max. 100). Fejezze be a     |  |
|                                                                                                    | nyugtát.                                                    |  |
| Helytelen fizetési / visszajáró                                                                                                    | Helytelen (túl nagy) összeg került be a fizetési / kivonási |  |
| összeg                                                                                                    | műveletbe.                                                  |  |
| Helytelen engedmény                                                                                                    | A beállítottnál nagyobb felár.                              |  |
| Túl magas összegző                                                                                                    | Az eladás elérte a napi limitet. Nyomtasson napi jelen-     |  |
|                                                                                                    | tést.                                                       |  |
| A készpénz összege meghaladta                                                                                                    | A készpénz elérte a napi limitet. Nyomtasson készpénzes     |  |
| a maximumot                                                                                                    | jelentést.                                                  |  |
| A mai napon már készült jelen-                                                                                                    | Már készített a mai napon napi jelentést.                   |  |
| tés                                                                                                    |                                                             |  |
| Művelet törlése                                                                                                    | Információ, hogy egy adott művelet a billentyűzetről a      |  |
|                                                                                                    | felhasználó által törölve lett.                             |  |
| Nincs adószám                                                                                                    | Nincs adószám beállítva a pénztárgépen                      |  |
| Nem adóügyi mód                                                                                                    | A funkció csak adóügyi módban érhető el.                    |  |
| Nincs ÁFA beállítva                                                                                                    | Nincs ÁFA-kulcs programozva a pénztárgépbe - ezért          |  |
|                                                                                                    | nem lehet elvégezni az eladást.                             |  |
| Betelt a pénztárgép memória                                                                                                    | A pénztárgép memória megtelik. A pénztárgép átkapcsol       |  |
|                                                                                                    | "csak olvasható" módba – ezért nem lehet elvégezni az       |  |
|                                                                                                    | eladást.                                                    |  |
| Adatbázis hiba                                                                                                    | Eltérést észlelt a cikk adatokban – a cikk alap elvész.     |  |
| Pénztáros adathiba                                                                                                    | Eltérés a pénztáros adatokban – a pénztáros adatbázist be   |  |
|                                                                                                    | kell állítani.                                              |  |

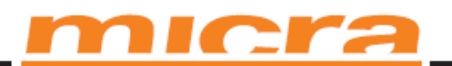

| Készpénz állapot hiba          | Hiba található a készpénz állapot adatokban. Az adatok resetelve lesznek.    |
|--------------------------------|------------------------------------------------------------------------------|
| Adat frissítési hiba           | Adatváltozások mentése nem történt meg a pénztárgép                          |
|                                | memóriájába. Ha a hiba továbbra is fennáll, hívia a szer-                    |
|                                | vizt.                                                                        |
| Nincs pénztárgép memória       | Nincs pénztárgén memória a készülékben vagy súlyosan                         |
| i times penziai gep memoria    | megsérült – hívia a szervizt                                                 |
| Nincs nyomtató                 | Nincs nyomtató a készülékben yagy súlyosan megsérült                         |
| Tymes nyonnato                 | – hívia a szervizt                                                           |
| Nincs vevőkijelző              | Nincs vevőkijalző a kászülákban vagy súlvosan megsé                          |
| Nines ve vokijeizo             | rült $=$ hívia a szervizt                                                    |
| Pánztárgán memória csere       | A kászülák változást árzákalt a pánztárgán memóriában                        |
| r enztargep memoria esere      | hívia a szorvizt                                                             |
| Caak alvasási mád              | - IIIvja a Szervizt.                                                         |
| Csak olvasasi mou              | Usak olvasasi mou. A penziargep memoria meglelese                            |
| Jalantásak tartamányi hiháis   | Vagy tunonese eseten.<br>Halvtalan jalantás tartomány karölt ha máldáuli agy |
| Jelentesek tartomanyi mbaja    | heryteren jeremes tartomany kerun be - perdaut. egy                          |
| Ninganghadatah akhan atan      | Nines a dat a hatflugg islantfach hör ätt                                    |
| Nincsenek adatok ebben a tar-  | Nincs adat a nataryos jelentesek között.                                     |
|                                |                                                                              |
| Adougyi mod nincs belejezve    | Ezt a modot akkor tudja nasznalm, na belejezte az ado-                       |
|                                |                                                                              |
| Adathiba a pénztargép memori-  | Adat serult a penztargep memoriaban. Komoly hiba –                           |
| aban                           | hivja a szervizt.                                                            |
| Pénztárgép memória határérték  | Jelenlegi használat nem lehetséges, mivel a pénztárgép                       |
| tullepese                      | memoria megtelt.                                                             |
| Pénztárgép memória térképének  | A gyors felhasználás érdekében a pénztárgép emlékezik                        |
| hibàja                         | néhány adatra a pénztárgép memoriaból (RAM-jából).                           |
|                                | Amennyiben a Ram-ban ez az adat hibas, a penztargep                          |
|                                | memoriabol kell visszaallitani. Automatikusan megtorte-                      |
|                                | nik az uzenet megjelenese utan. A feltoltes ideje fugg a                     |
|                                | penztargep memoria telitettsegetol.                                          |
| A paranes tiltva ebben a mod-  | Ez a parancs nem lenetseges ebben a modban, csak szer-                       |
|                                |                                                                              |
| Penztargep memoria busz niba   | A penztargep memoria mukodes közben nibat eszleit a                          |
|                                | buszban. Komoly niba – nivja a szervizt.                                     |
| Nines is as abbag a funkciábag | A islanlagi falkasználának nings isga akkaz a mádkaz                         |
| Nines joga ennez a funkcionoz  | A jelemegi lemasznalonak mincs joga emiez a mounoz.                          |
| A cikk nem található           | A kód nem található a cikk adatbázisban.                                     |
| Euro árfolyam ismeretlen       | Az árfolyam nincs beállítva – a művelet nem hajtható                         |
|                                | végre.                                                                       |
| Fix áras termék                | Az értékesítés során más árat próbált megadni egy adott                      |
|                                | terméknek, aminek fix ára van.                                               |
| Túl magas kedvezmény           | A kedvezmény meghaladta a lehetséges legnagyobbat.                           |
| Túl magas felár                | A felár meghaladta a lehetséges legnagyobbat.                                |
| Túl magas nyugtaérték          | Túl magas nyugtaérték, zárja le a nyugtát.                                   |

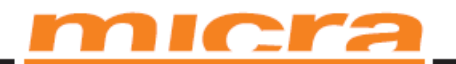

| Túl nagy pénzösszeg a kasszá-  | Túl nagy összeget helyezett a kasszába, zárja le a nyug-  |
|--------------------------------|-----------------------------------------------------------|
| ban                            | tát.                                                      |
| Összegzés szükséges            | Mielőtt befejezné a nyugtát, nyomja meg az OK gombot!     |
| Fizetés szükséges              | Mielőtt befejezi a nyugtát, vegye át a készpénzt a vásár- |
|                                | lótól.                                                    |
| Kézi kedvezmény blokkolva      | A pénztáros által adott kedvezmény blokkolva. Engedé-     |
|                                | lyeztetés szükséges.                                      |
| Kedvezmény a blokkolt listából | Nem engedélyezett a kedvezmény kiválasztása a listából    |
|                                | csak abban az esetben, ha ez be van állítva. Engedélyez-  |
|                                | tetés szükséges.                                          |
| Kedvezmény blokkolva           | Egyáltalán nem adható kedvezmény. Engedélyeztetés         |
|                                | szükséges.                                                |
| Működés blokkolva              | Jelenleg nem használható.                                 |

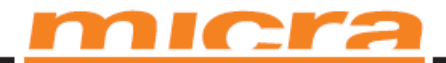

### AEE kiolvasása USB porton keresztül

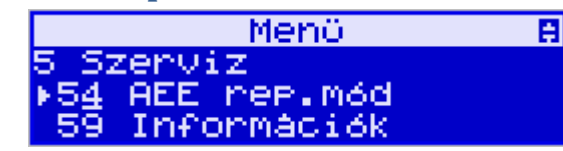

A szerviz menüben található a következő funkció: **[54] AEE rep.mod** mely segítségével a pénztárgépet AEE kiolvasási módba lehet kapcsolni. Ez lehetővé teszi, hogy az AEE-ben tárolt információk a jogszabályban meghatározott részét, egy PC segítségével ki lehessen olvasni és le lehessen menteni.

A funkció elindításához, és a pénztárgép AEE- USB kiolvasási mód bekapcsolásához nyomja le a

gombot. A pénztárgép az AEE egységen el fogja indítani a kiolvasási módot, és ezt a pénztáros kijelzőn meg is jeleníti a következő üzenetekkel:

| kerem Varjon – Várakozás az AEE-re |
|------------------------------------|
|------------------------------------|

Az AEE jelzőfényei ezen idő alatt villognak, ezzel is jelezve, hogy a kiolvasási mód aktív.

Az AEE egység ekkor kész a kommunikációra az USB porton keresztül, mindamellett, hogy a pénztárgép egyéb működését blokkolja. Ezen időszak alatt bizonylatot nem lehet készíteni!

Az USB csatlakoztatása után a hozzáférhető állományokat az AEE mint egy meghajtóként prezentálja a PC felé, és ott ennek megfelelően az elérhető állományok letölthetőek. A meghajtó csak olvasható, oda bármilyen adat, vagy állomány másolása le van tiltva!

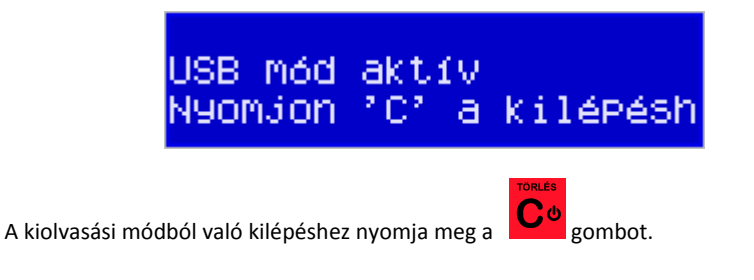

MICRA-Metripond Kft. 6800 Hódmezővásárhely, Bajcsy-Zs.u.70. Tel: 62/245-460 Fax: 62/244-096 E-mail: <u>micra@micra.hu</u> Weboldal: <u>www.micra.hu</u>

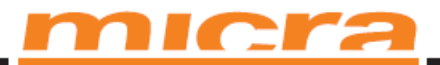

### EURO-val kapcsolatos információk

### Euró fázisok

### Felkészülési időszak

A felkészülési időszak hossza, az Euró bevezetésének dátumát megelőző 12 hónap. A felkészülési időszak jellemzői:

- A pénztárgép Forint üzemmódban működik, Forint üzemmódban tárolja a göngyölített értékeket a pénztárgép memóriában
- A nyugták összesen sorának értékét az átváltási árfolyam megjelenítésével együtt a következők szerint jelenti meg: \*)
  - 1. ÖSSZESEN: F FFF Ft, ahol F FFF a bizonylat értéke forintban
  - 2. EURÓBAN: E,EE €, ahol E,EE a bizonylat értéke euróban
  - 3. ÁRFOLYAM: 123,456 Ft/€

A pénztárgépben szerviz módjában található egy általános paraméter, mely a valuták használatát általánosan engedélyezi. A paramétert csak szervizes tudja állítani. A paraméter alaphelyzete nem engedélyezett, de Forint üzemmódban a szerviz engedélyezheti. A felkészülési időszak elején (első napnyitást követően) a paraméter automatikusan engedélyezetté változik.

- Az euróra átszámított értéket minden esetben két tizedes jeggyel, Euró centre kerekítve tárolja a pénztárgép;
- Az Euró pénznem jelölésére a következő szimbólum használt: "€";
- Az árfolyam értéke 6 tizedesjeggyel megadott;
- Forinttal történő fizetés esetén, az árfolyamot követő sorban a pénztárgép kinyomtatja az átvett fizetőeszköz típusát, összegét, a Forint jelét (és az összeg euróra számított értékét abban az esetben, ha a vevő a visszajáró összeget euróban kapja meg);
- Euróval történő fizetés esetén az árfolyamot követő sorban a pénztárgép kinyomtatja az átvett fizetőeszköz típusát, összegét, az Euró jelét (és az összeg forintra számított értékét abban az esetben, ha a vevő a visszajáró összeget forintban kapja meg);

### EURÓ átállás

Az Euró hivatalos pénznemmé történő időpontjának beállítását lásd az [5281] EURO átállás fejezetet.

#### Az Euró, mint hivatalos alappénznem időszak

Az alap pénznem az Euró, a pénztárgép memóriája a GT értékeket euróban tárolja el. Az Euró időszak jellemzői:

• –

• A pénztárgép Euró üzemmódban működik, vagyis a pénztárgép által készített valamennyi bizonylat tételsor és összesen sor érték adatainak megjelenítését, ezen adatok adóügyi modul-

MICRA-Metripond Kft. 6800 Hódmezővásárhely, Bajcsy-Zs.u.70. Tel: 62/245-460 Fax: 62/244-096 E-mail: <u>micra@micra.hu</u> Weboldal: <u>www.micra.hu</u>

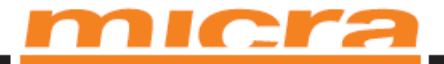

ban történő gyűjtését és tárolását, a tárolt adatok megjelenítését euróban és Euró centben, két tizedes jeggyel végzi a pénztárgép;

• –

OK KÉSZPÉNZ

- Tört mennyiség értékesítése, engedmény, vagy felár érvényesítése esetén a tételsor értékét a kerekítési szabályok szerint Euró centre kerekíti a gép;
- Forinttal, vagy más pénznemmel történő fizetés esetén a nyugta összesen sora után a gép kinyomtatja az átvett fizetőeszköz típusát, összegét, a pénznem jelét, euróra átszámított értékét, valamint az adott pénznem euróra váltásának árfolyamát. Az euróra átszámított érték kinyomtatásakor, az Euró pénznem jelölésekor és a váltási árfolyam ábrázolásakor a felkészülési időszakra vonatkozó szabályok szerint jár el a gép;
- Az AEE adatai listák elkészítésekor:
  - 1. Valamennyi adatot olyan pénznemben és formában nyomtatja a gép, ahogy az a pénztárgép memóriában rögzítésre került;
  - 2. Az Euró üzemmód beállítása rekord adatainak kinyomtatása előtt a gép kinyomtatja:
    - A listázott időszak forintban rögzített forgalmának ÁFA kulcsok szerinti részletezését és összegét;
    - A pénztárgép Forint üzemmódban rögzített göngyölített forgalmát;

### [472]Valuta árfolyam beállítása

**Γ F F F F F S F S S C K KÉSZPÉNZ** gombbal. A következő menü fog megjelenni a kijelzőn: "Válasszon egy valutát: 1 Valuta EUR" **VALUTA ARF** MODOSÍTAS

| мншитн акг. Моризтт | I A D |
|---------------------|-------|
| válasszon valutát – | ÷     |
| 1 Haluta FUD        |       |
| T valuea rok        |       |
|                     |       |

A ÁR KÓD gombok használatával tudunk haladni a beprogramozott valuták listájában a 'Valuta' típusok között. Erősítse meg a kiválasztott valutát az átváltási arány beprogramozásához az

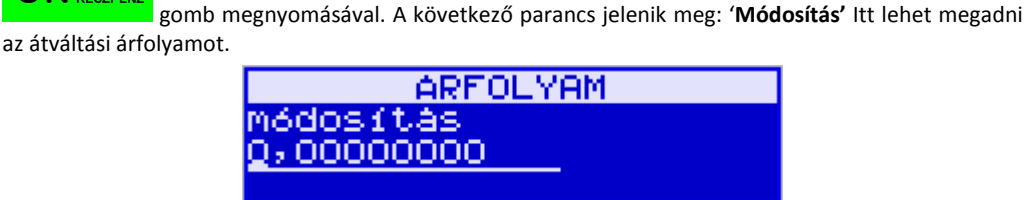

MICRA-Metripond Kft. 6800 Hódmezővásárhely, Bajcsy-Zs.u.70. Tel: 62/245-460 Fax: 62/244-096 E-mail: <u>micra@micra.hu</u> Weboldal: <u>www.micra.hu</u>

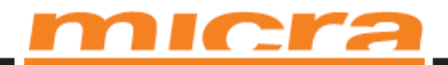

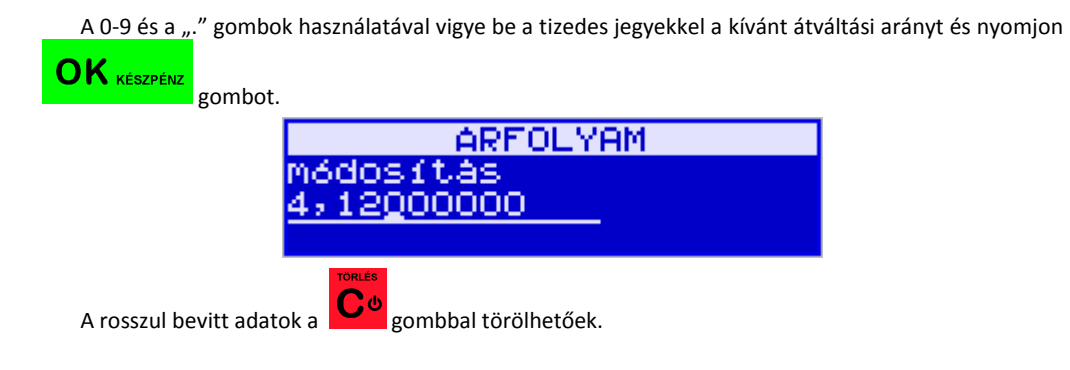

### [4565]Felkészülési mód beállítása

nüt.

A felkészülési mód beállításához szükség van a nyugtán valutaátváltási arány és a fizetendő érték fel-

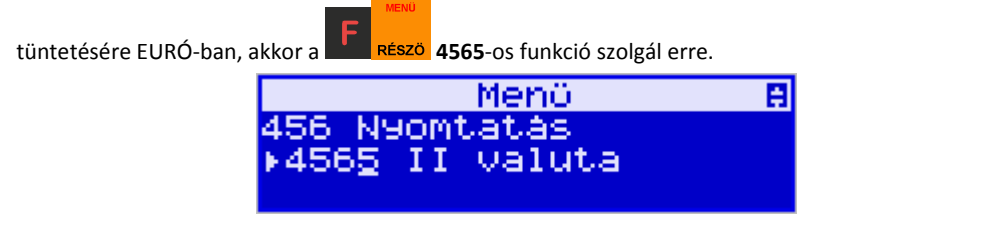

A funkció használatához szükséges a valuta árfolyam beállítása ([472] Valuta árfolyam beállítása)

Az EURÓ felkészülési mód beállításához be kell lépni a [4565 II valuta] menüpontba a gombbal.

| II AK | TULIS | IOYA 3 | <b>MTAT</b> | ASI  |
|-------|-------|--------|-------------|------|
| Aktua | lis r | ekon   | dszá        | im 🗄 |
| 1 üre | s     |        |             |      |

gombok használatával tudunk haladni a menüpontok között, ahol a [4 Listából] me-

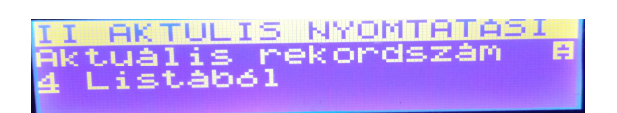

Itt az előre programozott valuták közül lehet kiválasztani az EURÓ-t az

gombbal.

ΟΚ

MICRA-Metripond Kft. 6800 Hódmezővásárhely, Bajcsy-Zs.u.70. Tel: 62/245-460 Fax: 62/244-096 E-mail: <u>micra@micra.hu</u> Weboldal: <u>www.micra.hu</u>

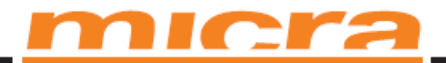

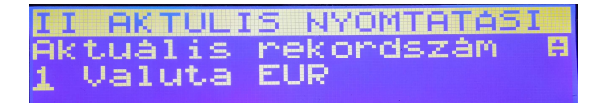

FIGYELEM! A felkészülési mód alatt, a visszajáró összeg kifizetését csak az alapvalutában támogatja a pénztárgép.

### [5281] Euró átállás – alap fizetőeszköz csere

A pénztárgépen lehetőség van a főfizetőeszköz beállítására, amiben a forgalom és az adó könyvelődik az értékesítés során.

A beállított fizetőeszköz információk a belső flash memóriában kerülnek rögzítésre. Legfeljebb 4 fő fizetőeszköz típus menthető a belső flash memóriában. Ez azt jelenti, hogy alapértelmezetten az első valuta a Ft, és így maximum 5 különböző deviza használható a kasszán.

FIGYELEM! Fizetőeszköz beállítások a belső flash memóriában rögzítésre kerülnek. Szükséges hogy mentés előtt vigye be és ellenőrizze az adatokat. Ez a funkciója a pénztárgépnek haladó felhasználók részére áll rendelkezésre, programozásuk az erre jogosult online kassza márkaszervizben ajánlott.

Az eszközben beállítható valuta előre megválasztható, amire átállás időzítetten történhet. Ez azt jelenti, hogy programozható egy új valuta (EURÓ) átváltási aránnyal, dátummal, idővel (nap. hónap. év. óra, perc) amikor a valuta automatikusan átáll főfizetőeszközzé.

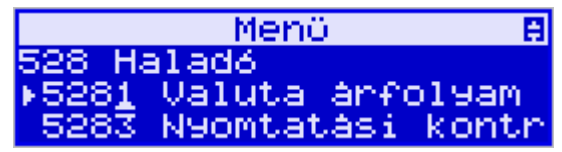

A menüben van egy funkció a fő fizetőeszköz cseréjére [5281] Fizetőeszköz csere. A funkció kiválasztása után a kassza megkérdezi, hogy megváltoztatja-e a rögzített pénznemet egy másikra, ami eltér a jelenlegitől.

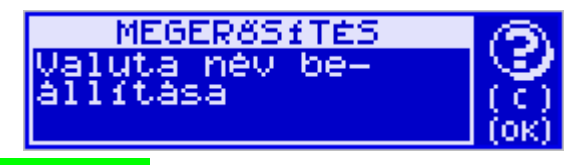

Nyomja meg az

OK KÉSZPÉNZ gombot a jelenlegi valuta megerősítésre és nyomja meg ugyanezt a gombot a valuta csere paramétereinek szerkesztéséhez.

Először vigye be a az adatokat ha új valutát kíván alkalmazni. Szükséges a dátum és az idő bevitele a következő formában: óó:pp nn-hh-éééé.

MICRA-Metripond Kft. 6800 Hódmezővásárhely, Bajcsy-Zs.u.70. Tel: 62/245-460 Fax: 62/244-096 E-mail: micra@micra.hu Weboldal: www.micra.hu

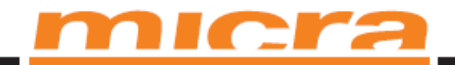

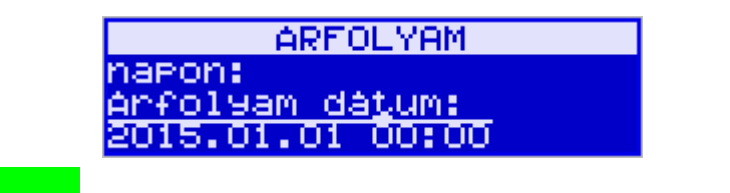

Az Az gombbal erősítse meg a bevitt dátumot és időt. Majd a kassza kérni fogja a bevitt valuta nevét, ez max. 3 karakter lehet.

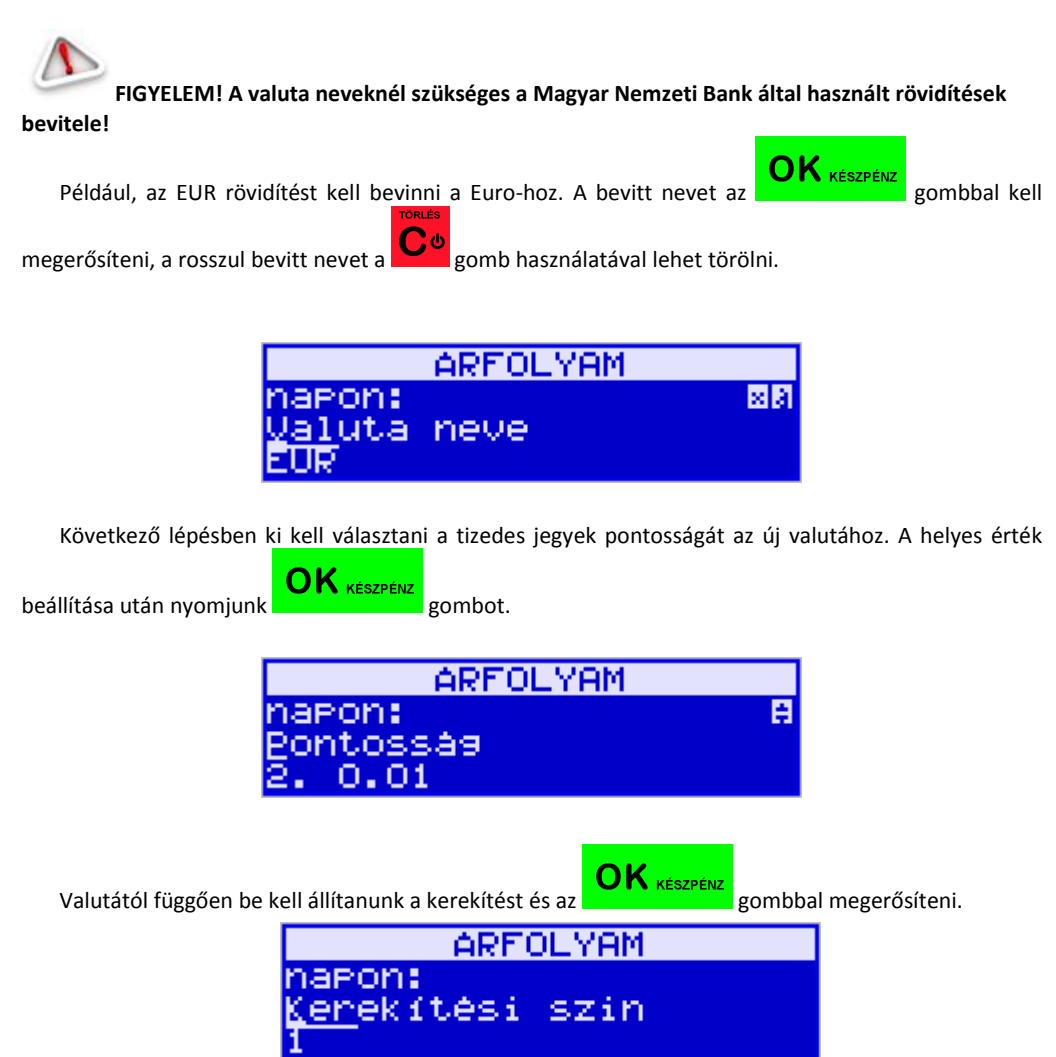

Minden adat beállítása után a pénztárgép megkérdezi, hogy megerősítjük-e a beállításokat. Ez nagyon fontos, mert a változtatások mennyisége limitált.

MICRA-Metripond Kft. 6800 Hódmezővásárhely, Bajcsy-Zs.u.70. Tel: 62/245-460 Fax: 62/244-096 E-mail: <u>micra@micra.hu</u> Weboldal: <u>www.micra.hu</u>

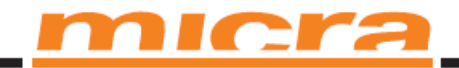

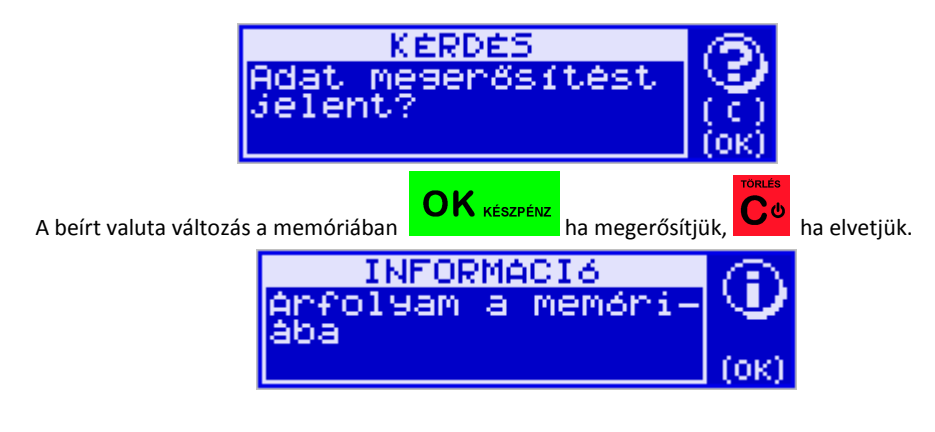

A következő kassza rákérdez a dátumra, ha a cikktörzset az új valutára kell konvertálnia.

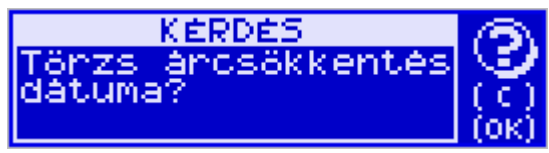

Az

OK készpénz gombbal történő megerősítés után lehetőség van az opciók közül egy kiválasztá-

sára:

A jövőben:

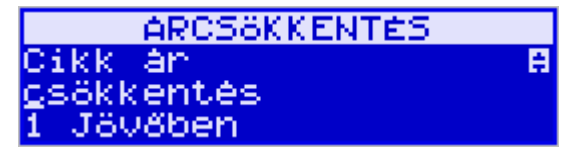

Ahol a valuta dátumát be kell állítani:

| ARCSöKKENTÉS            |
|-------------------------|
| Arcsökkentés dátuma 👘   |
| <u>2000.00.00 00:00</u> |

Vagy azonnal:

| ARCSöKKENTÉS       |   |
|--------------------|---|
| Cikk ár            | 8 |
| <u>c</u> sökkentés |   |
| 2 Azonnal          |   |

Ahol az átváltás paramétereit be kell állítani:

MICRA-Metripond Kft. 6800 Hódmezővásárhely, Bajcsy-Zs.u.70. Tel: 62/245-460 Fax: 62/244-096 E-mail: <u>micra@micra.hu</u> Weboldal: <u>www.micra.hu</u>

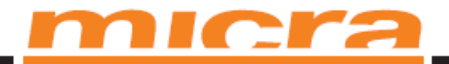

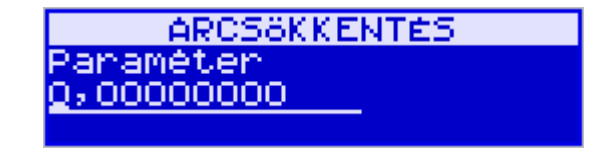

Valutát változtatni a **[472] Valutaátváltási arány** menüpontban lehet: Be kell programozni az átváltási arányt a szerint, ahogy a kassza átváltja az értékeket a fő valutáról a hozzáadott valutára. Az átváltási arány a 'p' jellel programozható, pontosan a 8. tizedes jegyen.

### EURO átállás menete

Az előre beprogramozott időpont bekövetkezésekor a pénztárgép figyelmeztet, hogy elkövetkezett az EURÓ átállás előre programozott időpontja.

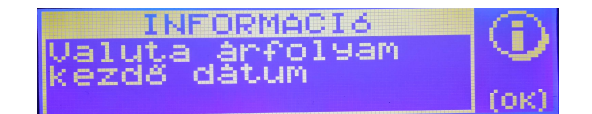

OK készpénz

A7

gombbal történő megerősítés után lehetőség a "Z" jelentés kinyomtatására.

| KÉRDÉS                    | 0    |
|---------------------------|------|
| Nyomtati <u>a a</u> Z-je- | 1    |
| lentest Ft?               | 101  |
|                           | LOKI |

A "Z" zárás kinyomtatását az **C** készpénz gombbal tudjuk elvégezni, a **C** gombbal elvetjük a nyomtatást és megszakíthatjuk az átállás menetét.

A pénztárgép a "Z" zárást megelőzően megkérdezi, hogy a nyomtatást követően az EURÓ átállás végrehajtható-e?

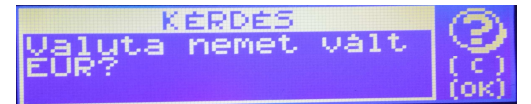

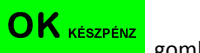

CU

Az átállást a "Z" zárás kinyomtatása után az gombbal elvetjük a nyomtatást és megszakíthatjuk az átállás menetét.

MICRA-Metripond Kft. 6800 Hódmezővásárhely, Bajcsy-Zs.u.70. Tel: 62/245-460 Fax: 62/244-096 E-mail: <u>micra@micra.hu</u> Weboldal: <u>www.micra.hu</u>

# <u>micra</u>

Az "Z" zárás után a pénztárgép végrehajtja az EURÓ átállást, és a cikkek árát, az előre programozott árfolyanmal átszámítja.

|   | 1 | - | 1 |   |  |
|---|---|---|---|---|--|
|   | Λ | v | 0 | 5 |  |
| 2 | 5 | - | 1 | e |  |

Figyelem! A folyamat nem visszafordítható, amennyiben lefutott a Forint módra történő visszaállítás csak az AEE egység cseréjével lehetséges!

Az Euró átállás elvégzése után a **[4565]Felkészülési mód beállítása** menü segítségével az EURÓ feltüntetését ki kell kapcsolni a következő módon:

Ha a felkészülési mód alatt feltüntetett EURÓ árfolyam kikapcsolásához szükség van a nyugtán valu-

taátváltási arány és a fizetendő érték feltüntetésének megszüntetésére, akkor a **servezete tesző 4565**-os funkció szolgál erre.

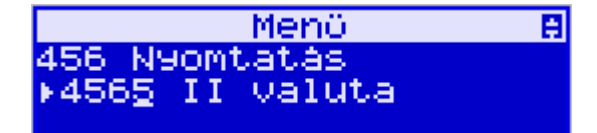

Az EURÓ felkészülési mód kikapcsolásához be kell lépni a **[4565 II valuta]** menüpontba a OK KÉSZPÉNZ gombbal. II AKTULIS NYOMTATÁSI Aktuális rekordszám B 4 Listából

A AR Some gombok használatával tudunk haladni a menüpontok között, ahol a [1 üres] menüt **OK** KÉSZPÉNZ gombbal.

| Ι | Ι | AK  | TULI | IS H | 4YOM | ITATA: | 51 |
|---|---|-----|------|------|------|--------|----|
| A | ĸ | tua | lis  | neł  | cone | iszám  | 8  |
| 1 |   | öne | s    |      |      |        |    |

MICRA-Metripond Kft. 6800 Hódmezővásárhely, Bajcsy-Zs.u.70. Tel: 62/245-460 Fax: 62/244-096 E-mail: <u>micra@micra.hu</u> Weboldal: <u>www.micra.hu</u>

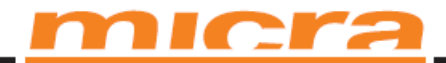

## Bizonylat minták (Forint módban):

### Napnyitás

Nyugta

| DDD Adoz                        | o Kft              |
|---------------------------------|--------------------|
| 4444 Szeged Arany               | Janos utca 44      |
| DDD Telep                       | helynev            |
| 5555 Pecs Nesse                 | lenyl utca 55      |
| 12341234                        | 1-2-10             |
| IINEN ADÓÜGYT                   | BIZONYLATU         |
| Napnyitás                       | bizonylat          |
| Befizetés a kasszába            | 12 34              |
| #1 16.Adminisztrátor            | 2013.08.09 01:10   |
| NAY ELLenörzi                   | 5 kód: A91D6       |
| IINEM ADOUGYI                   | BIZONVLATI         |
|                                 |                    |
|                                 |                    |
| DDD Adozo                       | Kft                |
| 4444 Szeged Arany J             | lanos utca 44      |
| DDD Telephe                     | lynev              |
| 2222 PECS WESSELE<br>12341234-9 | NYL UCCA 55<br>-10 |
| 12071207 0                      | 10                 |
| NYUGT                           | A                  |
| cola                            | 1 800              |
| AUU<br>12 000*150               |                    |
| KEDVEZMÉNY 10.00%               | - 180 A00          |
| pepsi                           | 350                |
| 500<br>1 000#350                |                    |
| FELÁR                           | 15 BOO             |
| RÉSZÖSSZESEN:                   | 1 985              |
| KEDVEZNENY                      | - 100              |
| KEDVEZMENY                      | -18 P              |
| Kedveznény utáni, összesen      | : 1 885            |
| RÉSZÖSSZESEN:                   | 1 885              |
| Összesen:                       | 1 885 Ft           |
| Bankkártya:                     | 1 000 Ft           |
| Készpénz:                       | 885 Ft             |
| NYUGTASZAM:                     | 0014/00001         |

 WUGTASZAN:
 OD14/00001

 W1 16. Adrini sztrátor
 2013.08.09 01:33

 MICRA-Metripond Kft. 6800
 NAV ELLenorzó kod: A0723

 E-mail:
 1

ı.70. Tel: 62/245-460 Fax: 62/244-096 w.micra.hu

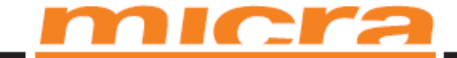

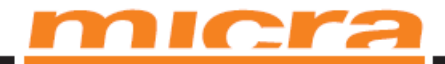

### Napi forgalmi jelentés

| DDD Adozo Kft<br>4444 Szeged Arany Janos utca<br>DDD Telephelynev<br>5555 Pecs Wesselenyi utca 5<br>12341234-9-10 | 44<br>5   |
|----------------------------------------------------------------------------------------------------|-----------|
| NAPI                                                                                                    |           |
| FORGALMI JELENT                                                                                                   | ÉS        |
| zárás sorszáha:                                                                                                   | 0013      |
| A - 5.00% :                                                                                                    | 150       |
| 8 - 18,00% :                                                                                                    | 0         |
| C - 27,00% :                                                                                                    | 0         |
| D - AJT :                                                                                                    | 0         |
| E - TAM :                                                                                                    |           |
| NAPI FORGALOM (Ft);                                                                                               | 150       |
| FELAR ÖSSZESEN:                                                                                                   | Q         |
| SZTORNO OSSZESEN:                                                                                                 | U         |
| ENDEDMENY USSZESEN:                                                                                               | U         |
| VISSZARU USSZESEN:                                                                                                | U         |
| NYULIAK SZAMA:                                                                                                    | 1         |
| MANCTÁN E CZÁMLÁN ÖCCZECELL.                                                                                      | 0         |
| NYUGIAK, E. SZHALAK USSZESEN:<br>NECCTAVÍTÁCOV CTÁNA.                                                             | 1         |
| PEDSZHATTHSUK SZHPH;<br>CZTODNÓ DTZONNI ATOV CZÁNA.                                                               | 0         |
| SZTURNU DIZUNICHTUK SZHUN.                                                                                        | ñ         |
| VICCTÁDII RIZONNI ATOK CZÁNA.                                                                                     | ő         |
| VISCIANI ACCIECTIVE SERVER                                                                                        | ñ         |
| GONGY FORGALON (GT) (Ft):                                                                                         | 90 224    |
| RAM TÖRLÉSEK SZÁHA:                                                                                               | 0         |
| tti 16 Advini sztrátor 2013.08                                                                                    | .09 01:16 |
| NAV FLLenörző kód: 84270                                                                                          | ~~~~~~    |
| P V00800211                                                                                                    |           |
| * i insuditi                                                                                                    |           |

## Pénztárjelentés

| ztárjelentés                         | 000 Adozo Kft.<br>4444 Szeged Arany Janos<br>000 Telephelynev<br>5655 Pecs Vesselenyi, t<br>12341/234-9-10                                      | utca 44<br>tca 55                                                                                          | r'                                 |
|--------------------------------------|----------------------------------------------------------------------------------------------------|----------------------------------------------------------------------------------------------------|------------------------------------|
|                                      | INEN ADOLOFI BIZDMI<br>PÉNZTÁRJELEI<br>NYFI FORGLON:<br>Loreb Roverli:<br>Szingen Oszesni-<br>Visszan Oszesni-<br>Boreb Kadas-<br>Vindski NSS2: | ATII<br>NTÉS<br>1 865<br>12 345<br>14 230<br>0<br>0<br>0<br>0<br>0<br>0<br>0<br>0<br>0<br>0<br>0<br>0<br>0 |                                    |
|                                      | Keszpenz<br>ELadas<br>Befi zatés:<br>Filokban<br>Banikkartuja                                                                                   | 665<br>12 345<br>13 230                                                                                    |                                    |
|                                      | ELadas<br>KEREKTTES NELKOLT FTÖKTÄRT:<br>Beftzeles:<br>Tetel kedv.<br>Kedvezveny ossz.                                                          | 1 000<br>Ft 14 230<br>12 345<br>- 180<br>- 100                                                             |                                    |
|                                      | Tetel Felar<br>Felar össz.<br>Nyugták szána<br>Flok nyutás<br>Ul 16. Admunisztrálor 20                                                          | 15<br>0<br>1<br>0<br>13.08.09 01:56                                                                        |                                    |
| MICRA-Metripond Kft. 6800<br>E-mail: | NAY ELLENGTZO KOG:<br>INEM ADOUGY'I BIZONY                                                                                                    | 19177<br>Latu                                                                                              | y-Zs.u.70. T<br>l: <u>www.micr</u> |

Cel: 62/245-460 Fax: 62/244-096 ra.hu

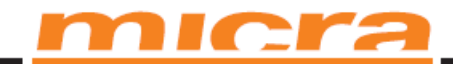

### Nyugta másolat

DOD Adozo KF: 4444 Szeged Arany Janos utca 44 DOD Telephetynev 5555 Pecs Hesselany, utca 95 12341234-9-10 INEN ALÓIGYI BIZONYLATI Másolat nyomtatása metsullet ingunitie Sorszandy: Csak nugta Ayontatas atmeneti, nenoriarol. ΪŰ NYUGTA MÁSOLAT cola . NOD 12,000+150 .kEDME2MENY 1.0,002 1 800 - 180 A00 250 KEDVEZHENY DEDSI. BOD 1,000×050 FELAR RESZÖSSZESEN: KEDVEZHENY KEDVEZHENY KEDVEZHENY KEDVEZHENY 15 800 1 985 - 100 -82 A -18 8 1 885 1 885 Kervezneny utani, osszeser Részüsszesen: 1 885 Ft Összesen: 1 000 Ft 885 Ft Bankkartya: Bankkarrupa: Beszpanz: MILEGARH: CD14/0000: II. 6. Anh.in.sztratur 2013. (D0. (P. 01-33 WW ELENDY TO Kod: 46723 WORMO(21)

Yege az elettetto nyuntalasnak 11 16. Aduluksztrator 2013. 08.09.01:56 NWY Ellenorzo koli: 1648C 1044 ADDGYI B1204M.ATD

Ki és befizetés:

| 000 Adazo KFt                    |
|----------------------------------|
| 4444 Szeged Anany Danos utca: 44 |
| 000 Telephelynev                 |
| 5555 Pecs Hesselenyi utca 55     |
| 12341234-9-10                    |

#### 0004 A0005/1 B12004.411 KIFIZETÉS Kesspenz 12 345 11 16.444542,1 BeFLzetes 11 16.444542,1 BeFLzetes 11 16.444542,1 BeFLzetes 11 16.4455

inw Ellenorzø kod: Dales Inen adölgyi bizonylatu 000 Adozo Kft 4444 Szeged Arany Janos utca 44 000 Telephelynev 5555 Pecs Wesselenyi utca 55 12341234-9-10

### INEN ADÜLGYI BIZONYLATA BEFIZETÉS

Keszpenz 12.345 III. 16. Achtonisztratkor 2013.08.08.01:57 NAV ELLenorzo kod: 000:16 INEW ADOLOVI BIZOMMATT

MICRA-Metripond Kft. 6800 Hódmezővásárhely, Bajcsy-Zs.u.70. Tel: 62/245-460 Fax: 62/244-096 E-mail: <u>micra@micra.hu</u> Weboldal: <u>www.micra.hu</u>

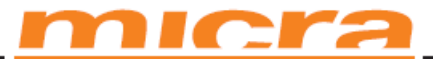

### Forgalmi jelentések:

| UOD Adozo KFt<br>4444 Szebed Aranu Janos utca 44                                                                                                    |                         |  |  |  |
|----------------------------------------------------------------------------------------------------|-------------------------|--|--|--|
| IDD Telephelynev                                                                                                    |                         |  |  |  |
| 3000 PECS WESSELENGL UCCa 30<br>12341234-9-10                                                                                                    |                         |  |  |  |
| INEH ADDIGYT BIZO                                                                                                    | NYLATH                  |  |  |  |
|                                                                                                    | LENTÉE                  |  |  |  |
| FUKUHLUM JE.                                                                                                    | LENIES                  |  |  |  |
| cola*A                                                                                                    |                         |  |  |  |
| K:                                                                                                    | 00001                   |  |  |  |
| Elad. renny.                                                                                                    | 122,000                 |  |  |  |
| ctadi, erit.<br>Atlanac-                                                                                                    | 1/ 910                  |  |  |  |
| pepsi."B                                                                                                    | 14/                     |  |  |  |
| K:                                                                                                    | 00002                   |  |  |  |
| Eladi. nerriy.                                                                                                    | 212,000                 |  |  |  |
| biddi, erc.<br>ótlianar-                                                                                                    | /4 199<br>250           |  |  |  |
| Tetel Intel Intel | sarszán 2               |  |  |  |
| Øsszeg:                                                                                                    | 92 109                  |  |  |  |
| 11 16.Admini.sztrátor 2                                                                                                    | 013.08.09 01:50         |  |  |  |
| NAY Ellenörző kód:                                                                                                    | A2967                   |  |  |  |
| wen addigyt bizon                                                                                                    | MAII                    |  |  |  |
|                                                                                                    |                         |  |  |  |
|                                                                                                    |                         |  |  |  |
| 000 Adozo                                                                                                    | Kŕt                     |  |  |  |
| 4444 Szeged Arany .                                                                                                    | anos utca 44            |  |  |  |
| UU IELEDIE<br>SESS Dece Mostelia                                                                                                    | LUNEY<br>EN LUTER STO   |  |  |  |
| 17341734-9-10                                                                                                    |                         |  |  |  |
| 100 1000 1                                                                                                    |                         |  |  |  |
| INEH ADOUGY1 B                                                                                                    | ZOMLATI                 |  |  |  |
| CIKKTORZS .                                                                                                    | ELENIES                 |  |  |  |
| Ninden CLKK<br>Tal ian adat                                                                                                    |                         |  |  |  |
| ul syp                                                                                                    |                         |  |  |  |
| K: 00001                                                                                                    | Ar: - 150               |  |  |  |
| Gyojtó:01 Gyojtó 1                                                                                                    | MU: (ünes) P.1.3        |  |  |  |
| иеры: в<br>К: 00002                                                                                                    | kr: - 30                |  |  |  |
| Gyujta: 101 Gyujta 101                                                                                                    | HU: (üres) P.1.3        |  |  |  |
|                                                                                                    | Tétel sorszán – 2       |  |  |  |
| 01 16. Adminisztrator                                                                                                    | 2013.08.09 01:54        |  |  |  |
| NAV EULENÖTZÖ<br>THEN ADMIENT S                                                                                                    | KOO: BABUD<br>Etymmiath |  |  |  |
| WHEN HOUDDAY C                                                                                                    | 112.000/C21108          |  |  |  |

| DDD Adoz<br>4444 Szeged Aran,<br>DDD TeLep<br>5555 Pecs Wesse<br>12341234 | ro Kft<br>j Janos utca 44<br>helynev<br>Jenyl utca 55<br>-9-10 |    |  |  |
|---------------------------------------------------------------------------|----------------------------------------------------------------|----|--|--|
| HNEM ADÓÚGYI                                                              | BIZONYLAT#                                                     |    |  |  |
| GYŰJ                                                                      | TŐ                                                             |    |  |  |
| FORGALOM                                                                  | JELENTÉS                                                       |    |  |  |
| Ninden gyűjtő                                                             |                                                                |    |  |  |
| 001 A00:Gyűjtő 1                                                          |                                                                |    |  |  |
| Nen                                                                       | nyi ség 122,000                                                |    |  |  |
| 101 D00-Cutits 101                                                        | ELCEK 11 210                                                   |    |  |  |
| TOT DOD: QYUJCO TOT<br>Men                                                | nuisén 212.000                                                 |    |  |  |
| ngn                                                                       | Érték 74 199                                                   |    |  |  |
| ***********************                                                   | Tétel sorszán 2                                                |    |  |  |
| Öss                                                                       | zeg: 92 109                                                    |    |  |  |
| #1 16.Adminisztrátor                                                      | 2013.08.09 01:51                                               |    |  |  |
| NAY ELLenörző                                                             | kód: 6871E                                                     |    |  |  |
| HNEM ADOUGYI                                                              | BIZONYLAT#                                                     |    |  |  |
|                                                                           |                                                                |    |  |  |
|                                                                           |                                                                |    |  |  |
|                                                                           |                                                                |    |  |  |
|                                                                           |                                                                |    |  |  |
| 1000 A                                                                    | inan VCt                                                       |    |  |  |
| H UUU<br>Job banart? MAA                                                  | DOZO KCL<br>WAA Janoe uten AA                                  |    |  |  |
| IN Tel                                                                    | enhelunev                                                      |    |  |  |
| 5555 Pecs Ne                                                              | selengi utca 55                                                |    |  |  |
| 123412                                                                    | 134-9-10                                                       |    |  |  |
| WEN ADDIS                                                                 | I DIZMIM ATE                                                   |    |  |  |
| ÓDÁNVÉNTT                                                                 |                                                                | t. |  |  |
| UKTINKEN I 1<br>Kana Tel oci oni                                          | JELENIES                                                       |    |  |  |
| Nga o Jeco Legi.<br>Úra-                                                  | 01-00 - 02-00                                                  | ř  |  |  |
| WUETAK SZANA:                                                             | ux+uu - 02:400<br>7                                            |    |  |  |
| létet sonszán                                                             |                                                                |    |  |  |
| Elad. ert.                                                                | 2 035                                                          |    |  |  |
| Elad. ert. 2 005                                                          |                                                                |    |  |  |
| 🛛 16.Adhuni.sztrátor                                                      | 2013.00.09 01:51                                               |    |  |  |

NW Ellenorzó kód: 34270 INEK ACCOSYI BIZOWILATU

| BOD Adazo KAL                   |                  |  |  |  |
|---------------------------------|------------------|--|--|--|
| 4444 Szeged Anany Janos utca 44 |                  |  |  |  |
| CCO Telephe                     | Lynev            |  |  |  |
| 5555 Pecs Hesseller             | nyi utca 55      |  |  |  |
| 12341234-9                      | -10              |  |  |  |
| INFX 4000GYT BIZ                | 70NM ATU         |  |  |  |
| DÉN7TÁ                          | DUG              |  |  |  |
| PENZIH                          | RUS              |  |  |  |
| MUSZAK JE                       | LENTES           |  |  |  |
| Penztaros:                      | Adhinisztrator   |  |  |  |
| (lészpén)                       |                  |  |  |  |
| ELadas                          | 63 155           |  |  |  |
| Befizetes:                      | 309-004          |  |  |  |
| KLFLZEDES:                      | 67 255           |  |  |  |
| Filokban                        | 310 864          |  |  |  |
| Baniskänty                      | ja               |  |  |  |
| ELadas                          | 22 500           |  |  |  |
| Atutalas                        | ì                |  |  |  |
| Eladás                          | 150              |  |  |  |
| Ósszesen a kasszaban:           | Ft 333 514       |  |  |  |
| Fi afas-                        | 91, 809          |  |  |  |
| Keeski tooly ossana-            | -A               |  |  |  |
| Rofi Johos-                     | 200,000          |  |  |  |
| Ki Fi zahós                     | £7 205           |  |  |  |
| Tabul India                     | ULI 10           |  |  |  |
| HERER, REAT,                    | - 100            |  |  |  |
| NHOVEZNENJ OSSZ.                | - 7.30           |  |  |  |
| Telet Telet                     | £1               |  |  |  |
| relar osse.                     | U.               |  |  |  |
| Nyuquak szama                   | 19               |  |  |  |
| HELEAKLUUL SZARIA               |                  |  |  |  |
| Jovalitas szana                 | Ű                |  |  |  |
| Megszakilott szanla             |                  |  |  |  |
| JOVALTAS EFTERE                 | 9                |  |  |  |
| Sztorno tételek remyiseg        | e u              |  |  |  |
| ZA LINNU USSAEREN:              | U .              |  |  |  |
| HOC NULLAS                      | 8                |  |  |  |
| Kezdes:                         | 2013.07.30 13:17 |  |  |  |
| Here jezes:                     | 2013.08.09 01:50 |  |  |  |
| 11 16.Adminisztrator            | 2013.08.09 01:50 |  |  |  |
| NAV ELLenorza ko                | d: 56819         |  |  |  |
| INEM ACCOUSY'T 8120NVLATA       |                  |  |  |  |

MICRA-Metripond Kft. 6800 Hódmezővásárhely, Bajcsy-Zs.u.70. Tel: 62/245-460 Fax: 62/244-096 E-mail: <u>micra@micra.hu</u> Weboldal: <u>www.micra.hu</u>

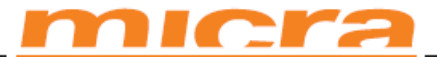

|   | DDD Adiozo Kft<br>4444 Szeged Arany Jano<br>DDD TeLephely<br>5555 Pecs Hesselenyi<br>12341234-9-10 | ;<br>is utca 44<br>iev<br>, utca 55 §<br>) |
|---|----------------------------------------------------------------------------------------------------|--------------------------------------------|
|   | tinem adóügyi bizor                                                                                | VYLAT#                                     |
|   | GYŰITTŐ TÖRZS                                                                                      | JELENTÉS                                   |
|   |                                                                                                    | )                                          |
|   | 002 A01:Guiltő 2                                                                                   |                                            |
|   | 003 AD2: Guűitő 3                                                                                  |                                            |
|   | 004 AD3: Gyűjtő 4                                                                                  | ;                                          |
|   | 005 A04: Gyüjtö 5                                                                                  |                                            |
|   | DOG ADS:Gyűjtő G                                                                                   |                                            |
|   | 007 A06:GUUJEO 7                                                                                   |                                            |
|   | UUB AU/: LYUJCO B                                                                                  |                                            |
|   | 009 AUX:090JL0 9                                                                                   |                                            |
|   | 010 H03-0g0jt0 10<br>011 010-Gwiitő 11                                                             |                                            |
|   | 012 A11:Guilto 12                                                                                  |                                            |
|   | 013 A12:Gyűjtő 13                                                                                  |                                            |
|   | 014 A13:Gyűjtő 14                                                                                  |                                            |
|   | 015 A14:Gyűjtő 15                                                                                  |                                            |
| _ | 016 A15:Gyűjtő 16                                                                                  |                                            |
|   | 485 E84: GUUJEO 485                                                                                |                                            |
|   | 400 E03:090JU0 400                                                                                 | la la                                      |
|   | 407 E00:090JU0 407<br>A98 E97.Guiltő A88                                                           |                                            |
|   | 400 E07.0gujto 400<br>489 E88:Guiltő 489                                                           |                                            |
|   | 490 FR9: Guilto 490                                                                                |                                            |
|   | 491 E90:Guüitő 491                                                                                 |                                            |
|   | 492 E91:Gyűjtő 492                                                                                 |                                            |
|   | 493 E92:Gyűjtő 493                                                                                 |                                            |
|   | 494 E93:Gyűjtő 494                                                                                 |                                            |
|   | 495 E94:690JE0 495                                                                                 |                                            |
|   | 490 £93:090JL0 490<br>407 E06.Cuiito 407                                                           |                                            |
|   | 497 E90:090100 497<br>A98 E97:Guilta A98                                                           |                                            |
|   | 499 F98:Guiltő 499                                                                                 |                                            |
|   | 500 E99:Guűitő 500                                                                                 |                                            |
|   | 11 16. Advini sztrátor                                                                             | 2013.08.09 01:55                           |
|   | NAV ELLenörző kód                                                                                  | : AF593                                    |
|   | tinen adougyt bizo                                                                                 | NYLATH                                     |
|   |                                                                                                    |                                            |

DDD Adozo KFt 4444 Szeged Arany Janos utca 44 DDD Tetephetynev 5555 Pecs Hessetenyi utca 55 12341234-9-10

| INEN ADÖÜGYI BIZONYLATI<br>UTOLSÖ NAPI |           |  |  |
|----------------------------------------|-----------|--|--|
| FORGALMI JELEN                         | TĖS       |  |  |
| zárás sorszáha:                        | 0013      |  |  |
| A - 5,002 :                            | 150       |  |  |
| B - 18,00Z :                           | 0         |  |  |
| C - 27,00Z :                           | 0         |  |  |
| D - D - D                              | 0         |  |  |
| E - TAN :                              | 0         |  |  |
| NAPI FORGALON (Ft):                    | 150       |  |  |
| GÖNGY. FORGALOH (GT) (Ft):             | 90 224    |  |  |
| ran törlések szána:                    | 0         |  |  |
| #1 16. Adminisztrátor 2013.08          | .09 01:52 |  |  |
| WAY FLLenörző kód: 1FCDE               |           |  |  |
| INEN ADOUGYI BIZONYLATI                |           |  |  |

DOD Adozo KFt 4444 Szeged Arany Janos utca 44 DOD Telephelynev 5555 Pecs Wesselenyi utca 55 12341234-9-10

### UNEM ADÓÜGYT BIZONYLATH KÖZVETLEN BILLENTYÜK H1 16.Adhlnisztrátor 2013.08.09 01:54 NAV Ellenörző köd: AF487 UNEM ADÓUGYT BIZONYLATH

MICRA-Metripond Kft. 6800 Hódmezővásárhely, Bajcsy-Zs.u.70. Tel: 62/245-460 Fax: 62/244-096 E-mail: micra@micra.hu Weboldal: www.micra.hu

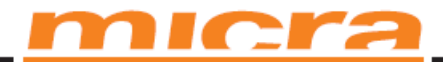

### Euro átállás és beállításának bizonylatai:

| DDD Adozo Kft<br>4444 Szegel Arany, Janos utca 44<br>DDD Tetephetynev<br>5555 Pess Nesselenyi, utca 55<br>20222221-1-22<br>UNIEN ADDUST DIZOMYLATU<br>VALUTA<br>ÁDECIL YAM BEÁL L Í TÁS                | DDD Adozo Kft<br>4444 Szeged Arany Janos utca 44<br>DDD Telephelynev<br>5655 Pacs Nesselanyi utca 55<br>7272727-72<br>INEM ADOLSYI BIZOWI ATII<br>ADAT<br>HELYESSÉG JELENTÉS |  |
|----------------------------------------------------------------------------------------------------|----------------------------------------------------------------------------------------------------|--|
| HIRE OLEYTHYI BEHLLEUTHS<br>Valuta arfolyan 2013.09.23 22:20<br>Valuta neve: EUR<br>Penznen pontossäga: 1<br>Kerekitesi szint 1<br>Iti 16. Adminisztrator 2013.09.23 22:18<br>NWY EULenörzö kod: 83360 | Valuta arfolyan 2020.01.01 00:00<br>Valuta neve: EUR<br>Perznen pontossäga: 1<br>Kerekitesi szint 1<br>Adat helyesseg<br>negerösites                                         |  |
| iinem addügyi bizonylatıı                                                                                                    | Felhasználó alátrása:<br>11. 16. Adminisztrátor 2013. 09.23.22:33<br>NAV Ellenörző köd: 68009                                                                                |  |
|                                                                                                    | tinem adóügyi bizonylatti                                                                                                    |  |
| HHH Adozo Kft<br>9999 A!@'\$#"&*CA aaeeiloodouuuu ter 99<br>HHH Telephelynev<br>1010 A,/\$\IC\<;+"A AAEEI10000UUUU utca<br>10/a                                                                        |                                                                                                    |  |
| 2222222-3-45                                                                                                    |                                                                                                    |  |
| EURO<br>ÜZEMMÓD BEÁLLÍTÁSA                                                                                                    |                                                                                                    |  |
|                                                                                                    |                                                                                                    |  |
| Lezart napok száha: 6<br>GÖNGY. FORGALON (GT) (Ft): 100 531 544<br>RAM TÖRLÉSEK SZÁMA: 1<br>Atvaltott valuta: EUR                                                                                      |                                                                                                    |  |
| Lezart napok szána: 6<br>GÖNGY, FORGALOM (GT) (FL): 100 531 544<br>RAM TÖRLÉSEK SZÁMA: 1<br>Atvaltott valuta: EUR<br>H1 2013.09.05 17:10<br>NAV ELLenorzo kod: 85F83                                   |                                                                                                    |  |

MICRA-Metripond Kft. 6800 Hódmezővásárhely, Bajcsy-Zs.u.70. Tel: 62/245-460 Fax: 62/244-096 E-mail: <u>micra@micra.hu</u> Weboldal: <u>www.micra.hu</u>

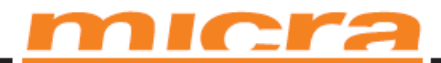

## Bizonylat minták (EURÓ felkészülési mód):

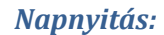

UDD Aduzo RT. 4444 Szeget Arany Janos utca 44 UDD Tetenbelgen 5555 Press Kesselany, utca 35 12340249-10 weth addiorit BrizontAlli NapnyLtás bizonyLat. Berzetes a kasszała 12.345 UT 16.Anhusztrator 2013.06.09 01:16 Weth addiorit BizontAlli Weth addiorit BizontAlli

### Ki és befizetés:

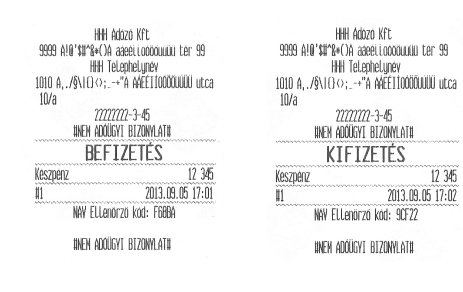

### Nyugta:

|   | HHH Adozo KFt<br>9999 A!0'31°\$+€A aaeettoooouuu ter 99<br>HHH Telphelynev<br>1010 A/\$\10 ↔"A AAEETTOODOUUUU utc<br>10/a<br>20222227-3-45 | a               | DDD Adozu<br>4444 Szeged Arany<br>DDD Tetept<br>5555 Pecs Vessel<br>22222222 | ) Kft<br>Janos utca 44<br>netynev<br>Lenyt utca 55<br>2-72 |                       |               |
|---|----------------------------------------------------------------------------------------------------|-----------------|------------------------------------------------------------------------------|------------------------------------------------------------|-----------------------|---------------|
|   | NYUGTA                                                                                                    |                 | NYUG                                                                         | TA                                                         |                       |               |
|   | köla 12.<br>A00<br>1,000darab#123                                                                                                    | Ĩ               | a05<br>RESZÖSSZESEN:                                                         | 2 406 405<br>2 406                                         |                       |               |
|   | RESZÖSSZESEN: 12                                                                                                    |                 | Összesen :                                                                   | 2 406 Ft                                                   |                       |               |
|   | Összesen: 123 Ft                                                                                                    |                 | Összesen:<br>1 EUR = 273,8880 Ft                                             | EUR 8,78                                                   |                       |               |
|   | 1 EUR = 256,2560 Ft<br>Keszpénz: 125 Ft                                                                                                    |                 | Valuta EUR:<br>Visszajáró                                                    | 9,60 EUR<br>0,87 EUR                                       |                       |               |
|   | KEREKITÉS: 2 FL<br>WUGTASZAN: 0005-00000                                                                                                   |                 | NYUGTASZAM:<br>#1                                                            | 0005/00003<br>2013.09.19 14:37                             |                       |               |
|   | NI 2013.09.05 16:55                                                                                                    |                 | NAY ELLenorzo                                                                | kod: F026A                                                 |                       |               |
| М | NAV ELLenörző kód: 42288                                                                                                    | 300 Hódmezővá   | AP 7012                                                                      | 100001                                                     | ). Tel: 62/245-460 Fa | x: 62/244-096 |
|   | P 200500001                                                                                                    | ail: micra@micr |                                                                              |                                                            | <u>nicra.hu</u>       |               |
|   |                                                                                                    |                 |                                                                              |                                                            |                       | 70            |
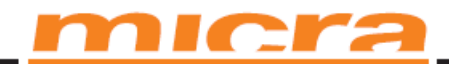

## Pénztárjelentés:

| Pénztárjelentés: | HHI Adozo KFE<br>9998 AI®'ST'A'OA aaeei Loodouuuu ter 99<br>HHI Telephelupav<br>1010 A, /\$VICY:*A AKETI00000000 utc<br>10/a<br>7227272-3-6<br>WEH ADOLEYI BIZOMIATU<br>PER TARJELENTES<br>WYI FORADO: 48<br>FORD BEVETEL: 10<br>BEVETELK ISSZ: 50<br>S700M OSSTEN: -0<br>ELOBE KIADAS: 0<br>KIADAGOK OSSZ: 0<br>KIADAGOK OSSZ: 0<br>FLABS 3/2<br>BEF/ZECES: 10<br>FLABS 3/2<br>BEF/ZECES: 10<br>FLABS 3/2<br>BEF/ZECES: 10<br>FLABS 4/2<br>Valuta EUR 4/2<br>Kerski LESN KLINLI FJÖKIAFT: FLA 3/5<br>OSSZEGEN & ASSZABEI: EUR 0,48<br>BEF/ZECES: 0<br>Tetel kedv. 0<br>Tetel kedv. 0<br>Te |                          |
|------------------|----------------------------------------------------------------------------------------------------|--------------------------|
| Napi zárás:      | DDD Adozo KFC   4444 Szeged Aran, Janos utca 44   DDD Tetephetynev   5555 Pecs Nesselenyu utca 55   12341234-9-10   NAPP I   FORGAL MI JELENTÉS   ZARÁS SORSZÁWA:   0013   À - 5,002 : 150   D - 6,002 : 013   À - 5,002 : 150   D - AJT : 0   E - 1740 : 0   D - AJT : 0   E - 1740 : 150   TCLAR KSZTSEN: 0   VISSZÁRU OSZESEN: 0   VISZÁRU OSZESEN: 0   SZTORMO ÚSZESEN: 0   VISZÁRU OSZESEN: 0   SZTORMO USZESEN: 0   VISZÁRU OSZESEN: 0   VISZÁRU OSZESEN: 0   VISZÁRU USZESEN: 0   VISZÁRU USZESEN: 0   VISZÁRU USZESEN: 0   VISZÁRU USZESEN: 0   VISZÁRU USZESEN: 0   VISZÁRU USZESEN: 0   VISZÁRU USZESEN: <t< th=""><th></th></t<>                                                                                                    |                          |
| E-mail: micr     | 11 16.Admini.sztrátor 2013.08.09 01:16<br>NAV ELLenőrző kod: 84270<br>& Y00800211                                                                                                    | <u>ww.micra.hu</u><br>73 |

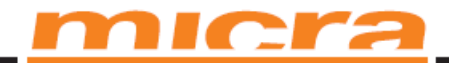

## Bizonylat minták (EURÓ módban):

## Napnyitás

HH Adazo K/t 9999 A/B'\$11%(-)A aaeei Loodouuuu ter 99 HHI Teleptelunev 1010 A, ...%(-1)(-); ....+"A AAEEI Loodouuuu ter 10/a 722222-3-45 INEH AddiGYI BIZOWLATII Addigyi BIZOWLATII Befizetes a kasszaba 123,00 B1 2013.09.05 17:12 INEV ELLENOTZO KOLF: FUED INEV LEGIOTZO KOLF: FUED

HNEM ADÓÜGYI BIZONYLATH

UUU Adaga VEL

| UNEN ADOL                | (2222-3-45<br>Igyi bizowylath<br>TTTETÉS | 107a<br>22222222<br>UNEM ADDIGVT | 2-3-45<br>RTZONNI ATIL |
|--------------------------|------------------------------------------|----------------------------------|------------------------|
| Keszdenz 12 345          | 12ETES<br>17 345                         | KIFIZETÉS                        |                        |
| 41                       | 2013.09.05 17:01                         | Készpénz                         | 12 345                 |
| NAY ELLenorzó kod: F68BA | #1                                       | 2013.09.05 17:02                 |                        |
| HNEN ADOÙGYT BIZOWYLATH  |                                          | NAV Ellenörz                     | ió kód: 9CF22          |
|                          |                                          | hnem adougyi                     | BIZONYLAT#             |

| Nyugta: | HHH Adozo Kft<br>9999 A!@'\$H*\$#()A aaeei.cooouuuu ter 99<br>HHH TeLepheLynev<br>1010 A,./\$\lf\\;+*A AAEEIICOOOuuuu utca<br>10/a |                                | HHH Adozo Kft<br>9999 A10'\$11°&+()A aaeeiioooouuuu ter 99<br>HHH Telephelynev<br>1010 A,./\$\10<;+"A AAEEII00000000 utca<br>10/a<br>2222222-3-45<br>NYUGTA |                                |
|---------|----------------------------------------------------------------------------------------------------|--------------------------------|----------------------------------------------------------------------------------------------------|--------------------------------|
|         |                                                                                                    |                                |                                                                                                    |                                |
|         | NYUGTA                                                                                                    |                                | AOO<br>1,000darab∗6,15                                                                                                    | -,                             |
|         | KOLA                                                                                                    | 6,15                           | RÉSZÖSSZESEN:                                                                                                    | 6 15                           |
|         | nuu<br>1,000darab≠6,15                                                                                                    |                                | Összesen:                                                                                                    | 6,15 EUR                       |
|         | RÉSZÖSSZESEN:                                                                                                    | 6,15                           | Összesen:                                                                                                    | Ft 197                         |
|         | Összesen:                                                                                                    | 6.15 FUR                       | 1  Ft = 0,031256  EUR                                                                                                    |                                |
|         | Készpénz:                                                                                                    | 6, 15 EUR                      | FLZETESL MOD FT:<br>VLSSZAJÁRÓ                                                                                                    | 197 Ft<br>0.01 Fid             |
|         | NYUGTASZÁM:<br>#1                                                                                                    | 0007/00002<br>2013.09.05 17:14 | NYUGTASZÁM:<br>#1                                                                                                    | 0007/00009<br>2013 09 05 17:20 |
|         | NAY Ellenörzö kód: CE867                                                                                                    |                                | NAV ELLenörző kód: 22466                                                                                                    |                                |
|         | AP Z00500001                                                                                                    |                                | Æ 2005                                                                                                    | 00001                          |

MICRA-Metripond Kft. 6800 Hódmezővásárhely, Bajcsy-Zs.u.70. Tel: 62/245-460 Fax: 62/244-096 E-mail: <u>micra@micra.hu</u> Weboldal: <u>www.micra.hu</u>

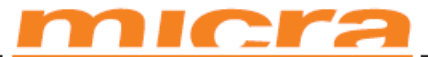

## Pénztárjelentés:

| HHH Adozo Kft                                     | u ter 00    |             |
|---------------------------------------------------|-------------|-------------|
| HHH Telenheimev                                   | N 161 22    |             |
| 1010 A /§\1() \;+"A AAFFTTOO                      | 100000 utca |             |
| 10/a                                              |             |             |
| 2222222-3-45                                      |             |             |
| NAPT                                              |             |             |
| FORGALMI JELEN                                    | ITÉS        |             |
| VALUTA ÁRFOLY                                     | 'AM         |             |
| 2013.09.05 17:10                                  | ValutaEUR   |             |
| Pénznen pontossága:                               | 0.01        |             |
| zárás sorszáma:                                   | 0007        |             |
| A - 80.00% :                                      | 55.35       |             |
| B - 50,00% :                                      | 0.00        |             |
| C - 2,00% :                                       | 0,00        |             |
| D - AJT :                                         | 0,00        |             |
| E - TAN 77,00% :                                  | 0,00        |             |
| NAPI FORGALOM (EUR):                              | 55,35       |             |
| FELAR OSSZESEN:                                   | 0,00        |             |
| SZTORNO OSSZESEN:                                 | 0,00        | Napi Zárás: |
| ENDEDHENY USSZESEN:                               | 0,00        |             |
| VISSZARU USSZESEN:                                | U,UU        |             |
| NTUUTHN SZHRH;<br>SZÁMLÁV SZÁMA,                  | 9           |             |
| SZHINLHIN SZHINH;<br>ÚVIJGTÁK E SZÁMIÁK ÖSSZESEN, | U<br>Q      |             |
| AFGSZAKÍTÁSOK SZÁNA:                              | J<br>N      |             |
| sztornó rtzonyi atok száma:                       | Û           |             |
| SZTORNÓ ÖSSZESEN:                                 | 0.00        |             |
| visszáru bizonylatok száma:                       | 0           |             |
| visszáru összesen:                                | 0,00        |             |
| GÖNGY. FORGALOM (GT) (EUR):                       | 55,35       |             |
| ram törlések száma:                               | 1           |             |
| 11 2013.0                                         | 9.05 17:21  |             |
| NAV ELLenörző köd: 1201                           | 4           |             |
| AP 200500001                                      |             |             |
|                                                   |             |             |
|                                                   |             |             |
|                                                   |             |             |

| HHH Adozo Kft<br>9999 A!@`\$#^&*()A aaeelloood<br>HHH Telephelupev | iuddu têr 99 |  |
|--------------------------------------------------------------------|--------------|--|
| 1010 A, ./§\100;+"A AAEETT000000000 utca<br>10/a                   |              |  |
| 22222222-3-45<br>#NEM ADÓÜGYI BIZONYL                              | AT#          |  |
| PÉNZTÁRJELEN                                                       | ITÉS         |  |
| NAPI FORGALOM:                                                     | 55.35        |  |
| EGYÉB BEVÉTEL:                                                     | 123,00       |  |
| BEVÉTELEK ÖSSZ:                                                    | 178,35       |  |
| SZTORNÓ ÖSSZESEN:                                                  | 0.00         |  |
| VISSZÁRU ÖSSZESEN:                                                 | 0,00         |  |
| egyéb kiadás:                                                      | 0,00         |  |
| KIADÁSOK ÖSSZ:                                                     | 0,00         |  |
| Keszpénz                                                           |              |  |
| ELadás                                                             | 30,74        |  |
| Befizetes:                                                         | 123,00       |  |
| Flokban                                                            | 153,74       |  |
| Valuta EUR                                                         | 100.01       |  |
| ELadas                                                             | 196,81       |  |
| FLZELEST MOD FL                                                    | 107          |  |
| ELCUIDS                                                            | 19/          |  |
| KEREKTTES NELKULT FTUKTART:                                        | EUR 153,74   |  |
| USSZESELI d KdSSZdUdli:                                            | EUR 190,01   |  |
| Dofizatio.                                                         | 122.00       |  |
| Del Leeles;                                                        | 123,00       |  |
| Telet Kedy.                                                        | 0,00         |  |
| Keuvezheng OSSZ.<br>Tótol folór                                    | 0,00         |  |
| Foldr öcez                                                         | 0,00         |  |
| Nuunták száma                                                      | U,UU<br>Q    |  |
| Fiók nuitás                                                        | 5<br>N       |  |
| 11 2013                                                            | 09 05 17.20  |  |
| NAV FLLandrza Vod. 70                                              | 551          |  |
| INT LUCTURZU KUU; /H                                               | 711          |  |

MICRA-Metripond Kft. 6800 Hódmezővásárhely, Bajcsy-2 INEM ADÜGYI BIZOM/LATH 2/244-096 E-mail: micra@micra.hu Weboldal: www.micra.hu

75